# Borne Cash Dev (Connectic)

Cash dev est un partenaire proposant la mise à disposition d'une borne de paiement à l'agence à l'endroit de vos locataires et (bientôt) de vos copropriétaires

ATTENTION : vous devez être en version 6.0.7r1 pour gérer une borne qui récupère l'image des chèques. Seule la partie Gérance est exploitable, même si nous faisons allusion au Syndic, qui est en cours de développement chez notre partenaire.

# Partie I : principes de base

### 1\ De la borne

Vos locataires entrent leur numéro de compte ou scannent un code-barres présent sur leur avis d'échéance. Trois possibilités leurs sont offertes pour le règlement :

- par chèque (avec remplissage automatique par la borne Le libellé est issu de LSC où c'est la désignation de l'entité comptable qui est reprise)
- ∎par CB
- en espèces

Notre partenaire vous formera à l'utilisation exhaustive de cette borne.

## 2\ Dans LSC

Deux grands principes pour un fonctionnement optimal :

- Alimenter la borne des informations nécessaires aux règlements de vos locataires (ou copropriétaires à venir)
- Récupération des données issues de la borne

Ces deux opérations s'effectuent automatiquement, une fois par jour. Il est toutefois possible de forcer la récupération des données manuellement.

#### A\ Alimentation

Consiste à envoyer sur un dossier dédié "CONNECTIC" sur votre compte Pagesimmo, des fichiers nommés

- Export\_compte\_locataire.json
- Export\_compte\_Copro.json (non encore implémenté avec la borne)

Chaque envoi annule et remplace les fichiers précédents

| 📙   🛃 🗮 🖛   CONNECTIC                                                   |                     |                              |        |                     |                  | - 🗆 X               |
|-------------------------------------------------------------------------|---------------------|------------------------------|--------|---------------------|------------------|---------------------|
| Fichier Accueil Partage                                                 | Affichage           |                              |        |                     |                  | ~ 🕐                 |
| $\leftarrow$ $\rightarrow$ $\checkmark$ $\uparrow$ $\square$ > Internet | ftp.pagesimmo.com > | 000 > 00X60000 > CONNECTIC > |        |                     | ٽ ~              | P Rechercher dans : |
| 📥 Accès ranide                                                          | ^                   | Nom                          | Taille | Туре                | Modifié le       | Date de création    |
| Accestaplac                                                             |                     | ARCHIVE                      |        | Dossier de fichiers | 27/11/2020 10:18 | 27/11/2020 10:18    |
| OneDrive                                                                |                     | Export_Compte_Copro.json     | 66     | Ko Fichier JSON     | 27/11/2020 09:11 | 27/11/2020 09:11    |
| 💻 Ce PC                                                                 |                     | Export_Compte_Locataire.json | 110    | Ko Fichier JSON     | 27/11/2020 09:11 | 27/11/2020 09:11    |
| Eureau Bureau                                                           |                     |                              |        |                     |                  |                     |
| Documents                                                               |                     |                              |        |                     |                  |                     |
| 📰 Images                                                                |                     |                              |        |                     |                  |                     |
| 👌 Musique                                                               |                     |                              |        |                     |                  |                     |
| 3 élément(s)                                                            | ~                   | <                            |        |                     |                  | ><br>::::           |

La borne, une fois par jour, scrute ce dossier et récupère le fichier pour mise à jour. Ce fichier contient toutes les données "locataires" ou "copropriétaires" nécessaires au paiement.

#### B\ Récupération des données

La borne, en fin de journée, renvoie au même endroit dans votre dossier Ftp un fichier contenant les paiements locataires (et copropriétaires) ainsi que les images de chèques liées à ce type de paiement

- Encaissement\_locataire.json
- Encaissement\_copro.json (à venir)
- Image de chèque en .jpg

Les fichiers, une fois traités par LSC, basculent dans le dossier ARCHIVE et sont donc toujours conservés

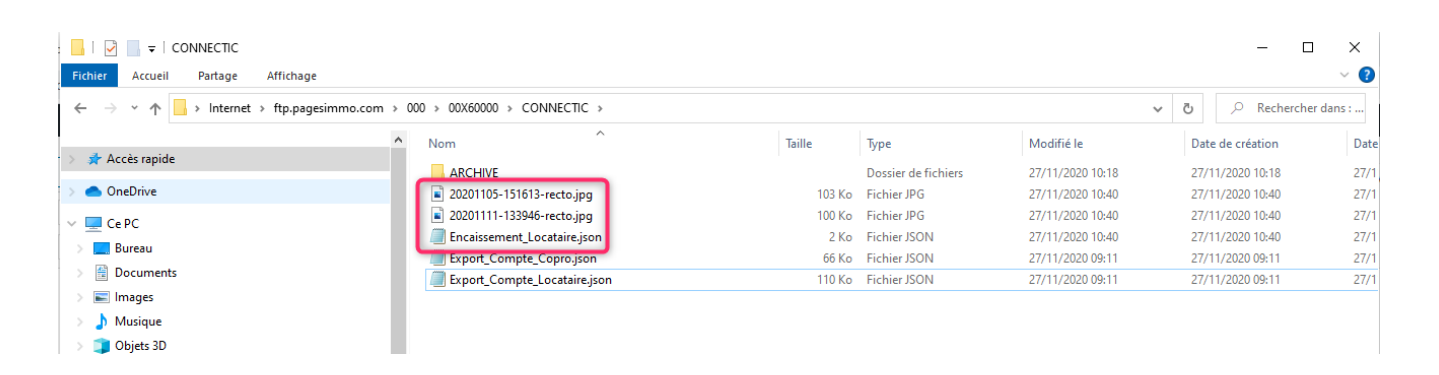

## 3\ Inscription sur le store et Cash Dev

Attention, il faut avoir un compte sur notre store, avoir souscrit à Cash Dev ET être au moins en version 6.0.7rl de La Solution Crypto

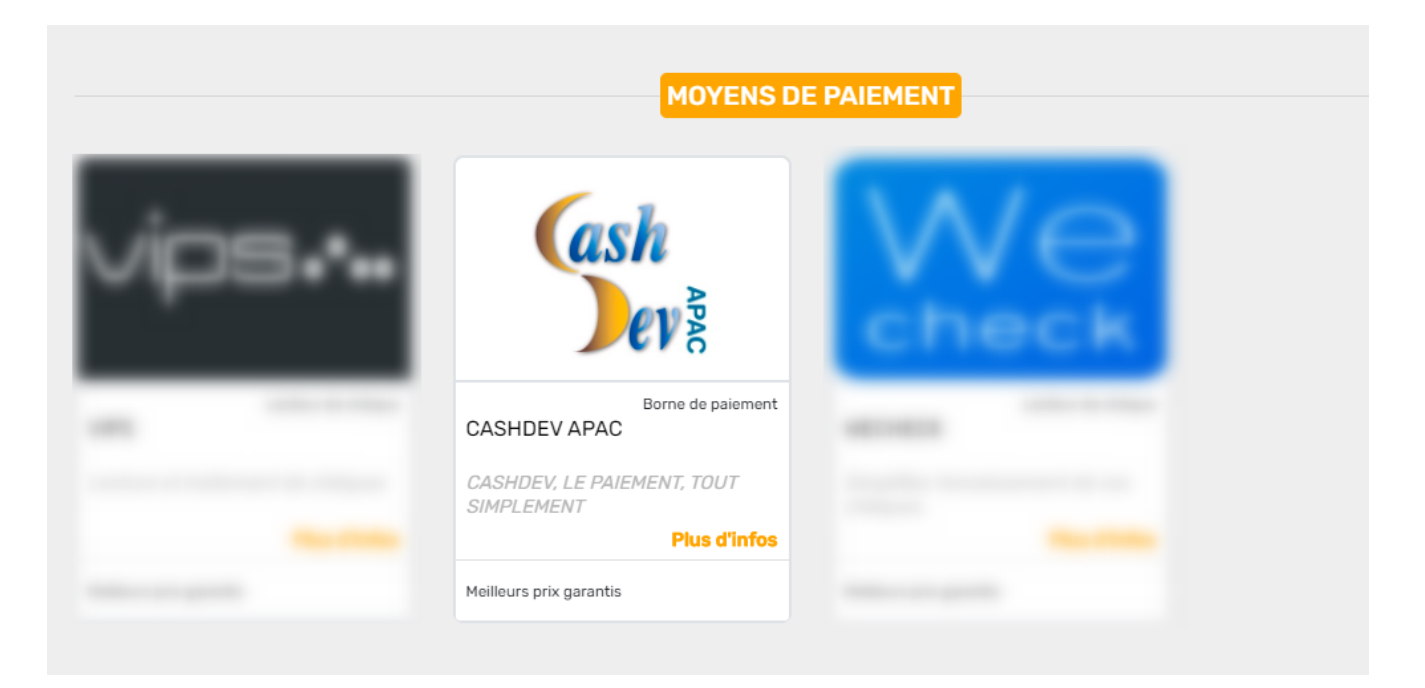

# Partie II : préparer LSC

#### A\ Paramétrage des fiches utilisateurs qui traiteront les données issues de la borne

Deux rubriques sont cocher sur la fiche utilisateur qui gère les mouvements reçus de la borne …

Message "système"

Permettant à l'utilisateur d'être averti

Brouillard d'encaissement

Rend visible tous les mouvements et pas uniquement "les miens"

| 🚾 Modification _Users - 5/6                                                                                                    |                                                 |  |  |  |  |  |  |  |  |
|----------------------------------------------------------------------------------------------------|-------------------------------------------------|--|--|--|--|--|--|--|--|
| Identité Autorisations d'accès (1) Autorisations d'accès (2                                                                                                    | 2) Préférences Documents Préférence d'affichage |  |  |  |  |  |  |  |  |
| Autorisations                                                                                                    | Préférences                                     |  |  |  |  |  |  |  |  |
| <ul> <li>Accès à l'administration</li> <li>Accès aux mises à jour du logiciel</li> <li>Accès a modification des listes déroulantes</li> <li>Accès en modification aux attributs du compte</li> <li>Ne pas autoriser la modification des données bancaires</li> <li>Ne pas autoriser la visualisation des données bancaires</li> <li>Accès à la définition des clés de répartition</li> <li>Accès à la définition des clés de répartition</li> <li>Accès à la comptable</li> <li>Accès à la modification de l'affectation du mandat</li> <li>Accès aux dates préavis/départs</li> <li>Toujours accès à la modification de facture</li> <li>Accès interdit aux Postits</li> <li>Peut délivrer des mots de passe de mutation</li> <li>Accès aux commissions</li> <li>Accès aux statistiques</li> </ul> |                                                 |  |  |  |  |  |  |  |  |
|                                                                                                    |                                                 |  |  |  |  |  |  |  |  |
| # 0                                                                                                    | Précédent                                       |  |  |  |  |  |  |  |  |
|                                                                                                    | Annuler Valuer                                  |  |  |  |  |  |  |  |  |

#### B\ Message système reçu

C'est donc le message que vous recevez chaque matin, qui est

#### un compte-rendu du dossier "CONNECTIC" scruté

+ Soit vous avez un message qui vous dit que des fonds ont été importés et le brouillard d'encaissement les affiche

+ Soit le message vous dit que rien n'a été trouvé mais cela veut dire que Crypto a scruté le dossier de réception

| K Afficheur                                                                                                    |                                     |                                |                                                                                                    |
|----------------------------------------------------------------------------------------------------|-------------------------------------|--------------------------------|----------------------------------------------------------------------------------------------------|
| *                                                                                                    |                                     |                                |                                                                                                    |
| <ul> <li>EMAILS<br/>Boîte d'envoi: 0<br/>Emails reçus: 6833 (6829)<br/>tickets_precedents: 30 (13)</li> <li>A TRAITER: 206 (126)<br/>perso: 0</li> </ul> | Non Lu Supprimer Lister Actions     | Date<br>00:00:11<br>10/10/2019 | Ranger > Imprimer > Supprimer     Alarme programmée de : Adm     Adm -> JLC (le 14/10/2019 à 00:00) |
| <ul> <li>A TRAITER PLUS TARD : 0</li> <li>SEQUENCES EN COURS : 5</li> </ul>                                                                              | ALOXECORTONDENISE                   | 07/10/2019                     |                                                                                                    |
| ✓ TICKETS EN COURS                                                                                                    | BROUILLYALFRED                      | 10/2019                        | Sujet : Export le 14/10/2019-00:00:11                                                               |
| POUR CONTROLE : 1 (1)<br>rien qu'à moi : 0                                                                                                    | DESCHAMPSEMILE<br>*                 | 01/10/2019                     | TEXTE Lu Des mouvements sont en attente dans le brouillard d'encaissement (1 chèque 2               |
| ✓ POUR INFO : 53 (36)<br>Alarmes 'L SC' : 1 (1)                                                                                                    | TRESORERIEMAXEVILLE<br>*            | 26/09/2019                     | autres moyens de paiement                                                                           |
| > RACCOURCIS: 2                                                                                                    | TRESORERIEMAXEVILLE                 | 26/09/2019                     |                                                                                                    |
| <ul> <li>MEMENTO: 2</li> <li>OBJECTIF: 3</li> <li>CORBEILLE: 0</li> </ul>                                                                                | ESPACEVERT<br>*                     | 26/09/2019                     |                                                                                                    |
|                                                                                                    | ESPACEVERT<br>*                     | 26/09/2019                     |                                                                                                    |
|                                                                                                    | JLC<br>Traitement de texte récupéré | 25/09/2019                     |                                                                                                    |
|                                                                                                    | BNP<br>*                            | 25/09/2019                     |                                                                                                    |
|                                                                                                    | CRYPTO<br>*                         | 25/09/2019                     |                                                                                                    |
| ✓ Trier par                                                                                                    | DESCHAMPSEMILE<br>*                 | 25/09/2019                     |                                                                                                    |
| <ul> <li>Actualiser l'afficheur</li> <li>Outils</li> </ul>                                                                                               | COPROUTIL'<br>*                     | 12/07/2019 ¥                   | Prèce(s) jointe(s) 0                                                                                |

#### C\Entité comptable

#### Désignation de l'entité

Il est important de vérifier ce que vous avez à ce niveau car c'est cette information qui sera reprise pour libeller les chèques

| LSC Modification Entite - 1/1          |                                                                   |
|----------------------------------------|-------------------------------------------------------------------|
| Données de base Liste des ex           | ercices clôturés en ligne Liste des exercices clôturés hors-ligne |
| 🕨 Entité                               |                                                                   |
| Code entité G001<br>Désignation Agence | Crypto                                                            |
| O Comptabilité générale                | ○ Syndicat                                                        |
| Gérance                                | ○ Saisonnier                                                      |
| Est à exclure du calcul d              | e la pointe 🗹 Gestion type 'SCI'                                  |
| Idantitá CCI                           |                                                                   |

# Automatiser le journal lié aux montants reçus de la borne.

C'est au niveau de l'entité comptable que vous pouvez indiquer cette information...

- chèques reçus
- encaissement "autres" : pour les versements reçus en espèces ou en CB

| Modification Entite - 1/1          | _                                                                                   |                                                |
|------------------------------------|-------------------------------------------------------------------------------------|------------------------------------------------|
| Données de base Liste des exercice | s clôturés en ligne Liste des exercices clôturés hors-ligne Variables Courriers Com | ptabilité, TPE et TIP Comptabilisation SCI < > |
| 🕨 Entité                           |                                                                                     |                                                |
| Code entité G001                   | Code catégorie virement Vide<br>Vide                                                | = SUPP<br>+ Luxembourg = SALA                  |
| Designation Gerance Crypto         | )<br>Virement : ne pas générer la balise Identification p                           | our les créditeurs                             |
| Terminal de paiement électro       | nique (TPE)                                                                         |                                                |
| Nature de TPE Pas de TPE           | •                                                                                   |                                                |
|                                    |                                                                                     |                                                |
|                                    |                                                                                     |                                                |
|                                    |                                                                                     |                                                |
|                                    |                                                                                     |                                                |
|                                    |                                                                                     |                                                |
| Titre Interbancaire de Paieme      | ent (TIP)                                                                           |                                                |
| N° émetteur prélèvement 021        | 4F Adresse de retour (centre TIP)                                                   |                                                |
| Code Emetteur                      |                                                                                     |                                                |
| Code Etablissement                 |                                                                                     |                                                |
| Journaux comptables                |                                                                                     |                                                |
|                                    | Journal d'encaissement Virements Recus                                              |                                                |
|                                    | Journal d'encaissement Chèques Recus                                                | BQ                                             |
| Journal d'encaissement, TIP        | Journal d'encaissement Autres                                                       |                                                |
|                                    |                                                                                     |                                                |
|                                    |                                                                                     |                                                |
|                                    |                                                                                     |                                                |
| # 0                                |                                                                                     | ► Annuler ► Valider                            |

D\ Paramétrer le modèle d'événement pour la

#### récupération des images des chèques

Accès : menu paramètres, préférences et administration, administration métier, comptabilité, configuration comptabilité, onglet "Partenaires".

| <mark>lsc</mark> Me | odification _Parametres             |               |            |                         |
|---------------------|-------------------------------------|---------------|------------|-------------------------|
| Com                 | ptabilité Taux de taxe Partenaires  | Divers        |            |                         |
|                     | Lecteur de chèque (LSI/Connectio    | )             |            |                         |
|                     | Sur le modèle d'événement           | ***Archive Ch | ièque reçu |                         |
|                     | Temporisation de lecture (en ticks) | 5             |            |                         |
|                     | Touche de démarrage (caractère)     | 2             | 🗌 Image c  | hèque pour mode hebergé |

La borne scanne le chèque reçu pour en faire une image que l'on peut donc récupérer dans LSC. Seulement, il faut déterminer le modèle de courrier qui sera utilisé pour cette récupération.

Dans notre exemple, nous avons préalablement crée le modèle "\*\*\*Archive chèque reçu"

#### E\ Avis d'échéance avec code-barres (GERANCE)

Vos locataires, lorsqu'ils sont à la borne, doivent taper leur numéro de compte.

Ou, autre possibilité, scanner un code-barres que vous leur avez mis sur leur avis d'échéance … Interrogez-nous pour cette mise en place. La lecture affichera son compte et le montant dû.

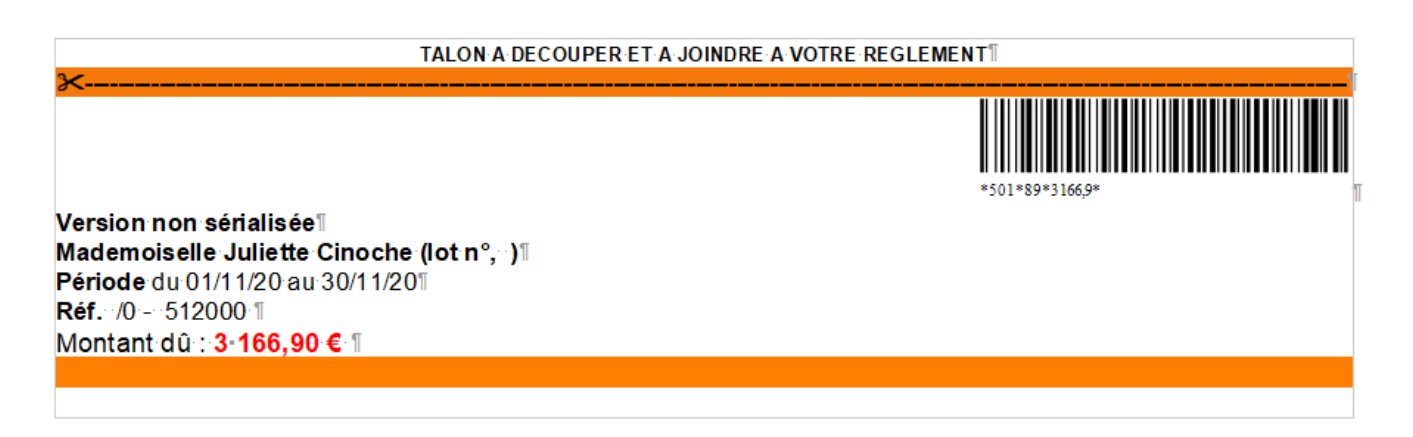

# Partie III : données récupérées de la borne

## Automatiquement

Vous avez donc reçu un message vous indiquant que le brouillard d'encaissement a été alimenté et il suffit simplement d'afficher sa fenêtre

Accès : menu comptabilité, brouillard d'encaissement, chèques reçus et/ou autres

#### Encaissement espèces ou carte bleue

Dans la copie d'écran ci-dessous, ce sont un encaissement en espèce et un paiement en CB qui ont été reçus. Notez que le code journal s'est renseigné également, grâce au paramétrage sur la fiche entité.

Seule la rubrique "pièce" est à renseigner (obligatoire si vous l'avez défini comme tel sur le journal)

| Bro | ouillard o | d'encaissement |                  |                              |                            |                      |          | , •   |
|-----|------------|----------------|------------------|------------------------------|----------------------------|----------------------|----------|-------|
| Aut | res        |                | •                | Tous utilisateurs            |                            |                      | ρ        | Č Ó   |
| C   | Entité     | Nº de compte   | Libellé Compte   | Réf. mouvement Date mouvemen | t Libellé mouvement        | Montant<br>mouvement | Journal  | Pièce |
| √   | G001       | 81ALBERT       | Albert LOCATAIRE | 05/11/2020                   | Règlement Albert LOCATAIRE | 30 000,00            | RA ES    | P (   |
| 1   | G001       | 81ELLOCATA     | Elsa Locataire   | 05/11/2020                   | Règlement Elsa Locataire   | 50 000,00            | RA CB    |       |
|     |            |                |                  |                              |                            |                      |          |       |
|     |            |                |                  |                              |                            | Pièce 🔸              |          |       |
|     |            |                |                  |                              |                            | ▶ Aid                | e        |       |
|     | > Impo     | orter          | Imprimer         | Comptabili                   | ser                        | Annuler              | ▶ Valide | er    |

Une dernière étape consiste à cliquer sur "Comptabiliser". Un message de confirmation sera affiché :

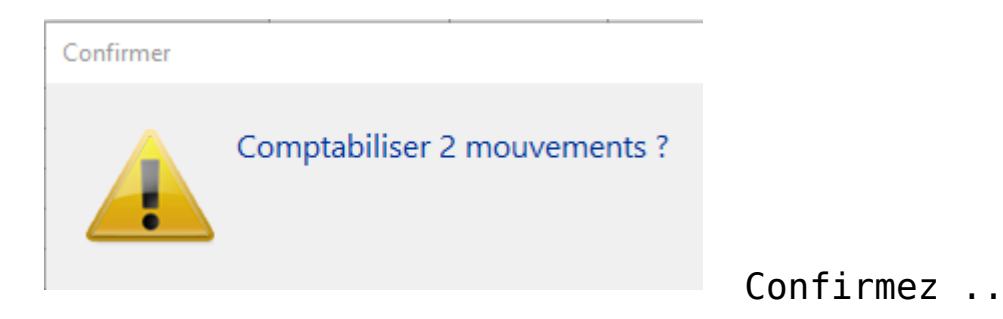

La comptabilisation démarre et un second message s'affiche, TRES IMPORTANT !

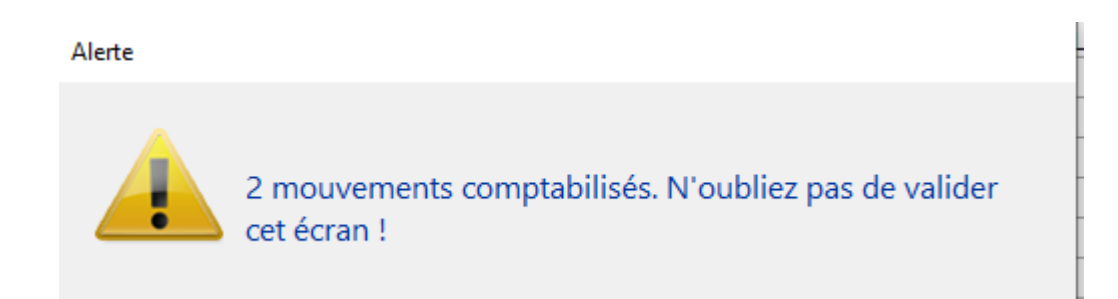

Il vous indique qu'il faut IMPERATIVEMENT valider en quittant le brouillard d'encaissement, c'est cela qui confirmera la comptabilisation...

#### Encaissement par chèque

Lorsque le paiement a été fait par chèque, l'image du chèque a été scannée par la borne et renvoyée à LSC…

| LSC | Bro     | ouillard o | l'encaissement |                |                |               |                        |                      |         |       | × |
|-----|---------|------------|----------------|----------------|----------------|---------------|------------------------|----------------------|---------|-------|---|
| 0   | Chè     | èques re   | çus            | •              | Seulement les  | miens         |                        |                      | P       |       | Ô |
|     |         | Entité     | N° de compte   | Libellé Compte | Réf. mouvement | Date mouvemen | t Libellé mouvement    | Montant<br>mouvement | Journal | Pièce |   |
|     | 4       | G001       | 81DAFU Pie     | DAFU Pierre    |                | 05/11/2020    | Règlement DAFU Pierre  | 157 736,00           | BQ1     |       |   |
|     | √       | G001       | 81LAURADOP     | Laura DOPERA   |                | 11/11/2020    | Règlement Laura DOPERA | 110 000,00           | BQ1     |       |   |
|     |         |            |                |                |                |               |                        |                      |         |       |   |
|     |         |            |                |                |                |               |                        |                      |         |       |   |
|     |         |            |                |                |                |               |                        |                      |         |       | _ |
|     |         |            |                |                |                |               |                        |                      |         |       |   |
|     | Pièce + |            |                |                |                |               |                        |                      |         |       |   |
|     |         |            |                |                |                |               |                        |                      |         |       |   |
|     |         | > Impo     | orter          | Imprimer       | )              | Comptabili    | ser                    | ▶ Annuler            | ▶ Vali  | der   |   |

Un clic sur une ligne puis sur la LOUPE permet d'afficher cette image

| _      | eques re<br>Entité | QUS<br>N° de compte      | ▼<br>Libellé Compte               | Réf. mouvement | Date mou                | uvement            | Libel                | lé mouvem             | ent            | Montant Journ                                  | nal Pièce |                              |
|--------|--------------------|--------------------------|-----------------------------------|----------------|-------------------------|--------------------|----------------------|-----------------------|----------------|------------------------------------------------|-----------|------------------------------|
| /<br>/ | G001<br>G001       | 81DAFU Pie<br>81LAURADOP | DAFU Pierre<br>Laura DOPERA       |                | 05/11                   | /2020 R<br>/2020 R | tèglemen<br>tèglemen | t DAFU P<br>t Laura D | ierre<br>OPERA | mouvement<br>157 736,00 B.21<br>110 000,00 3Q1 | ^         |                              |
|        |                    |                          |                                   |                | €                       | Ē                  | $\heartsuit$         | ୢ                     | ¥              |                                                |           |                              |
|        | Pay                | Vez contre ce chi        | SE D'EPAI<br>DUVELLE-CALE<br>èque | RGNE<br>IDONIE | PE                      | CIN                | 1Et                  | Inscrime              | la somme en ti | outes lettres                                  | F.C.      | <b>-P</b><br>t en france CEP |
|        | Pay                | l'ordre de<br>yable à    | *22818*CON                        | SEETTX SN      | <b>SITEM</b><br>Jue ——— | Guichet —          | INE 4                | Compte N°             | <b>B420</b>    | B.P.F.C.FP<br>NB<br>A<br>Le                    | *3891     | <b>8</b> *                   |
|        | 1010H              |                          |                                   |                |                         |                    |                      |                       |                |                                                | Signatur  | -                            |

Pour la comptabilisation, c'est le même principe que pour les espèces ou CB …

La différence réside dans le fait que

• Des événements sont crées en même temps, pour historiser

les images des chèques sur les tiers concernés

| Ist Evenement 2 / 2676 |       |                               |                         |                    |                                                |                    |                  |          |         |                                                                 |  |
|------------------------|-------|-------------------------------|-------------------------|--------------------|------------------------------------------------|--------------------|------------------|----------|---------|-----------------------------------------------------------------|--|
| 🗸 Acti                 | ions  | 🗸 Aller à                     | > Rechercher >          | Créer > Historique | > Séparer par mode d'exp. > Co                 | onclure 🗸          | Envoye           | er une o | copie 🗸 | Expédier <u>Aide</u>                                            |  |
| De                     | A qui | ^<br>Date / Heure             | Service / Imm / Dossier | Identité           | Modèle / Sujet                                 | Traitement         | Nb               | Ехр      | Via     | Note                                                            |  |
| JLC                    | JLC   | 05/11/2020<br>14:24:00        | 0-20201105-151613-      | DAFU Pierre        | ***Archive Chèque reçu<br>Chèque 12345         | 3731<br>27/11/2020 | 1                | Q        | Autres  | Pièce 12345<br>Règlement DAFU Pierre<br>Montant saisi : 157736  |  |
| JLC                    | JLC   | <b>11/11/2020</b><br>14:24:01 | Aucun document tro      |                    | *** <b>Archive Chèque reçu</b><br>Chèque 54321 | 3732<br>27/11/2020 | /2020 1 ⊠ Autres |          | Autres  | Pièce 54321<br>Règlement Laura DOPERA<br>Montant saisi : 110000 |  |

 L'image du chèque est rattachée aux écritures passées en comptabilité

| LSC Consu  | Iltation - 1/1                     |                                                                         |            |                 |             |                | - • ×       |  |  |
|------------|------------------------------------|-------------------------------------------------------------------------|------------|-----------------|-------------|----------------|-------------|--|--|
| G001       | Gérance Crypto                     | )                                                                       | 81LAURA    | DOP <u>Laur</u> | a DOPERA (1 | 110 000,00 CR) |             |  |  |
| Journa     | l Date                             | Libellé                                                                 | Pièce      | Traceur         | Point/Let.  | Débit          | Crédit      |  |  |
| BQ1        | 11/11/2020                         | Loyer Nov 2020 Laura DOPERA                                             | 54321      | 1957            |             |                | 530,00 ^    |  |  |
| BQ1        | 11/11/2020                         | Provisions/Charges Nov 2020 Laura DOPERA<br>0-20201111-133946-recto.jpg | 54321      | 1957            |             |                | 13,30       |  |  |
| Reche      | Rechercher un montant Totaux Solde |                                                                         |            |                 |             |                |             |  |  |
|            | ☐ Globaliser                       |                                                                         |            |                 |             |                |             |  |  |
| <b># 0</b> |                                    | Solde progre                                                            | ssif 👂 Imp | rimer           |             | ▶ Annuler      | 🕨 Valider 🔡 |  |  |

## Manuellement

Même si cette fonction existe, elle ne devrait pas vous servir dans un fonctionnement standard...

Elle n'est donc présente que pour certains cas exceptionnels.

| LSC Bro | ouillard                                                                                           | d'encaissement |                  |                    |                |                           |                       |                      |                                  |                                          | x                   |
|---------|----------------------------------------------------------------------------------------------------|----------------|------------------|--------------------|----------------|---------------------------|-----------------------|----------------------|----------------------------------|------------------------------------------|---------------------|
| Aut     | res                                                                                                |                | •                | Tous utilisateu    | rs             |                           |                       |                      | ρ                                | Đ                                        | â                   |
|         | Entité                                                                                             | N° de compte   | Libellé Compte   | Réf. mouvement     | Date mouvement | i L                       | bellé mouvement       | Montant<br>mouvement | Journal                          | Pièce                                    |                     |
| 1       | G001                                                                                               | 81ALBERT       | Albert LOCATAIRE |                    | 05/11/2020     | Règlement Al              | bert LOCATAIRE        | 30 000,00            | RA                               | ESP                                      | ~                   |
| 1       | G001                                                                                               | 81ELLOCATA     | Elsa Locataire   |                    | 05/11/2020     | Règlement El              | sa Locataire          | 50 000,00            | RA                               | СВ                                       | _                   |
|         |                                                                                                    |                |                  |                    |                |                           |                       |                      |                                  |                                          | -                   |
|         |                                                                                                    |                |                  |                    |                |                           |                       |                      |                                  |                                          | _                   |
|         |                                                                                                    |                |                  | _                  |                |                           |                       |                      |                                  |                                          | _ ~ _               |
|         |                                                                                                    |                |                  |                    |                |                           |                       | Pièce 🔸              |                                  |                                          |                     |
|         | /                                                                                                  |                |                  |                    |                |                           |                       | ▶ Aid                | e                                |                                          |                     |
|         | ✓Impo                                                                                              | Importer       | un fichier libre | hement nar RIR     | ilis           | ser                       |                       | Annuler              | ► Va                             | lider                                    |                     |
|         | Importer un fichier TIP - Rapprochement par réf<br>Importer un fichier TIP - Rapprochement par réf |                |                  | hement par référen | ce ME<br>PR    | NT DE S<br>IETAIRE S<br>- | RELEVES DE<br>GERANCE | >                    | Entretier<br>Entretier<br>Ramona | n chaudière<br>n chauffage<br>ge cheminé | (1)<br>(3)<br>e (1) |

# LRE ou LR avec Paragon

Comment générer les documents à envoyer à PARAGON ?

## 1\ Paramétrage de l'affichage des adresses dans les décomptes

Une option dans l'administration doit être cochée, notamment si vous envoyez certaines convocations à des gérants

Accès : menu paramètres, préférences et administration, administration métier, configuration syndic,

#### Compatibilité externalisation (adresse gérant) – décret de 2005 uniquement

En cochant cette case, quand vous imprimez des décomptes et que vous cochez la rubrique "au gérant (s'il existe)", la notion "pour le compte de" qui affiche le nom du copropriétaire concerné ne s'affiche plus en dessous de l'adresse mais sur la partie gauche du décompte.

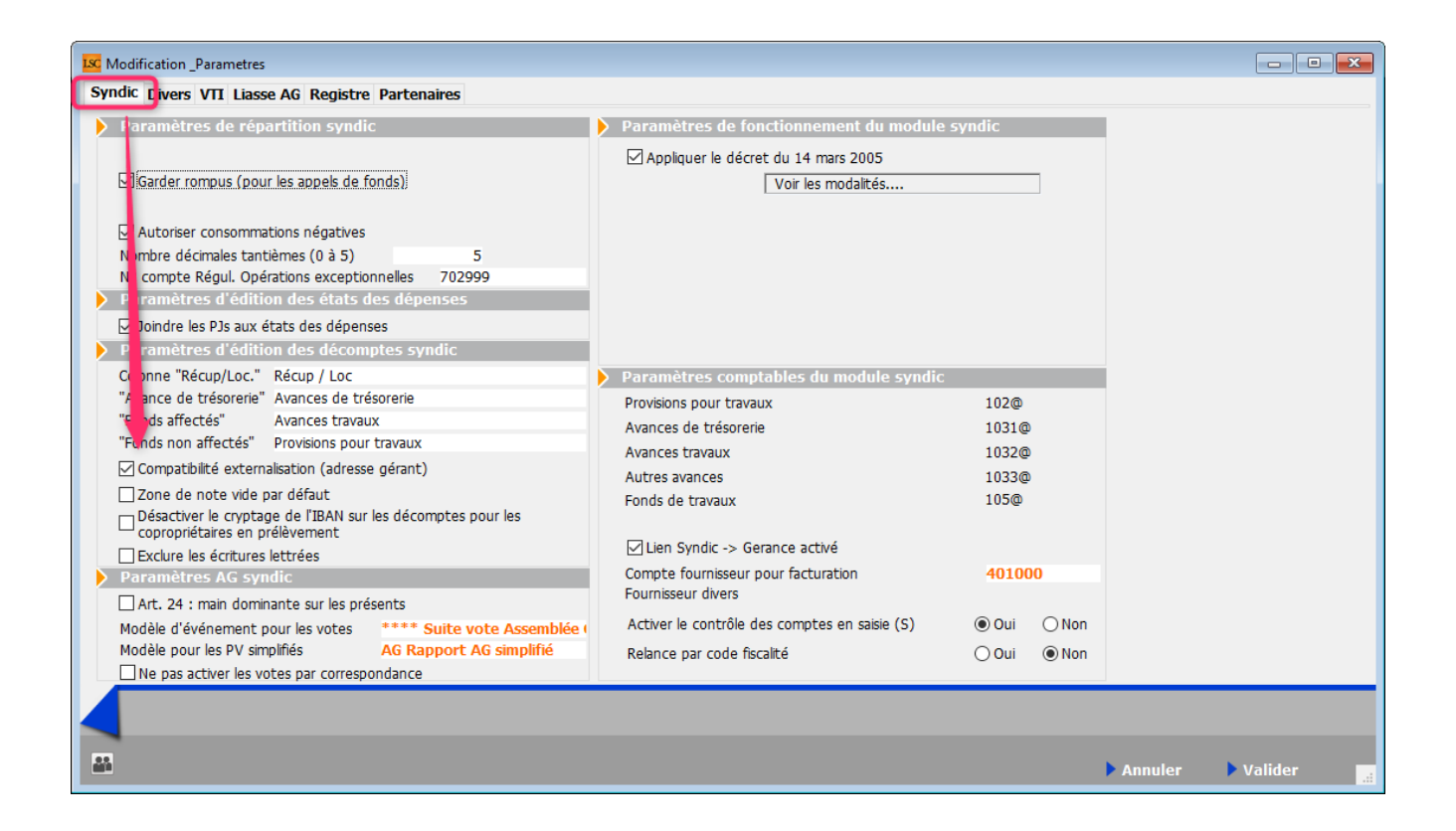

## 2\ Consentement des copropriétaires

Les copropriétaires ayant donné leur consentement pour recevoir leur convocation en LRE (Lettre Recommandée Electronique) doivent être mis à jour à en remplissant trois rubriques présentes dans leur fiche :

- LRE
- N° pour validation
- Email pour envoi

| Modification MandatCopro - 2/16                                                                                                    |                  |                                                                                                    |                                                                                                |                                              |
|----------------------------------------------------------------------------------------------------|------------------|----------------------------------------------------------------------------------------------------|------------------------------------------------------------------------------------------------|----------------------------------------------|
| Fiche copropriétaire ots associés Documents                                                                                        | 1                |                                                                                                    |                                                                                                |                                              |
| J Identité                                                                                                    |                  |                                                                                                    |                                                                                                |                                              |
| Identité ou tél ATRILLONBERNA.                                                                                                    | ATRILLON Bernard |                                                                                                    | ~ 🔁 🖊                                                                                          |                                              |
| Tél Fixe<br>12, rue des cépages                                                                                                    |                  |                                                                                                    |                                                                                                |                                              |
| 33120 SAUTERNES                                                                                                    | LRE              | ● Oui   ○ Non                                                                                                    | N° pour validation<br>Email pour envoi                                                         | 4461<br>4@gmail.com                          |
| Comptabilité                                                                                                    | _                |                                                                                                    |                                                                                                |                                              |
| Code entité     S001       N° de compte     450TRILLON       Autoriser le transfert en gérance     Mensualiser les appels de fonds | Syndicat Gilbert | Pro<br>Av<br>Av<br>Au<br>Fo                                                                                                    | ovisions pour travaux<br>ance de trésorerie<br>ances travaux<br>tres avances<br>nds de travaux | -144,75                                      |
| > Note                                                                                                    |                  | Décompte                                                                                                    |                                                                                                |                                              |
|                                                                                                    | ^                | <ul> <li>Avec colonne 'Récup</li> <li>Avec colonne 'Dont</li> <li>Regrouper les lots/color</li> </ul>                                                                      | /loc' <ul> <li>Sans colonne 'I</li> <li>Sans colonne</li> <li>de regroupement</li> </ul>       | Récup/loc'<br>'Dont TVA'<br>le pas regrouper |
|                                                                                                    |                  | Divers                                                                                                    |                                                                                                |                                              |
| Lots attachés     GILBERT 4, rue Gilbert NANCY     GILBERT/248 Appartement     GILBERT/012 Cave     GILBERT/910 Parking            | ×                | <ul> <li>☐ Copropriétaire résida</li> <li>☑ Calcul frais de relanc</li> <li>☐ Pas de courrier</li> <li><u>Code du gérant</u></li> <li><u>Code de l'occupant</u></li> </ul> | int Conseil s<br>e Conseil s<br>Suppléar                                                       | yndical président<br>yndical<br>ht           |
| Alarmes (1)                                                                                                    |                  |                                                                                                    |                                                                                                |                                              |
| Voir les tantièmes                                                                                                    | Imprimer         | <ul><li>Précéd</li><li>Suivan</li></ul>                                                                                                    | ent<br>t 🕨 Annuler                                                                             | Valider                                      |

## 2\ Générer la liasse à envoyer à Paragon

#### a\ Paramétrer les modèles ne administration

Accès : fichier, afficheur, préférences et administration, administration métier, syndic, configuration syndic, onglet Liasse AG

Saisissez le modèle à utiliser pour les annexes, l'état des dépenses, le tableau de répartition et les projets de décompte. Validez à l'issue.

| Modification _Parametres                          |                                 |  |
|---------------------------------------------------|---------------------------------|--|
| Syndic Divers VTI Liasse AG Registre Partenaires  |                                 |  |
| Liasse Convocation AG                             |                                 |  |
| Modèle d'événement pour les annexes               | **** Liasse AG - annexes        |  |
| Modèle d'événement pour l'état des dépenses       | **** Liasse AG - dépenses       |  |
| Modèle d'événement pour le tableau de répartition | **** Liasse AG - tableau répart |  |
| Modèle d'événement pour les projets de décompte   | **** Liasse AG - projets décomp |  |
|                                                   |                                 |  |

## b∖ Générer la liasse

A partir de votre assemblée générale, onglet "convocation", la rubrique "liasse externalisation"

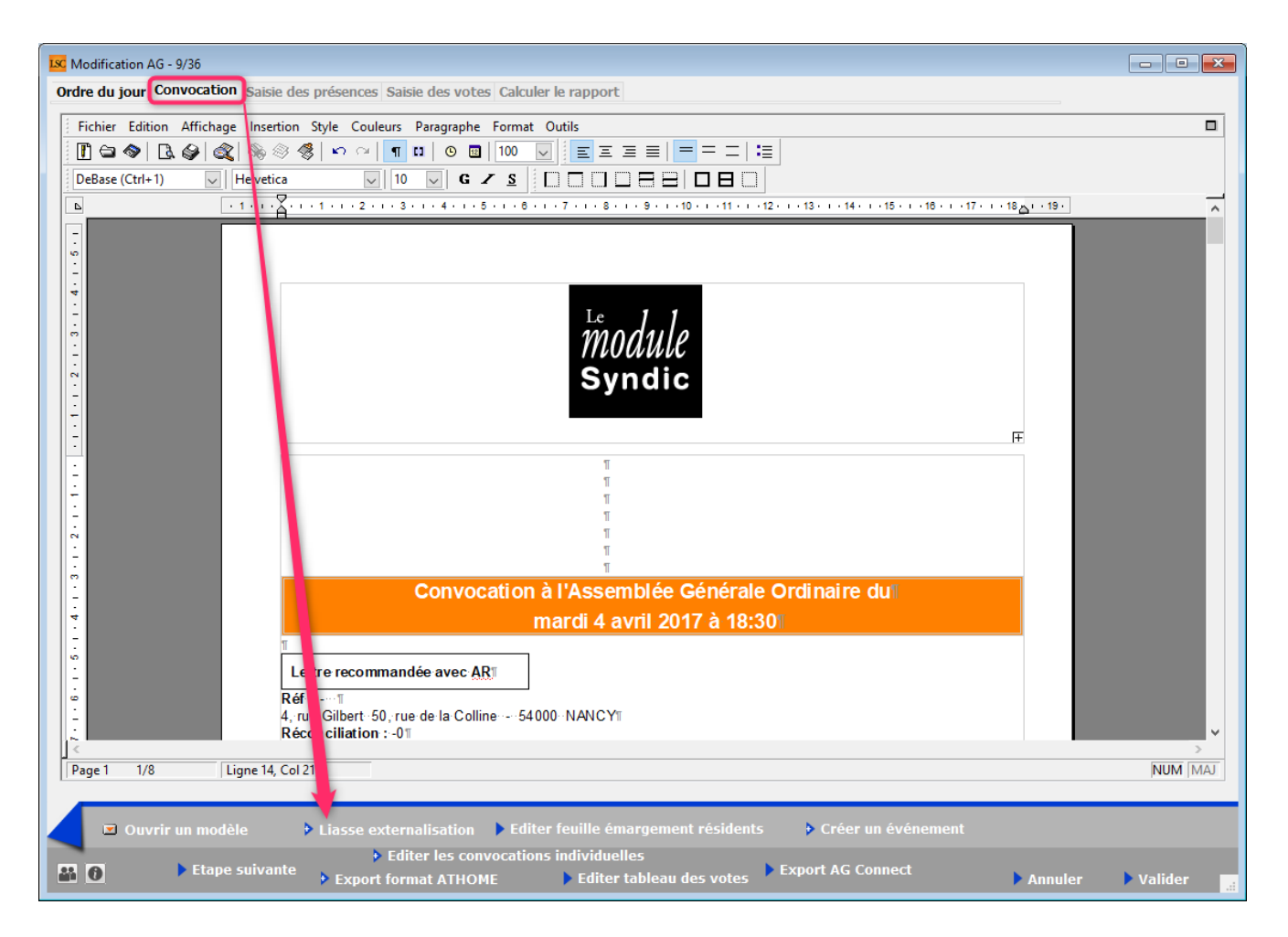

Le principe est simple : faire un clic maintenu sur ce bouton pour afficher les répartitions calculées mais non encore comptabilisées. C'est ce choix qui déterminera tous les traitements suivants...

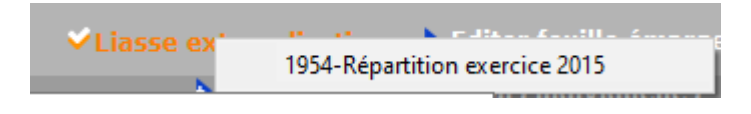

Une fois ce choix fait, une fenêtre s'ouvre, vous permettant de choisir les documents à générer ...

Vous allez pouvoir piloter toute votre préparation à partir de cet écran, en cochant (ou non) les documents dont vous aurez besoin pour l'envoi des convocations AG.

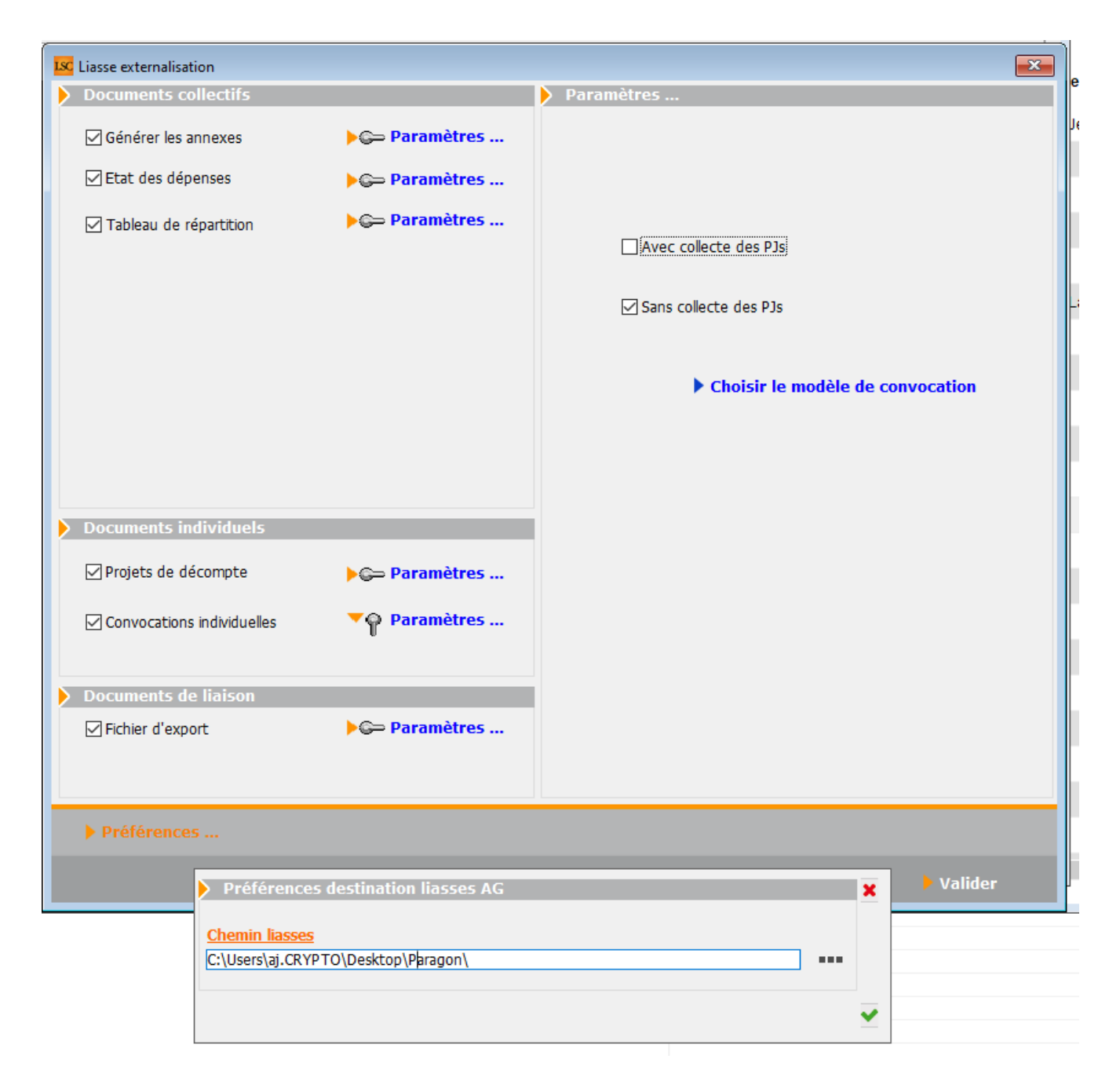

Si une rubrique reste en rouge, c'est que vous n'avez pas rempli tous les critères nécessaires à son traitement. La validation finale n'est pas possible tant qu'il reste une rubrique dans cette couleur. Fichier d'export

#### A COCHER

Préférences

Permet de définir le dossier dans lequel s'enregistreront les différents documents

Validez pour lancer tous les traitements. La fin du calcul vous sera indiquée

Alerte

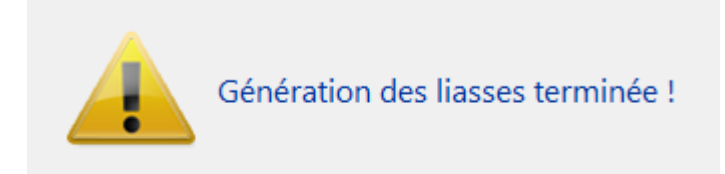

• Liasse sur le disque dur

Sur votre ordinateur, à l'endroit que vous aurez défini, vous retrouverez un dossier contenant lesdits fichiers à envoyer...

Pour notre exemple, nous avions crée un dossier "PARAGON" sur le bureau du PC. Après ouverture du dossier, il contient …

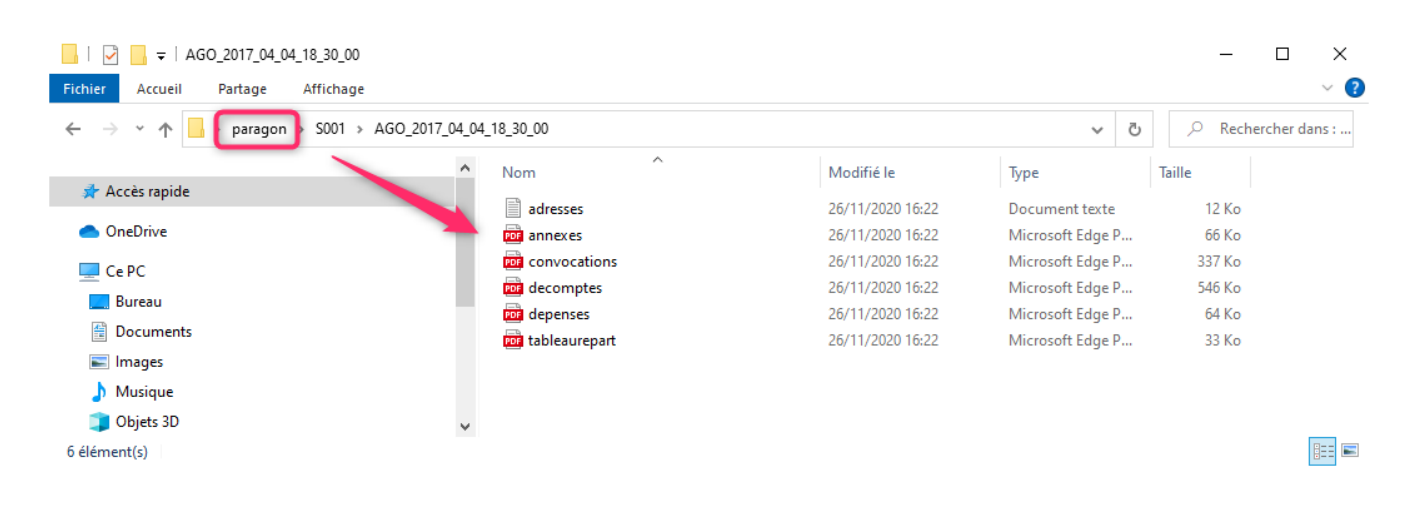

# Addendum de la version 6.0.7r1

Addendum des modifications apportées à LSC depuis la version 6.0.6r1

# Sommaire

Les nouveautés de la version 6.0.7 sont affichées en bleu...

Les nouveautés de la version 6.0.7r1 sont affichées en violet...

Cliquez sur le titre d'un module pour un accès direct à celui-ci

Un bouton "retour sommaire", placé au même niveau que chacune des rubriques énumérées ci-dessous permet de revenir en tête de document en un clic.

Nouveautés et corrections depuis la version 6.0.6r1. Cet addendum intègre les versions 6.0.7 & 6.0.7r1

#### Module Organiseur

 Signature électronique – signataires non tiers / création depuis un événement

- Lettres recommandées (LRE) avec AR24 Moyens de paiement
- Nouvelles variables
- Liste des événements (F7)
- Liste des tiers (F8)

Corrections diverses

- Fiche Tiers
- Liste des dossiers (F9)
- Google Agenda

Module Syndic

#### Fiche Copropriétaire

-Gestion des lots secondaires

#### LISTE DE DIFFUSION

-Types de listes

#### MUTATION / LISTE DIFFUSION

-Mise à jour liste de diffusion

#### **Répartition des charges**

-Décomptes groupés multi-entités

-Annexe 5

#### ASSEMBLÉE GÉNÉRALE

```
-Convocation AG
-AG_connect
-AG_connect (suite) - 6.0.7r1
-Saisie des présences - nouveau visuel
-Saisie des présences - votes par correspondance
-Saisie des présences - vérification des mutations
-Saisie des présences - gestion des pouvoirs (modes France et Nouvelle Calédonie)
-Saisie des votes
-Rapport AG - Nouvelles variables
```

#### CORRECTIONS DIVERSES

Répartition des charges — Annexe — Annexe 5 Collecte des pièces jointes (état des dépenses) AG — Saisie des votes AG Connect

#### Tous modules

- Immeuble clés de répartition
- Liste des immeubles : nouvelle entrée : tantièmes par lot
- Sous sélection

#### **Extranet**

- -Publication
- -Gestion des tickets

#### Module Gérance

#### Locataire

- Remboursement des dépôts de garantie
- Révision de loyer
- Recherche

#### Propriétaire

- Paiement de la taxe foncière
- Situation locative horizontale n°2

#### Partenariat avec Lovys

- Devis d'assurance en ligne

#### **Corrections diverses**

Collecte des pièces jointes (relevé de gérance)

Saisie des consommations G (fiche immeuble)

#### Module Comptabilité

- -TLMC banque Palatine
- -Saisie comptable (Nouvelle Calédonie)

#### Module VTI

- Corrections diverses

**Administration** 

- Syndic - gestion des comptes 10x

<u>Retour sommaire</u>

# Module Organiseur

## Signature électronique

#### Gestion des tiers "non tiers"

La version 6.0.7r1 offre maintenant la possibilité de gérer des tiers qui ne sont pas répertoriés dans LSC.

Pour mémoire, c'est au niveau du modèle d'événement que l'on peut définir par défaut les tiers concernés par les signatures. Le nouveau type a été nommé "Emplacement libre".

| Modification ModeleEvenem<br>Modèle pj Signature élect<br>Paramétrage de colle | ent - 4/18<br>ronique Extranet<br>cte des signataires V2                                                                                                    |                                                                                                    |  |
|--------------------------------------------------------------------------------|----------------------------------------------------------------------------------------------------|----------------------------------------------------------------------------------------------------|--|
|                                                                                | <ul> <li>□ Vendeur du lot</li> <li>□ Notaire du vendeur</li> <li>□ Acquéreur du lot</li> <li>□ Notaire de l'acquéreur</li> <li>☑ Emplacement libre</li> </ul> | <ul> <li>Membres du conseil syndical</li> <li>Président du conseil syndical</li> <li>Gérant</li> <li>Tiers de l'événement</li> </ul> |  |

Même si vous ne le faites pas à ce niveau, il vous sera possible, après création de la signature, de le faire manuellement…L'intérêt de le faire dans la matrice réside dans le fait que vous pouvez préalablement placer la signature.

Pourquoi avons nous ajouté cette rubrique ?

Jusqu'à présent, il fallait être "typé" en tant que tiers pour être signataire. Or, il s'avère qu'il en manquait dans la liste proposée. Par exemple, un président de séance d'une assemblée générale ne pouvait être ajouté, ses scrutateurs non plus.

#### Comment ajouter ces signataires ?

C'est simple. Vous avez crée votre signature et AVANT de l'envoyer à notre partenaire, vous la prenez en modification…

| K Modification Signature - 1/1 |                           |         |             |                    | [          | - • × |
|--------------------------------|---------------------------|---------|-------------|--------------------|------------|-------|
| Signature Document             |                           |         |             |                    |            |       |
| Statut                         |                           |         | Tiers       |                    |            |       |
| ○ En attente                   |                           |         | Code        | TRISTANLOCATAIRE   |            |       |
| O En cours                     |                           |         | Identite    | Tristan LOCATAIRE  |            |       |
| Rapatrié                       |                           |         | Tel         | 0383906341         |            |       |
|                                |                           |         |             |                    |            |       |
| Signature LSC                  |                           |         | Immeuble    |                    |            |       |
| Réf. LSC 5                     | 53                        |         | Code        | GARE23             |            |       |
| Créée le 2                     | 23/11/2020                |         | Adresse 1   | 23, rue de la Gare |            |       |
| A Qui J                        | LC                        |         | CP et Ville | 54320              | MAXEVILLE  |       |
| Signature Prestataire          |                           |         | Lot         |                    |            |       |
| Réf. YOUSIGN                   |                           |         | Code        | GARE23/1001        |            |       |
| Date envoi 2                   | 23/11/2020                |         | Adresse 1   | 23, rue de la Gare |            |       |
| Date retour 2                  | 23/11/2020                |         | CP et Ville | 75000 PARIS        |            |       |
|                                |                           |         |             | 75000 178425       |            |       |
| Signataires                    |                           |         |             |                    |            |       |
| Туре                           | Nom                       | Prénom  |             | Email              | Téléphone  |       |
| Locataire :                    | LOCATAIRE                 | Tristan | 6           | )gmail.com         |            | 1     |
| Garant :                       | LOCATAIRE                 | Alain   |             | gmail.com          | 060        |       |
| Gérant :                       | Houi                      | Miar    | to          | p.fr               |            |       |
| Tiers de l'événement :         |                           | Elsa    |             | @hotmail.fr        |            |       |
| Emplacement libre :            | BUNDY                     | Al      |             | ghotmail.fr        |            |       |
|                                |                           |         |             |                    |            |       |
|                                | I                         |         | 1           |                    | 1          |       |
|                                |                           |         |             |                    |            |       |
| ► Voir le                      | document signé            |         |             |                    |            |       |
| Voir le                        | s emplacements des signat | ures    |             |                    |            |       |
| <b># 0</b>                     |                           |         |             | ► An               | nuler 🕨 Va | lider |
|                                |                           |         |             |                    |            |       |

 Si vous aviez défini un "emplacement libre" sur le modèle

Celui-ci apparaît à l'écran, vous complétez simplement les nom, prénom, email

 Si vous n'aviez pas défini ou si vous n'en aviez pas défini suffisamment

Servez-vous du bouton "+" pour en ajouter

Le bouton "voir les emplacements des signatures" permet à ce niveau de faire la même chose qu'au niveau du modèle, soit placer votre nouvelle signature dans le document.

#### Création d'une signature depuis un événement

Jusqu'à présent, pour créer une signature, il vous fallait valider votre événement puis aller dans le menu expédier et demander "expédier vers les signatures".

Dorénavant, vous pourrez également, faire un clic long au moment de valider votre événement et choisir la dernière option : valider et envoyer en signature électronique

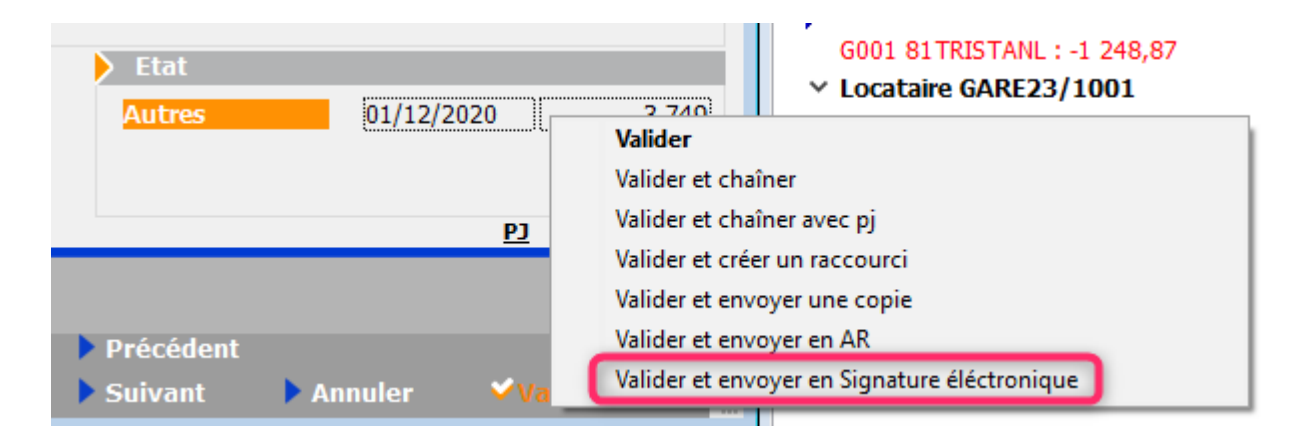

## Lettres recommandées (LRE) avec AR24

Pour pouvoir envoyer vos recommandés vers AR24, il faut maintenant que vous ayez saisi **SUR LE SITE AR24** au moins un moyen de paiement (voire un par immeuble si vous êtes en syndic) ET les lier aux entités dans LSC. Pour cela, vous disposez d'une rubrique, à partir de la liste des recommandés, qui vous affiche lesdites entités ET les moyens de paiement retrouvés sur AR24

Passez par l'organiseur, menu fichier, lettre recommandée…

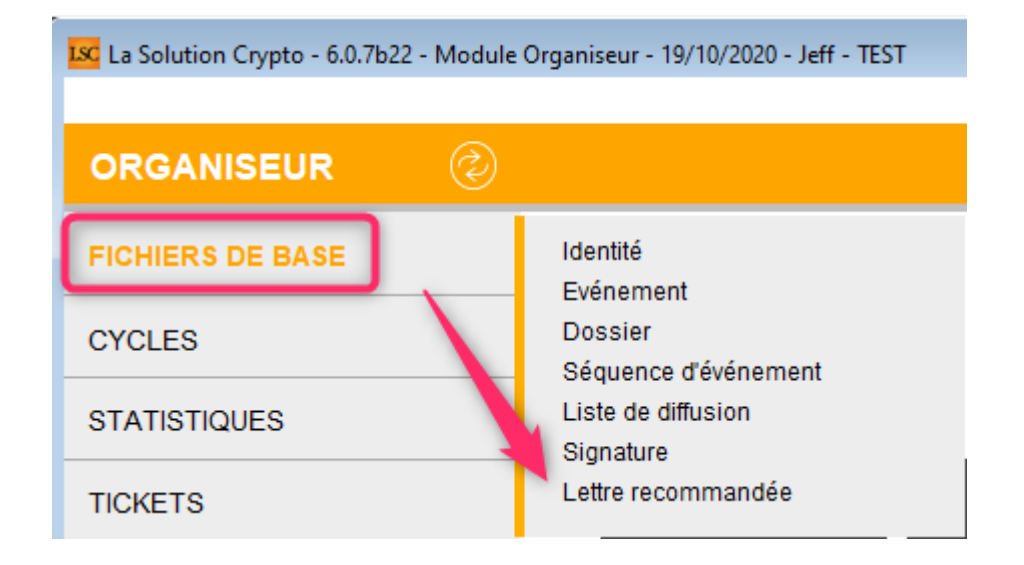

Une fois sur la liste, cliquez sur "Gérer les moyens de

#### paiements pour mon compte"

| Liste         | des Lettres | recommandé | ies           |               |                   |     |                |                       |                    |
|---------------|-------------|------------|---------------|---------------|-------------------|-----|----------------|-----------------------|--------------------|
| <b>&gt;</b> R | echercher   | > Co       | nsulter mes / | AR en attente | de validation OTP | >   | Gérer les moye | ns de paiement pour m | on compte          |
|               |             | 1          | 1             |               | 1                 |     |                |                       |                    |
|               | Date        | Numéro     | Туре          | Statut        | Emetteur          | E   | metteur email  | Destinataire          | Destinataire email |
| 19/           | 10/2020     | 4709739    | Ire           | to_valid      | Crypto ALAIN .    | ali | @hotmail.fr    | Alexis LAFITTE        | @crypto.fr         |
| 19/           | 10/2020     | 4709242    | Ire           | to_valid      | Crypto ALAIN      | al; | @hotmail.fr    | Bernard ATRILLON      | @crypto.fr         |
| 19/           | 10/2020     | 4709220    | Ire           | to_valid      | Crypto ALAIN      | al; | @hotmail.fr    | BROUILLY Alfred       | ala @w             |

La liste de vos entités va s'afficher….vide dans un ler temps. Il suffit de cliquer sur une ligne pour afficher les moyens de paiement saisis sur AR24 et faire le lien entre ce dernier et l'entité.

|        | oyens de palement Anes                                                |                     |
|--------|-----------------------------------------------------------------------|---------------------|
|        |                                                                       | Valider <u>Aide</u> |
| Entite | Moyen de paiement AR24                                                | Code AR24           |
| G002   | TEST (*****3640 - 6/2023)                                             | stripe-47146        |
| G002   | TEST (*****3640 - 6/2023)                                             | stripe-47146        |
| L001   |                                                                       |                     |
| S001   | test prelevement (*****42 - BANQUE KOLB)                              | gocardless-18178    |
| S002   |                                                                       |                     |
| S003   | TEST (*****3640 - 6/2023)<br>test prelevement (*****42 - BANQUE KOLB) |                     |

Cette manipulation ne sera à faire qu'une seule fois…sauf si bien sûr le moyen de paiement devait être modifié sur AR24 !

La facturation faite sur AR24 le sera en fonction des associations que vous ferez à ce niveau. Si vous ne le faites

pas, c'est le moyen de paiement par défaut qui sera pris par AR24

## Variables

Création des variables suivantes :

- VRaisonSociale(17) : propose le gérant du copropriétaire, à défaut les indivisaires séparés par une virgule, à défaut le copropriétaire
- VGenre(17) : genre du gérant du copropriétaire, à défaut si c'est une indivision "Madame, Monsieur", à défaut le genre du copropriétaire (sous test V13)
- VAdresse(17) : adresse 1 propose le gérant du copropriétaire, à défaut l'adresse 1 du copropriétaire
- VAdresse2(17) : adresse 2 propose le gérant du copropriétaire, à défaut l'adresse 2 du copropriétaire
- VAdresse3(17) : adresse 3 propose le gérant du copropriétaire, à défaut l'adresse 3 du copropriétaire

## Liste des événements (F7)

#### Expédier dans des PDF's individuels

Lorsque vous imprimez via cette option, deux dialogues vous étaient jusqu'à présents proposés

- Préfixe des documents générés
- Caractère séparateur des incréments

Un troisième vient d'être ajouté, notamment pour les relevés de gérance et les quittances…

- Code option (en le laissant vide, cette rubrique sera ignorée)
- + Code 01 = option pour les relevés de gérance : les PDF

```
générés porteront le nom suivant : année mois + code physique
du lot (d'après mandat de gestion du premier lot du
propriétaire trouvé) + nom du propriétaire (d'après le
correspondant du tiers ou le numéro interne unique du compte)
+ nom du locataire du lot
```

+ Code 02 = option pour les quittances : les PDF générés porteront le nom suivant : année mois + code physique du lot (d'après le code lot) + nom du propriétaire (d'après le code lot) + nom du locataire du lot (correspondant du tiers)

## Liste des tiers (F8)

Bouton "aller à..."

Ajout d'une rubrique "correspondant actif, permettant d'ignorer les éventuels correspondants cochés "inactifs"

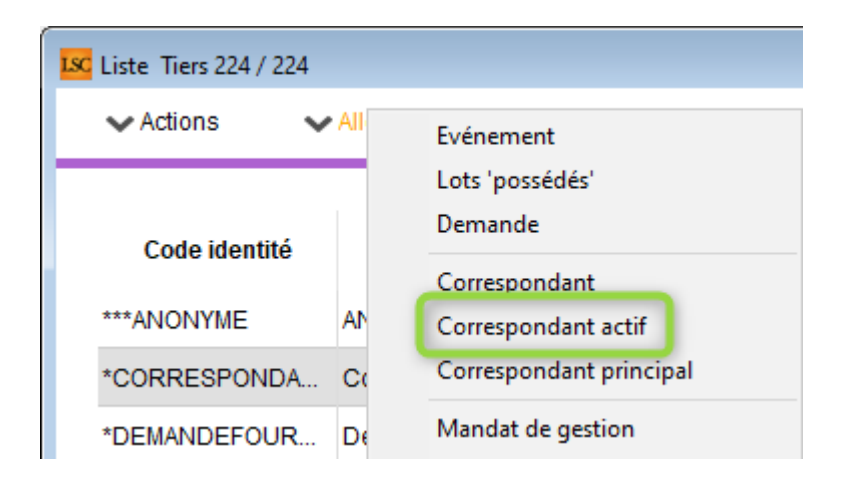

# **Corrections diverses**

## Fiche Tiers

Correspondant

Un correspondant inactif pouvait être mis en correspondant par défaut. Corrigé

Validation adresse email

Optimisation de la vérification de l'intégrité des adresses

mails (au moment de la saisie) qui, dans certains cas, était trop long. Corrigé

## Planning (F4)

• Création/modification de RV

Des casquettes invalides et/ou des relations sans tiers pouvaient apparaître en création de RV, dans certains cas. Corrigé

## Liste des dossiers (F9)

Boutons "Augmenter" et "Augmenter à l'euro inférieur"

Les traitements sur une sélection de plusieurs dossiers ne mettaient à jour que le 1er de la liste. Corrigé

## Google Agenda

L'adresse (URL) que nous utilisions pour envoyer plusieurs opérations à Google en même temps (batch) est devenue obsolète à partir du 12/08.

Conséquence : la synchronisation ne fonctionnait plus et renvoyait une erreur 404. Corrigé

Retour sommaire

# MODULE SYNDIC

# Fiche copropriétaire

## Gestion des lots secondaires

Nous avons apporté quelques modifications sur la gestion des

lots secondaires dan la fiche copropriétaire…

 Ajout d'une colonne "code regroupement", vous permettant de procéder à un regroupement de lots secondaires sur le lot principal DEPUIS cette fiche

|             | Docum                                             | ents                                               |                                    |                                             |                                                                                                    |                                                                                                    |                                                                                                    |                                                                                                    |                                                                                                    |
|-------------|---------------------------------------------------|----------------------------------------------------|------------------------------------|---------------------------------------------|----------------------------------------------------------------------------------------------------|----------------------------------------------------------------------------------------------------|----------------------------------------------------------------------------------------------------|----------------------------------------------------------------------------------------------------|----------------------------------------------------------------------------------------------------|
| Туре        |                                                   | Description                                        |                                    | Surface                                     | N° appartement                                                                                                    | Code du lot                                                                                                    | Lot<br>secondaire                                                                                                    | Code<br>regroupement                                                                                                    | Ľ                                                                                                    |
| Parking     |                                                   |                                                    |                                    | 8,00                                        | 913                                                                                                    | GILBERT/913                                                                                                    |                                                                                                    | 156                                                                                                    | Ô                                                                                                    |
| Parking     |                                                   |                                                    |                                    | 8.00                                        | 009                                                                                                    |                                                                                                    |                                                                                                    | 312                                                                                                    |                                                                                                    |
| Appartement | _                                                 |                                                    |                                    | 33,00                                       | 312                                                                                                    | GILBERT/312                                                                                                    |                                                                                                    |                                                                                                    |                                                                                                    |
| Appartement |                                                   |                                                    | -                                  | 75.00                                       | 156                                                                                                    | GILBERT/156                                                                                                    |                                                                                                    |                                                                                                    |                                                                                                    |
| Cave        |                                                   |                                                    |                                    | 8,00                                        | 019                                                                                                    | Vice                                                                                                    |                                                                                                    | 312                                                                                                    |                                                                                                    |
|             |                                                   |                                                    |                                    |                                             |                                                                                                    |                                                                                                    |                                                                                                    |                                                                                                    |                                                                                                    |
|             |                                                   |                                                    |                                    |                                             |                                                                                                    |                                                                                                    |                                                                                                    |                                                                                                    |                                                                                                    |
|             | Type Parking Parking Appartement Appartement Cave | Type  Parking Parking Appartement Appartement Cave | Type     Description       Parking | Type     Description     None       Parking | Type     Description     Surface       Parking     8,00       Parking     8,00       Parking     33,00       Appartement     75,00       Cave     8,00 | Type     Description     Surface     N° appartement       Parking     8,00     913       Parking     8,00     009       Appartement     33,00     312       Appartement     75,00     156       Cave     8,00     019 | Type     Description     Surface     N° appartement     Code du lot       Parking     8,00     913     GILBERT/913       Parking     8,00     909     913       Parking     33,00     312     GILBERT/312       Appartement     75,00     156     GILBERT/156       Cave     8,00     019     01201000 | Type       Description       Surface       N° appartement       Code du lot       Lot secondaire         Parking       8,00       913       GILBERT/913       Image: Constraint of the secondaire         Parking       8,00       909       1mage: Constraint of the secondaire         Parking       8,00       913       GILBERT/913       Image: Constraint of the secondaire         Appartement       33,00       312       GILBERT/312       Image: Constraint of the secondaire         Appartement       75.00       156       GILBERT/156       Image: Constraint of the secondaire         Cave       8,00       019       0100       0100       Image: Constraint of the secondaire | Type       Description       Surface       N° appartement       Code du lot       Lot       Code secondaire       regroupement         Parking       8,00       913       GILBERT/913       156       312         Parking       8,00       909       700       312         Appartement       33,00       312       GILBERT/312       312         Appartement       75.00       156       GILBERT/156       312         Cave       8,00       019       0100       312         Image: Comparison of the second second |

Vous devez vous servir du code du lot principal pour l'affecter au lot(s) secondaire(s)

Le lot sera automatiquement mis à jour à la validation de la fiche

• Ajout de vérifications d'intégrités des fiches…

En effet, il était par exemple possible de décocher un lot typé "secondaire" alors qu'un code de regroupement était défini.

# Liste diffusion

## Typage des listes

Dorénavant, les listes de diffusion sont typées en trois catégories distinctes :

- Copropriétaires
- Membre CS
- Autres

| ISC Modification ListeDiffusion - 1/6                                                                                            |                                    | - • • |
|----------------------------------------------------------------------------------------------------|------------------------------------|-------|
| Informations de base                                                                                                    | Concerne                           |       |
| Libellé Conseil Syndical - S001                                                                                                  | Lot<br>Immeuble GILBERT<br>Dossier |       |
| Destinataires "Pour" (séparer les destinataires avec une virgule)<br>pierre.proprietaire@freegratuit.fr,abrouilly@freegratuit.fr |                                    | 3     |

Par défaut, après mise à jour en 6.0.7, le type "Autre" sera affecté par défaut. Il vous appartiendra d'indiquer le bon. Pour les nouvelles listes créées via le bouton éponyme, en revanche, LSC le fera automatiquement.

#### Liste "Membre du CS"

La création de liste de diffusion des membres du CS vérifie maintenant que le mandat est bien relié à un lot. Si ce n'est pas le cas, le copropriétaire, même coché "membre" sera ignoré.

## Mutation / liste diffusion

### Nouvelle mutation et conséquences

Dorénavant, quand vous passerez une mutation et si des listes de diffusion existent sur l'immeuble (de type "Copropriétaire" et/ou "Membre du CS), celles-ci seront automatiquement mises à jour, si la vente de lots est totale.

L'email du copropriétaire vendeur sera retiré, tandis que de l'acheteur sera ajouté sur une ou deux listes en fonction de son appartenance au C.S ou non.

Si la vente est partielle, seul l'email de l'acheteur sera ajouté, sauf s'il est déjà présent dans celles-ci.

ATTENTION : toute suppression de mutation ne fait pas

l'opération inverse. Vous devrez y procéder manuellement.

## Répartition des charges

## Impression des décomptes groupés multientités

Quelques améliorations ont été apportées sur la gestion de ces types de décomptes…

+ Il est désormais possible de trier les entités de façon croissante ou décroissante

+ A l'impression en aperçu, le dialogue de paramétrage n'est plus affiché à chaque changement d'entité

### Annexe 5 - travaux en cours

Sont désormais présentés, les budgets travaux dont la date d'achèvement est à 0 ou dont la date d'achèvement est postérieure à la date de fin de répartition. Jusqu'à présent, seule la lère condition est prise en compte.

# Assemblée générale

## Ordre du jour

#### bibliothèque / résolutions - gestion des articles

Ajout des articles suivants pour gérer les majorités spécifiques liées aux ASL :

- 251 = majorité absolue
- 262 = majorité des 2/3

## **Onglet Convocation**

#### AG Connect (partenaire)

Rappel : AG Connect est un partenaire, présent sur notre store, permettant la réalisation de vos AG à distance.

Accès : menu paramètres, préférences et administration, administration métier, syndic, configuration syndic, onglet "partenaires"

#### Gestion des emails

Ajout d'un paramètre permettant d'envoyer les emails des correspondants principaux en lieu et place des emails de la fiche tiers.

#### Modèles d'événements pour le rapport AG et la feuille de présence

Définissez à ce niveau les deux modèles de courrier que LSC utilisera pour récupérer en pièces jointes des événements crées la feuille de présence et le rapport AG établis sur le site de notre partenaire.

| ISC Modification _Parametres                                             |                                                                                                    |
|--------------------------------------------------------------------------|----------------------------------------------------------------------------------------------------|
| Syndic Divers VTI Liasse AG Registre Partenaires                         |                                                                                                    |
| ACONNECT                                                                 | GESTION DES TICKETS         Modele de retour des PJ         **** Tickets_éléments         OBSERVATOIRE FNAIM GRAND PARIS |
| Utiliser les Emails des tiers correspondants principaux par défaut       | Code accès                                                                                                    |
| Modèle d'événement pour le rapport *** AG_connect_rapport_/              | Mot de passe                                                                                                    |
| Modèle d'événement pour la feuille de présence *** AG_connect_feuille_pr |                                                                                                    |
|                                                                          |                                                                                                    |
|                                                                          |                                                                                                    |
| <b>44</b>                                                                | 🕨 Annuler 🕨 Valider 🔡                                                                                                    |

#### AG - onglet "rapport"

Deux boutons ont été ajoutés afin d'accéder directement aux événements générés par la récupération de documents sur AG\_connect.

| Modification AG - 1/37                                                                                                    |        |
|----------------------------------------------------------------------------------------------------|--------|
| Ordre du jour Convocation Saisie des présences Saisie des votes Calculer le rapport                                                                                                    |        |
| Fichier Edition Affichage Insertion Style Couleurs Paragraphe Format Outils                                                                                                    |        |
| Ĩ ⇔ � B. @ @ @ = = = = = = = = = =                                                                                                    |        |
| Normal Vines New Roman Vines View Roman Vines View Roman Vines View Roman Vines View Roman Vines View Roman View View Roman View View Roman View Roman View Roma                                                                                                    |        |
| L Z · · · 1 · · · 2 · · · 3 · · · 4 · · · 5 · · · 8 · · · 7 · · · 8 · · · 9 · · · 10 · · · 11 · · · 12 · · · 13 · · · 14 · · · 15 · · · 18 · · · 17 · · · 18 · ·                                                                                                    | ~      |
|                                                                                                    |        |
|                                                                                                    |        |
|                                                                                                    |        |
|                                                                                                    |        |
|                                                                                                    |        |
|                                                                                                    |        |
|                                                                                                    |        |
|                                                                                                    |        |
|                                                                                                    | >      |
| Page 1 1/1 Ligne 1, Col 1                                                                                                    | JM MAJ |
|                                                                                                    |        |
| ► Envoyer une page de garde individuelle ► PV simplifié                                                                                                    |        |
| Export format ATHOME Feuille de présence - AG Connect                                                                                                    |        |
| Image: Second second s |        |

#### Balise "Location"

Ajout de la balise location permettant d'indiquer le lieu de

l'AG sans géolocalisation.

#### Liasse externalisation - Correction

En imprimant un état des dépenses en même temps que la convocation individuelle, le contexte de la convocation individuelle groupée était perdu. Certaines variables, comme "vLots" n'étaient plus dans le contexte attendu, donnant un résultat aléatoire. Corrigé

#### Nouvelles variables

#### Vmajorité

Modification de la variable VMajorité, dans laquelle certains articles n'étaient pas traités.

Les liens suivants sont ajoutés :

- 251 = majorité absolue (STR 17001,358)
- 257 = majorité des 2/3 (STR 17001,359)
- 258 = majorité des 4/5 (STR 17001,360)
- 262 = majorité des 2/3 (STR 17001,361)
- 263 = majorité renforcée (STR 17001,362)

#### VrésolutionProjet(P1;P2)

• P1 = [AGRésolution]NoRésolution

Retourne uniquement le projet d'une résolution. Utilisable uniquement dans le contexte d'une assemblée générale.

• P2 = Numéro de la sous-résolution

## Saisie des présences

#### Votes par correspondance

Si vous avez déjà déterminé un copropriétaire comme étant en vote par correspondance, tout clic sur les options :

Absent

- Présent physiquement
- Présent à distance
- Représenté,

pour ce même copropriétaire affichera un message de confirmation. Si vous faites "OK" les votes déjà saisis seront perdus. Pour les conserver, faites "ANNULER".

| N° de compte     Identité     Tantièmes     Code     Absents     Présents     Présents       450 TRILLON     ATRILLON Bernard     74,00000       distance       450 TRILLON     ATRILLON Bernard     74,00000          450 TRUSP     BPETRUS Pierre     74,00000          450BROU-01     BROUILLY Alfred     82,00010     C         450LATOUR     CLATOUR     74,00000     C | Représentés Vote par<br>correspondance     82,00010 |
|----------------------------------------------------------------------------------------------------|-----------------------------------------------------|
| ISOTRILLON         ATRILLON Bernard         74,0000           ISOPETRUSP         BPETRUS Pierre         74,0000           ISOBROU-01         BROUILLY Alfred         82,0010         C           ISOLATOUR         CLATOUR         74,0000         C                                                                                                    | 82,00010                                            |
| SOPETRUSP         BPETRUS Pierre         74,0000           50BROU-01         BROUILLY Alfred         82,0010         C           50LATOUR         CLATOUR         74,0000         C                                                                                                    | 82,00010                                            |
| 50BROU-01         BROUILLY Alfred         82,00010         C           50LATOUR         CLATOUR         74,00000         C                                                                                                    | 82,00010                                            |
| 50LATOUR CLATOUR 74,00000 C                                                                                                    |                                                     |
|                                                                                                    | 74,0000                                             |
| 50CLIQUOT CLIQUOT Mathilde 62,00000                                                                                                    |                                                     |
| 50BOURNAC INDIVISION BOURNAC 72,00000                                                                                                    |                                                     |
| 50LEPITRE LEPITRE Abel 66,01420                                                                                                    |                                                     |
| 50YQUEMC M. LE COPROPRIETAIRE 149,00000                                                                                                    |                                                     |
| 50MEURSEA MEURSAULT Jeannine 65,00000 Confirmer                                                                                                    |                                                     |
| 50MORGONC MORGON Charles 145,00000                                                                                                    |                                                     |
| 50PIERREP Pierre PROPRIETAIRE 65,00000                                                                                                    | par correspondance ?                                |
| 50ALOXECO YALOXE CORTON Denise 72,90086                                                                                                    |                                                     |
|                                                                                                    |                                                     |
|                                                                                                    |                                                     |

#### Nouveau visuel

Nous avons amélioré l'écran de saisie des présences de la façon suivante :

- Les votes par correspondance sont maintenant affichés en jaune
- Ajout du total des participants (Nombre + tantièmes)
- Ajout d'un taux de participation
| 🚾 vote de la res | OLUTION N°0 Feuille de prése          | nce -article 24   |            |                  |                          |                        |                |                 | - • •                      |
|------------------|---------------------------------------|-------------------|------------|------------------|--------------------------|------------------------|----------------|-----------------|----------------------------|
| Ordre du jour    | Convocation Saisie des pr             | ésences Saisie de | s votes Ca | alculer le rappo | rt                       |                        |                |                 |                            |
| Feuille de       | présence                              |                   |            |                  |                          |                        |                |                 |                            |
| N° de compte     | Identité                              | Tantièmes         | Code       | Absents          | Présents<br>physiquement | Présents à<br>distance | Repré          | isentés         | Vote par<br>correspondance |
| 450TRILLON       | ATRILLON Bernard                      | 74,00000          | N          | 74,00000         |                          |                        |                |                 | ^                          |
| 450PETRUSP       | BPETRUS Pierre                        | 74,00000          | 0          |                  | 74,00000                 |                        |                |                 |                            |
| 450BROU-01       | BROUILLY Alfred                       | 82,00010          | R          |                  |                          |                        | 82,00010       | moi             |                            |
| 450LATOUR        | CLATOUR                               | 74,00000          | 0          |                  | 74,00000                 |                        |                |                 |                            |
| 450BOURNAC       | INDIVISION BOURNAC                    | 72,00000          | 0          |                  | 72,00000                 |                        |                |                 |                            |
| 450LEPITRE       | LEPITRE Abel                          | 66,01420          | D          |                  |                          | 66,01420               |                |                 |                            |
| 450LISTEAL       | Liste Albert                          | 65,00000          | D          |                  |                          | 65,00000               |                |                 |                            |
| 450YQUEMC        | M. LE COPROPRIETAIRE                  | 149,00000         | D          |                  |                          | 149,00000              |                |                 |                            |
| 450MEURSEA       | MEURSAULT Jeannine                    | 65,00000          | 0          |                  | 65,00000                 |                        |                |                 |                            |
| 450MORGONC       | MORGON Charles                        | 145,00000         | 0          |                  | 145,00000                |                        |                |                 |                            |
| 450NOUVEAU       | NouveauCopro                          | 62,00000          | R          |                  |                          |                        | 62,00000       | BPETRUS Pierre  | _                          |
| 450ALOXECO       | YALOXE CORTON Denise                  | 72,90086          | С          |                  |                          |                        |                |                 | 72,90086                   |
|                  |                                       |                   |            |                  |                          |                        |                |                 | - V                        |
|                  | Total tantièmes<br>Nb copropriétaires | 1 000,91516<br>12 |            | 74,00000<br>1    | 430,00000<br>5           | 280,01420<br>3         | 144,00010<br>2 | 854,01430<br>10 | 72,90086<br>1              |
|                  | Participants à l'AG<br>Tantièmes      | 11<br>926,91516   | 92,61%     |                  |                          |                        |                |                 |                            |
| • •              | )uvrir dans une liste                 | Tous présents     |            |                  | I                        |                        |                |                 |                            |
| <b># 0</b>       | Etape suivante                        | Tous absents      | ▶ Imp      | rimer            |                          |                        |                | Annuler         | Valider                    |

### Vérifier les mutations

Ajout d'un bouton "vérifier les mutations" dont le but est pouvoir imprimer une feuille de présence à jour si des mutations ont été saisies depuis l'envoi des convocations de l'assemblée générale.

Cette rubrique met à jour les votes et les votants, en tenant compte des mutations intégrales et/ou partielles.

Ainsi, par exemple, si un copropriétaire avait décidé de voter par correspondance et qu'entre temps il a vendu une partie de ses lots, les votes que vous avez saisis seront conservés tout en ajoutant le copropriétaire acheteur pour les tantièmes acquis.

| VOTE DE LA RESOLUTION N°0 Feuille de présence -article 24 |                          |                  |           |                  |                          |                        |             |           |                            |
|-----------------------------------------------------------|--------------------------|------------------|-----------|------------------|--------------------------|------------------------|-------------|-----------|----------------------------|
| Ordre du jour                                             | Convocation Saisie des p | orésences Saisie | des votes | Calculer le rapp | port                     |                        |             |           |                            |
| Feuille de p                                              | résence                  |                  |           |                  |                          |                        |             |           |                            |
| N° de compte                                              | Identité                 | Tantièmes        | Code      | Absents          | Présents<br>physiquement | Présents à<br>distance | Représ      | entés     | Vote par<br>correspondance |
| 450TRILLON                                                | ATRILLON Bernard         | 74,00000         | N         | 74,00000         |                          |                        |             |           | ^                          |
| 450PETRUSP                                                | BPETRUS Pierre           | 62,00000         | С         |                  |                          |                        |             |           | 62,00000                   |
| 450BROU-01                                                | BROUILLY Alfred          | 77,00010         | 0         |                  | 77,00010                 |                        |             |           |                            |
| 450LATOUR                                                 | CLATOUR                  | 74,00000         | 0         |                  | 74,00000                 |                        |             |           |                            |
| 450CLIQUOT                                                | CLIQUOT Mathilde         | 66,01420         | С         |                  |                          |                        |             |           | 66,01420                   |
| 450BOURNAC                                                | INDIVISION BOURNAC       | 77,32145         | D         |                  |                          | 77,32145               |             |           |                            |
| 450LEPITRE                                                | LEPITRE Abel             | 12,00000         | 0         |                  | 12,00000                 |                        |             |           |                            |
| 450LISTEAL                                                | Liste Albert             | 65,00000         | С         |                  |                          |                        |             |           | 65,00000                   |
| 450LISTEST                                                | Liste Stéphanie          | 5,00000          | 0         |                  | 5,00000                  |                        |             |           |                            |
| 450YQUEMC                                                 | M. LE COPROPRIETAIRE<    | 149,00000        | R         |                  |                          |                        | 149,00000 a | I bundy   |                            |
| 450MEURSEA                                                | MEURSAULT Jeannine       | 65,00000         | R         |                  |                          |                        | 65,00000 =  | I bundy   |                            |
| 450MORGONC                                                | MORGON Charles           | 145,00000        | R         |                  |                          |                        | 145,00000 a | I bundy   |                            |
| 450NEW2                                                   | New 2                    | 5,25400          | N         | 5,25400          |                          |                        |             |           |                            |
| 450NOUVEAU                                                | NouveauCopro             | 62,00000         | С         |                  |                          |                        |             |           | 62,00000                   |
| 450ALOXECO                                                | YALOXE CORTON Denise     | 62,32541         | С         |                  |                          |                        |             |           | 62,32541                   |
|                                                           |                          |                  |           |                  |                          |                        |             |           |                            |
|                                                           |                          |                  |           |                  |                          |                        |             |           |                            |
|                                                           |                          |                  |           |                  |                          |                        |             |           |                            |
|                                                           |                          |                  |           |                  |                          |                        |             |           |                            |
|                                                           |                          |                  |           |                  |                          |                        |             |           |                            |
|                                                           |                          |                  |           |                  |                          |                        |             |           | ~                          |
|                                                           | Total tantiémes          | 1 000,91516      |           | 79,25400         | 168,00010                | 77,32145               | 359,00000   | 604,32155 | 317,33961                  |
|                                                           | ND COPIOPHECALES         | 15               |           | 2                | 4                        | 1                      | 3           | 0         | J                          |
|                                                           | Participants à l'AG      | 13               |           |                  |                          |                        |             |           |                            |
|                                                           | Tantièmes                | 921,66116        | 92,08%    |                  |                          |                        |             |           |                            |
| b c                                                       | uvrir danc une licte     |                  |           |                  | 1                        |                        |             |           |                            |
|                                                           |                          | Tous préser      | its       |                  |                          |                        |             |           |                            |
|                                                           | Etape suivante           | Tous absent      | ts        |                  |                          | Vérifier le            | s mutations |           |                            |
|                                                           |                          |                  | P In      | nprimer          |                          |                        |             | Annuler   | Valider                    |

*Ce bouton n'a aucune utilité en AG nomade car les mutations ne sont pas envoyées* 

#### Gestion des pouvoirs

Vous avez la possibilité de définir vous-même au niveau de l'immeuble le nombre de pouvoirs autorisés par copropriétaire.

En effet, il vous suffit de créer une donnée complémentaire en administration, sur l'immeuble puis de mettre à jour la fiche immeuble avec le nombre désiré.

TRES IMPORTANT : si vous optez pour cette fonctionnalité, plus aucun contrôle n'est fait sur les tantièmes

Création de la Donnée complémentaire

Accès : menu paramètres, préférences et administration, tous modules, données complémentaires

Créez la donnée "AG" au niveau de l'immeuble puis la sous-

donnée "NB pouvoirs maxi" dans "AG". Validez à l'issue

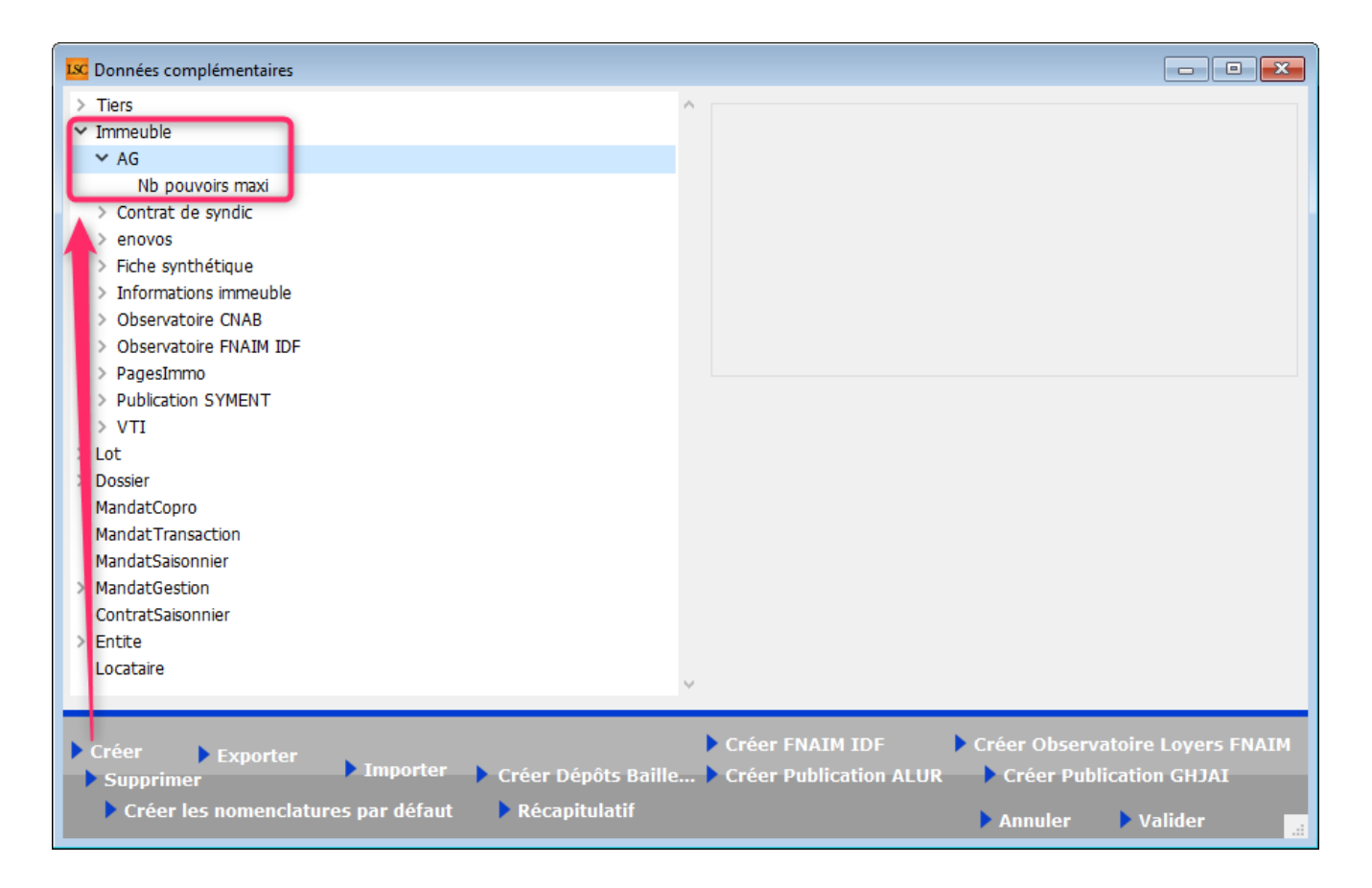

• Mise à jour de la donnée complémentaire

Dans la fiche immeuble, onglet "PLUS", appelez la donnée "AG" et renseignez le nombre de pouvoirs …. (dans notre exemple, nous avons mis 5)

| Modification Immeuble - 1/2            |            |                  |                         |                   |        |                  |           |          |
|----------------------------------------|------------|------------------|-------------------------|-------------------|--------|------------------|-----------|----------|
| Immeuble Syndic et AG Notes diverses   | Clés de re | épartition Ch    | narges récupérables     | Suivi technique   | Plus   | Documents        | Etat daté | Registre |
|                                        |            |                  |                         |                   |        |                  |           |          |
| Données complémentaires                |            |                  |                         |                   |        |                  |           |          |
| Tout montrer Ajouter AG Contrat de syn | dic enovos | Fiche synthétiqu | e Informations immeuble | Observatoire CNAB | Observ | atoire FNAIM IDF | PagesImmo | VTI      |
|                                        | Libellé    |                  |                         |                   |        | Valeur           |           |          |
| AG                                     |            |                  |                         |                   |        |                  |           |          |
| Nb pouvoirs maxi                       |            |                  |                         |                   |        |                  |           | 5        |
| L                                      |            |                  |                         |                   |        |                  | -         |          |
|                                        |            |                  |                         |                   |        |                  |           |          |
|                                        |            |                  |                         |                   |        |                  |           |          |
|                                        |            |                  |                         |                   |        |                  |           |          |

Conséquence dans l'AG

En saisie des présences, dès que le nombre est dépassé, un message vous alerte. Dans notre exemple, c'est donc à partir du 6ème pouvoir qu'un blocage se produit

| ISC VOTE DE LA RE | ESOLUTION N°0 Feuille de prés | sence -article 24 |           |                 |              |            |            |                  |                    |                |
|-------------------|-------------------------------|-------------------|-----------|-----------------|--------------|------------|------------|------------------|--------------------|----------------|
| Ordre du jour     | Convocation Saisie des p      | orésences Saisie  | des votes | Calculer le rap | port         |            |            |                  |                    |                |
| Feuille de p      | orésence                      |                   |           |                 |              |            |            |                  |                    |                |
| N° de compte      | Identité                      | Tantièmes         | Code      | Absents         | Présents     | Présents à | Repré      | isentés          | Vote par           | Secrétaire     |
|                   |                               |                   |           |                 | physiquement | distance   |            |                  | correspondance     |                |
| 450TRILLON        | ATRILLON Bernard              | 74,00000          | N         | 74,00000        |              |            |            |                  | <u>^</u>           |                |
| 450PETRUSP        | BPETRUS Pierre                | 74,00000          | 0         |                 | 74,00000     |            |            |                  |                    |                |
| 450BROU-01        | BROUILLY Alfred               | 82,00010          | R         |                 |              |            | 82,00010   | BPETRUS Pierre   |                    |                |
| 450LATOUR         | CLATOUR                       | 74,00000          | R         |                 |              |            | 74,00000   | BPETRUS Pierre   |                    |                |
| 450BOURNAC        | INDIVISION BOURNAC            | 72,00000          | R         |                 |              |            | 72,00000   | BPETRUS Pierre   |                    |                |
| 450LEPITRE        | LEPITRE Abel                  | 66,01420          | R         |                 |              |            | 66,01420   | BPETRUS Pierre   |                    |                |
| 450LISTEAL        | Liste Albert                  | 65,00000          | 0         |                 | 65,00000     |            |            |                  |                    |                |
| 450YQUEMC         | M. LE COPROPRIETAIRE          | 149,00000         | R         |                 |              |            | 149,00000  | BPETRUS Pierre   |                    |                |
| 450MEURSEA        | MEURSAULT Jeannine            | 65,00000          | R         |                 | 65,00000     |            | [          |                  |                    |                |
| 450MORGONC        | MORGON Charles                | 145,00000         | 0         |                 | 145,00000    |            | Alerte     |                  |                    |                |
| 450NOUVEAU        | NouveauCopro                  | 62,00000          | D         |                 |              | 62,00000   |            |                  |                    |                |
| 450ALOXECO        | YALOXE CORTON Denise          | 72,90086          | D         |                 |              | 72,90086   |            | Impossible. Ce r | nandataire possède | rait plus de 5 |
|                   |                               |                   |           |                 |              |            |            | pouvoirs         |                    |                |
|                   |                               |                   |           |                 |              |            |            |                  |                    |                |
|                   |                               |                   |           |                 |              |            |            |                  |                    |                |
|                   |                               |                   |           |                 |              |            |            |                  |                    |                |
|                   |                               |                   |           |                 |              |            |            |                  |                    |                |
|                   |                               |                   |           |                 |              |            | -          |                  |                    |                |
|                   |                               |                   |           |                 |              |            |            |                  |                    | 1              |
|                   |                               |                   |           |                 |              |            |            |                  |                    |                |
|                   |                               |                   |           |                 |              |            |            |                  |                    | ОК             |
|                   |                               |                   |           |                 |              |            |            |                  |                    |                |
|                   |                               |                   |           |                 |              |            |            |                  |                    |                |
|                   |                               |                   |           |                 |              |            |            |                  |                    |                |
|                   |                               |                   |           |                 |              |            |            |                  |                    |                |
|                   |                               |                   |           |                 |              |            |            |                  |                    |                |
|                   |                               |                   |           |                 |              |            |            |                  |                    |                |
|                   |                               |                   |           |                 |              |            |            |                  |                    |                |
|                   | Total tantiàman               | 1 000 01516       |           | 74 00000        | 240,00000    | 124 00005  | 442 01 420 | 026 01516        |                    |                |
|                   | Nh conronriétaires            | 1 000,91510       |           | 74,00000        | 349,00000    | 134,90086  | 443,01430  | 920,91510        | 0                  |                |
|                   |                               | 12                |           |                 |              | 2          | 5          |                  | 0                  |                |
|                   | Participants a l'AG           | 11                | 00 6104   |                 |              |            |            |                  |                    | tutu, tata,    |
|                   | rantiemes                     | 920,91516         | 92,01%    |                 |              |            |            |                  |                    |                |
|                   |                               |                   |           |                 |              | 11         | m          |                  |                    |                |
| <b>~ ?</b>        | Ouvrir dans une liste         | Tous présen       | its       |                 |              |            |            |                  |                    |                |
|                   | Etano suivanto                | Tous absent       |           |                 |              |            |            |                  |                    |                |
|                   | - ctupe survante              |                   | In        | nprimer         |              |            |            | Annuler          | 🕨 Valider 📑        |                |

#### Votes par correspondance

Nous avons amélioré la saisie des votes par correspondance proposée depuis notre version 6.0.6

#### Accès

Dorénavant, le fait de cliquer sur la colonne "vote par correspondance" pour un copropriétaire ouvre immédiatement la formulaire de saisie de ses votes.

#### Saisie

Trois nouvelles options permettent une saisie plus rapide

- Tous OUI
- Tous NON
- Tous ABSTENTION

| Kote | par correspondance                               |          |            |            |            |
|------|--------------------------------------------------|----------|------------|------------|------------|
|      | > Tous ABSTENTION                                | Tous NON | > Tous OUI |            | > Valider  |
| 1    | Date de réception du vote 07/10/2020             |          |            |            |            |
| N°   | Libellé                                          | Oui      | Non        | Abstention | Non votant |
| 1    | Montant et mode de placement de la provision s   |          |            |            | √          |
| 2    | Renouvellement du mandat de syndic               |          |            |            | √          |
| 3    | Achat d'un droit immobilier pour le compte de la |          |            |            | √          |
| 4    | Achat d'un droit immobilier pour le compte de la |          |            |            | √          |
| 5    | Désignation du conseil syndical (1) (2)          |          |            |            | √          |
|      |                                                  |          |            |            | .4         |

#### Non votant

Les votes par correspondance "non votant" étaient considérés comme "absent" (donc non visibles) une fois sur la fenêtre de saisie des votes de l'ensemble des copropriétaires. Cela pouvait avoir une incidence sur le comportement des variables dans le rapport AG. Corrigé

#### Case Zoom (concerne également la saisie des votes)

Quand on cliquait sur la case de zoom (…) du projet de résolution, le texte "stylé" n'était pas activé. On avait alors des balises de type "SPAN" visibles. Corrigé

#### Affectation des pouvoirs (Nouvelle Calédonie)

Les 15% en vigueur en mode "France" sont réduits à 5% pour la Nouvelle Calédonie.

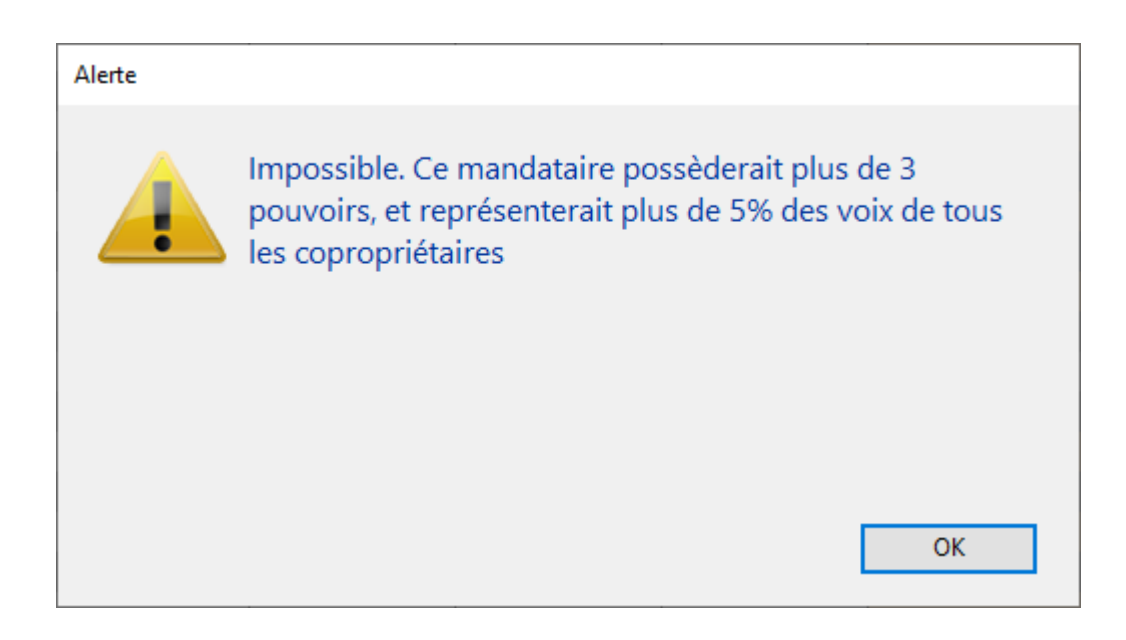

## Saisie des votes

#### Arrivée en cours d'AG

Il est désormais possible, lors d'une arrivée en cours d'assemblée générale, de choisir si celle-ci est "physique" ou "à distance"

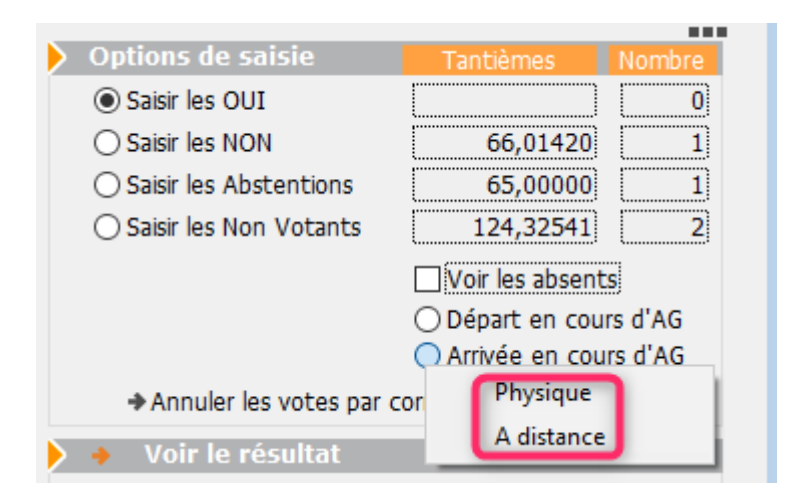

Une fois votre choix fait, vous pourrez également indiquer sur l'arrivant a des pouvoirs, même s'il est à distance...

#### Départ en cours d'AG

Il n'est plus possible de faire partir un copropriétaire de type "C" (votant par correspondance), ni de lui attribuer des pouvoirs.

| LSC VOTE DE LA RE | SOLUTION N°1 Autorisation d'agir en justic | e -article 24                    |                |                                                                                         |                                               |            |   |
|-------------------|--------------------------------------------|----------------------------------|----------------|-----------------------------------------------------------------------------------------|-----------------------------------------------|------------|---|
| Ordre du jour     | Convocation Saisie des présences S         | aisie des votes Calculer le rann | ort            |                                                                                         | IIe                                           |            |   |
|                   |                                            |                                  |                | Autorization d'anis en institution                                                      |                                               | ^          |   |
| N° de compte      | Identité                                   | Pouvoirs                         | Tantièmes Vote | Autorisation d'agir en jusice                                                           |                                               |            |   |
| 450PETRUSP        | BPETRUS Pierre                             | с                                | 62,00000 * ^   |                                                                                         |                                               |            |   |
| 450BROU-01        | BROUILLY Alfred                            |                                  | 77,00010       | L'assemblee generale autorise le syndic a<br>l'encontre depour les raisons suivant      | ester en justice a                            |            |   |
| 450LATOUR         | CLATOUR                                    |                                  | 74,00000       | L'assemblée donne mandat au syndic po                                                   | ur représenter la                             |            |   |
| 450CLIQUOT        | CLIQUOT Mathilde                           | С                                | 66,01420 N     | copropriété devant toutes juridictions et<br>conseils nécessaires (avocat, maître d'oei | taire appel à tous                            |            |   |
| 450BOURNAC        | INDIVISION BOURNAC                         |                                  | 77,32145       | défense des intérêts de la copropriété.                                                 |                                               |            |   |
| 450LEPITRE        | LEPITRE Abel                               |                                  | 12,00000       | L'assemblée prend acte que, conformém<br>de l'article 55 du décret du 17 mars 196       | ent aux dispositions<br>7 les copropriétaires |            |   |
| 450LISTEAL        | Liste Albert                               | С                                | 65,00000 A     | seront informés par le syndic de l'avance                                               | ment de la                                    |            |   |
| 450LISTEST        | Liste Stéphanie                            |                                  | 5,00000        | procédure lors de chaque assemblée gér                                                  | iérale.                                       |            |   |
| 450YQUEMC         | M. LE COPROPRIETAIRE<<<<                   | al bundy                         | 149,00000      | calculés conformément à son contrat.                                                    | du synuc seronc                               |            |   |
| 450MEURSEA        | MEURSAULT Jeannine                         | al bundy                         | 65,00000       | i                                                                                       |                                               |            |   |
| 450MORGONC        | MORGON Charles                             | al bundy                         | 145,00000      | Options de saisie Tant                                                                  | èmes Nombre                                   |            |   |
| 450NOUVEAU        | NouveauCopro                               | C                                | 62,00000       | O Saisir les OUI                                                                        | 0                                             |            |   |
| 450ALOXECO        | YALOXE CORTON Denise                       | c                                | 62,32541 *     | Saisir les NON                                                                          | 6,01420 1                                     |            |   |
|                   |                                            |                                  |                | ○ Salit les Abstentions 6                                                               | 5,00000 1                                     |            |   |
|                   |                                            |                                  |                | Saisir le. Non Votants 12                                                               | 4,32541 2                                     |            |   |
|                   |                                            |                                  |                | 🗌 Voir                                                                                  | les absents                                   |            |   |
|                   |                                            |                                  |                | <ul> <li>Dép;</li> </ul>                                                                | art en cours d'AG                             |            |   |
|                   |                                            |                                  |                | ⊖ Arriv                                                                                 | ée Qui part en cours d'AG ?                   |            | × |
|                   |                                            |                                  |                | <ul> <li>Innuler les volos par o rrespon</li> </ul>                                     | dan                                           |            |   |
|                   |                                            |                                  |                | Voir, résultat                                                                          | Q                                             |            |   |
|                   |                                            |                                  |                | Coluin on a sur                                                                         | <pre><non propriétaire=""></non></pre>        | al bundy   | ~ |
|                   |                                            |                                  |                | Saisie en cours                                                                         | BROUILLY Alfred                               | 450BROU-01 |   |
|                   |                                            |                                  |                |                                                                                         | CLATOUR                                       | 450LATOUR  |   |
|                   |                                            |                                  |                |                                                                                         | INDIVISION BOURNAC                            | 450BOURNAC |   |
|                   |                                            |                                  | v .            |                                                                                         | LEPITRE Abel                                  | 450LEPITRE |   |
|                   |                                            |                                  |                |                                                                                         | Liste Stéphanie                               | 450LISTEST |   |
|                   | calculer les votes                         | ité Oui 🕨 Tous 'Non votan        |                |                                                                                         |                                               |            |   |

#### Corrections

Gestion des copropriétés de deux copropriétaires – Articles 24 & 25

<< Par dérogation aux dispositions de l'article 17, du troisième alinéa du I de l'article 18, du a du II de l'article 24, du a de l'article 25 et du deuxième alinéa du I de l'article 22 :

1° Les décisions de l'assemblée générale relevant de la majorité des voix exprimées des copropriétaires présents, représentés ou ayant voté par correspondance, ainsi que la désignation du syndic peuvent être prises par le copropriétaire détenant plus de la moitié des voix ; 2° Les décisions de l'assemblée générale relevant de la majorité des voix de tous les copropriétaires sont prises par le copropriétaire détenant au moins deux tiers des voix ; >>

- La gestion de l'article 25 n'était pas conforme pour les copropriétés à 2 copropriétaires. Corrigé
- Le calcul du résultat des votes dans le cadre d'une copropriété de deux copropriétaires, issu du décret du ler juillet 2020 ne donnait pas le bon résultat quand l'un des deux était absent. Corrigé

# Rapport AG

### Nouvelles variables

Les variables suivantes ont été créées pour vous permettre de détailler les votants sur le rapport AG, notamment depuis l'avènement des présents à distance et des votes par correspondance.

- VR\_Ent24 ou VR\_Num24 = affiche le nombre de tantièmes des votes OUI + NON + ABSENTION (0+N+A) des présents physiquement
- VR\_Ent25 ou VR\_Num25 = affiche le nombre de tantièmes des votes OUI + NON + ABSENTION (0+N+A) des présents à distance
- VR\_Ent26 ou VR\_Num26 = affiche le nombre de tantièmes des votes OUI + NON + ABSENTION (0+N+A) des représentés
- VR\_Ent27 ou VR\_Num27 = affiche le nombre de tantièmes des votes OUI + NON + ABSENTION (0+N+A) des votes par correspondance

VR\_Entxx et VR\_Numxx ont la même fonction. Seulement, si vous utilisez des tantièmes à virgule, il faut privilégier les "Vr\_Num"

- VR\_Ent28 : nombre O/N/A des présents physiquement
- VR\_Ent29 : nombre O/N/A des présents à distance
- VR\_Ent30 : nombre O/N/A des représentés
- VR\_Ent31 : nombre O/N/A des votes par correspondance

Des modèles contenant ces variables sont à votre disposition, dans votre espace client, rubrique "matrices de texte".

# **Corrections diverses**

#### Etat daté

Page 2 – Situation budget travaux

L'appelé théorique et le non appelé étaient faux dès lors que les budgets s'y afférant possédaient plus d'une ligne. Corrigé

## Répartition – Etat des dépenses – Collecte des pièces jointes

Quand des PJ de mêmes noms étaient collectées sur plusieurs événements, une seule de ce nom était stockée dans l'événement final. Corrigé

#### Norme pays "hors France"

Depuis la version 6.0.6 et la possibilité de revoter un article 26 en 25 dans certains cas, tous les utilisateurs, y compris ceux non concernés par cette évolution avaient cette fonctionnalité active. Dorénavant, seule la norme "France" y accède.

# AG Connect (partenaire – gestion de l'AG à distance)

La liste des lots du copropriétaire n'était pas la bonne elle n'était pas limitée aux lots du copropriétaire, mais du tiers. Corrigé

#### Brunata (Luxembourg

Echange 1

Il n'est plus possible de trier le tableau

+ La saisie et l'affichage se fait dorénavant dans l'ordre du fichier.

+ L'export se fait dans l'ordre de saisie du tableau, si bien que le "owner name" est renseigné quand on fait le fichier d'export.

<u>Retour sommaire</u>

# **TOUS MODULES**

# Immeuble – clés de répartition (modules Syndic et Gérance)

Ne pas imprimer les tantièmes par lot

| K Modification Immeuble - 1/3 | 1             |                |                         |                    |                    |                 |              |
|-------------------------------|---------------|----------------|-------------------------|--------------------|--------------------|-----------------|--------------|
| Immeuble Syndic et AG No      | otes diverse  | s Clés de répa | rtition Charges récupér | ables Suivi techni | que Plus Docu      | ments Etat date | é Registre   |
|                               |               | 1              |                         |                    |                    |                 |              |
| Clés de répartition           |               |                |                         |                    |                    |                 |              |
| 🗈 🏛 010-CHARGES               | COMMUNES      | GENER . VI     | ibellé 010-CHARGES CO   | MMUNES GENERALE    | s                  | Type de répart  | ition 🖃 P    |
|                               |               |                | 010 010 010 00          |                    | 0                  | i jpo do ropare |              |
|                               | lominanto on  |                | odo tri 001             | SIZ                | Total dos tantiàn  | 105 Å           | 1 000 01516  |
|                               | iominance en  | AG C           | Jude th 001             | <b>Z</b> 18        | Total des talitien | ies 🔻           | 1 000,91510  |
| I we pas imprimer dans les    | cantiemes pai | riot           |                         |                    |                    |                 |              |
| Quote-parts                   | Poconier      | los tantiàmos  |                         |                    |                    |                 |              |
|                               | Recopier      | les carriernes |                         |                    |                    | Đ               |              |
| Propriétaire                  | N° RCP        | Туре           | Description             | Code physique      | N° de compteur     | Tantiemes       | Ancien index |
| CLIQUOT Mathilde              | 011/112       | Appartement    | Appartement (32 m2) et  | GILBERT/011/112    |                    |                 | 0 ^          |
| ATRILLON Bernard              | 012           | Cave           |                         | GILBERT/012        |                    | 5,00000         | 0            |
| MORGON Charles                | 013           | Cave           |                         | GILBERT/013        |                    | 5,00000         | 0            |
| Liste Stéphanie               | 014           | Cave           |                         | GILBERT/014        |                    | 5,00000         | 0            |
| MORGON Charles                | 017           | Cave           |                         | GILBERT/017        |                    | 5,00000         | 0            |
| LEDITRE Abel                  |               | -              |                         |                    |                    |                 |              |
| LEPTINE ADDI                  | 018           | Cave           |                         | GILBERT/018        |                    | 5,00000         | 0            |

En cochant cette cas, vous indiquez à LSC que cette clé sera ignorée lors de l'impression du document "tantièmes par lot" (voir ci-après).

# Liste des immeubles

### Menu Actions, imprimer…, tantièmes par lot (modules Syndic et Gérance)

Ajout d'une nouvelle entrée permettant d'imprimer la liste des tantièmes par lot et par clé en mono ou multi-immeubles (c'est votre sélection qui détermine cela)

| LSC List | e Immeuble 3 / 19                    |   |               |             |
|----------|--------------------------------------|---|---------------|-------------|
| ~        | <br>Ouvrir dans une application      |   | > Créer       | > Historiqu |
|          |                                      | > | Fiches        |             |
|          | Sélection                            | > | Liste         |             |
|          | Trier                                |   | Plus          |             |
| GI       | Supprimer                            | - | Tantièmes pa  | r lot Je    |
| IM       | Dupliquer                            | L | ue St Jean    |             |
| Sa       | Associer                             | > | ue de Saurupt | 14, ave     |
|          | Générer la liste des copropriétaires |   |               |             |

Le document pourra simplement être imprimé et/ou être envoyé dans un événement, permettant notamment sa publication sur votre extranet.

| S001 Syn<br>4, rue Gill<br>54000 N/ | dicat Gilbert<br>bert<br>ANCY |                                |                     |                                                           | Tantièmes p                               | ar lot                              |                                  |                                          |                                         |                                              |
|-------------------------------------|-------------------------------|--------------------------------|---------------------|-----------------------------------------------------------|-------------------------------------------|-------------------------------------|----------------------------------|------------------------------------------|-----------------------------------------|----------------------------------------------|
| GILBI                               | ERT 4, 1<br>Bat. Esc. Et      | rue Gilbert<br>age Type de lot | Propriétaire        | 010<br>010-CHARGES<br>COMMUNES<br>GENERALES<br>1000,91516 | 050<br>050-CHARGES<br>D'ASCENSEUR<br>1000 | 080<br>080-CHARGES<br>PARKING<br>80 | 031<br>031-CHARGES<br>BATIMENT A | 032<br>032-CHARGES<br>BATIMENT B<br>1258 | 060<br>060-CHARGES<br>CHAUFFAGE<br>4178 | 100<br>100-COMPTEURS<br>(EAU FROIDE)<br>2721 |
| 069                                 |                               | Appartement                    | ALOXE CORTON Denise | 62                                                        | 62                                        |                                     | 658                              |                                          | 280                                     | 111                                          |
| 115                                 |                               | Cave                           | ALOXE CORTON Denise | 5                                                         | 10                                        |                                     |                                  |                                          |                                         |                                              |
| 021                                 |                               | Cave                           | ALOXE CORTON Denise | 5                                                         | 10                                        |                                     |                                  |                                          |                                         |                                              |
| 907                                 |                               | Parking                        | BROUILLY Alfred     | 7                                                         |                                           | 10                                  |                                  |                                          |                                         |                                              |
| 122                                 |                               | Appartement                    | BROUILLY Alfred     | 65                                                        | 65                                        |                                     |                                  | 189                                      | 249                                     | 936                                          |
| 035                                 |                               | Cave                           | BROUILLY Alfred     | 5                                                         | 10                                        |                                     |                                  |                                          |                                         |                                              |
| 014                                 |                               | Cave                           | BROUILLY Alfred     | 5                                                         | 10                                        |                                     |                                  |                                          |                                         |                                              |
| 142                                 |                               | Appartement                    | CLIQUOT Mathilde    | 62                                                        | 62                                        |                                     | 56                               |                                          | 250                                     | 162                                          |
| 917                                 |                               | Parking                        | INDIVISION BOURNAC  | 7                                                         |                                           | 10                                  |                                  |                                          |                                         |                                              |
| 323                                 |                               | Appartement                    | INDIVISION BOURNAC  | 65                                                        | 65                                        |                                     |                                  | 221                                      | 303                                     | 53                                           |
| 287                                 |                               | Appartement                    | LAFITTE Alexis      | 61                                                        | 61                                        |                                     |                                  | 187                                      | 323                                     | 57                                           |
| 017                                 |                               | Cave                           | LAFITTE Alexis      | 5                                                         | 10                                        |                                     |                                  |                                          |                                         |                                              |
| 911                                 |                               | Parking                        | LAFITTE Alexis      | 7                                                         |                                           | 10                                  |                                  |                                          |                                         |                                              |
| 908                                 |                               | Parking                        | LAFITTE Alexis      | 7                                                         |                                           | 10                                  |                                  |                                          |                                         |                                              |
| 049                                 |                               | Cave                           | LATOUR              | 5                                                         | 6                                         |                                     |                                  |                                          |                                         |                                              |
| 251                                 |                               | Appartement                    | LATOUR              | 62                                                        | 62                                        |                                     |                                  | 221                                      | 309                                     | 157                                          |
| 912                                 |                               | Parking                        | LATOUR              | 7                                                         |                                           | 10                                  |                                  |                                          |                                         |                                              |
| 011/11                              |                               | Appartement                    | LEPITRE Abel        | 66                                                        | 71                                        |                                     |                                  | 102                                      | 267                                     | 31                                           |
| 241                                 |                               | Appartement                    | MEURSAULT Jeannine  | 65                                                        | 65                                        |                                     | 145                              |                                          | 330                                     | 115                                          |

# Menu Sélection – sous sélection

Rappel du contexte..

Présent dans le menu "Actions" de toutes les listes de gestion, le sous menu "Sélection" possédait jusqu'à présent une option "sous-sélection", permettant d'afficher à l'écran les fiches préalablement sélectionnées en ignorant les autres ...

| 🚾 Liste Manda | atCopro 0 / 29                   |              |                                                                                                    |                                                                           |           |  |  |
|---------------|----------------------------------|--------------|----------------------------------------------------------------------------------------------------|---------------------------------------------------------------------------|-----------|--|--|
| ✓ Actions     | 🗸 Aller à                        | > Rechercher | > Créer                                                                                                    | > Historique                                                              | 🗸 Courrie |  |  |
| Ent           | Ouvrir dans une appl<br>Imprimer | ication      | Sous-sélection                                                                                                    |                                                                           |           |  |  |
|               | Trier                            |              | Sous-sélection                                                                                                    | dans une nouvelle lis                                                     | ste       |  |  |
|               | Supprimer                        |              | Stocker la sélection courante<br>Lire une sélection stockée<br>Adjoindre une sélection stockée<br>Retirer une sélection stockée |                                                                           |           |  |  |
|               |                                  |              | Ajouter à la séle<br>Utiliser la sélect<br>Retirer de la séle<br>Vider la sélectio                                              | ection en mémoire<br>ion en mémoire<br>ection en mémoire<br>on en mémoire |           |  |  |

Sous-sélection dans une nouvelle liste

Ajout de cette rubrique permettant de conserver la liste initiale et d'afficher votre sélection dans une nouvelle liste.

<u>Retour sommaire</u>

# EXTRANET

## **Publication**

#### Liste des copropriétaires

Dans certains cas, cette liste pouvait ne pas se dépublier correctement. Corrigé

# Gestion des tickets – côté LSC

#### Tickets Gérance en monopropriété

Annoncée en version 2.0 des tickets, cette nouveauté (la possibilité de créer des tickets Gérance pour un immeuble

complet) n'était pas possible car lesdits immeubles n'étaient pas envoyés depuis LSC et impossible de les afficher dans une liste en création de ticket. Corrigé

#### Création d'un ticket

A partir de la version 6.0.7, il n'est plus possible de créer des tickets depuis LSC.

Ils peuvent donc être crées de trois deux façons :

- Suite à la demande d'un locataire, copropriétaire ou propriétaire (par validation du gestionnaire)
- A partir de l'extranet, depuis la liste des tickets

Pourquoi avons nous changé ce principe ?

La gestion des tickets évolue très vite (par exemple, sa version 2 sortie le 30/09/2020 a vu une réécriture complète dans un nouveau langage) et maintenir un lien avec LSC pour la création des tickets devenait quasi impossible, augmentant fortement le risque d'une désynchronisation entre les deux modules.

Depuis LSC, vous pourrez toujours consulter les tickets en cours à partir de votre afficheur (un double clic sur un ticket l'ouvre automatiquement), procéder à des recherches de tickets et récupérer les infos d'un ticket (résumé, pièces jointes) dans un événement.

<u>Retour sommaire</u>

# Module GÉRANCE

# LOCATAIRE

# Remboursement des dépôts de garantie

Une nouvelle entrée est disponible via le menu "locataires", nommée "Remboursement des DG". Elle fonctionne sur le même principe de saisie que "Départ d'un locataire" mais permet en plus :

- Plus d'automatismes
- Un traitement de masse
- Traite les locataires en préavis ET partis (ce que ne fait pas "départ d'un locataire" pour ce dernier point)

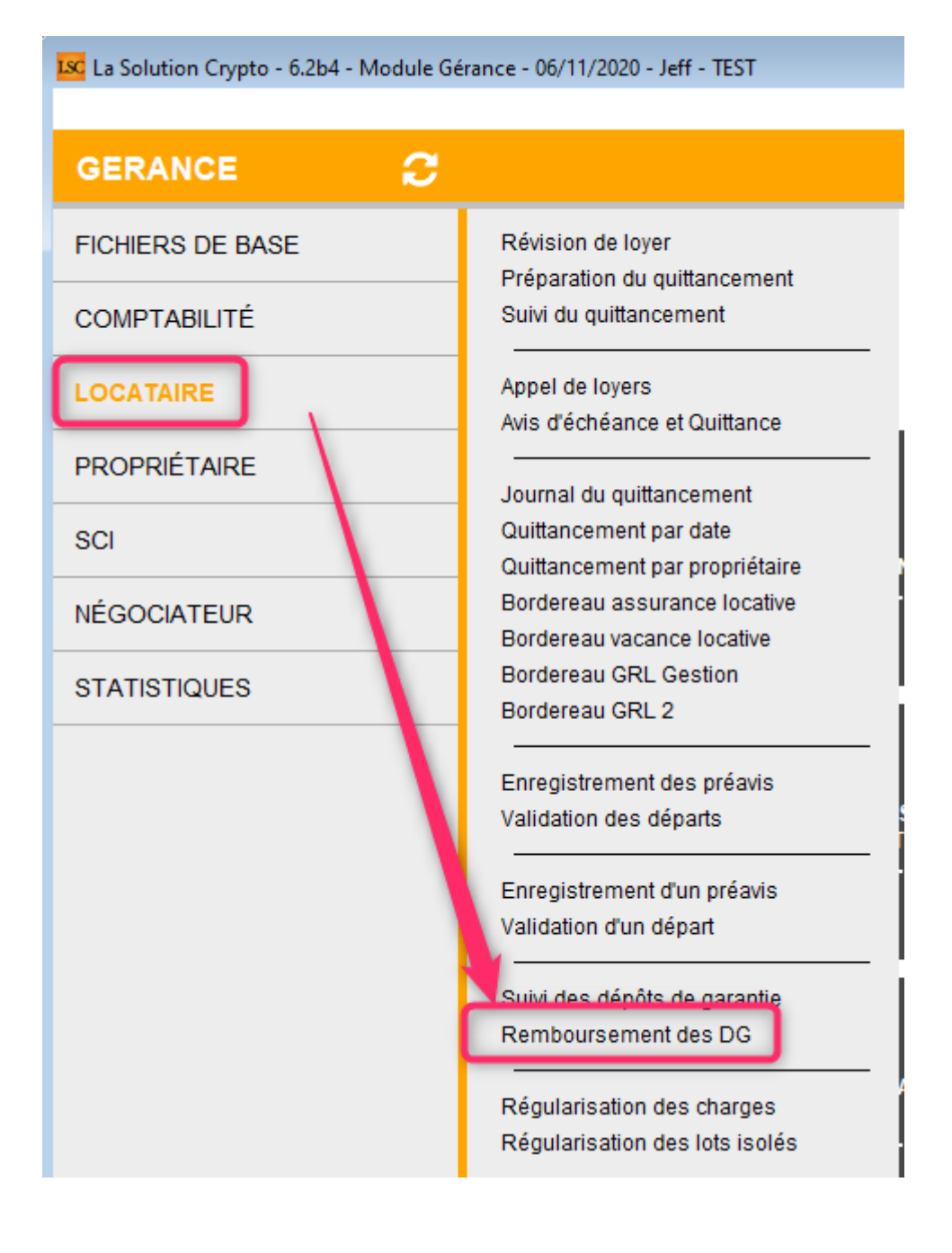

#### Raccourci

Possibilité d'ajouter un raccourci vers cette fonction sur votre écran d'accueil Gérance.

#### Paramétrage

Accès : menu paramètres, préférences et administration, administration métier, Gérance, configuration gérance, onglet "Remboursement DG"

- A ce niveau, vous allez pouvoir définir deux éléments :
  - Le journal utilisé pour les refacturations aux locataires
  - Définir la grille des retenues (code fiscalité/Libellé/Montant)

| Honoraires &                        | _Parametres<br>GRL Menu Négociateur VTI EDL Plannir                                            | ng Honoraires location Taxe fon | ncière Lien Syndic Remboursement DG |             |
|-------------------------------------|------------------------------------------------------------------------------------------------|---------------------------------|-------------------------------------|-------------|
| Rembou<br>Code journ<br>Quittancerr | rsement des dépôts de garantie<br>al pour comptabilisation du quittancement<br>eent par défaut | QP                              |                                     |             |
|                                     | le Libellé<br>Honos. état des lieux Loc.                                                       | Montant<br>50,00                |                                     |             |
|                                     |                                                                                                |                                 | ► Annuler                           | Valider .:: |

#### **Exploitation**

L'appel à la rubrique "Remboursement des DG" présente la liste des locataires en préavis (et/ou partis) pour lesquels le montant du dépôt de garantie est différent de 0. Après sélection des locataires, on arrive sur une liste de locataires.

Un double-clic sur colonne "A Rembourser" permet d'accéder à un assistant en trois étapes :

#### 1 – Constatation DG

Sur cet écran, vous vérifiez les informations affichées pour le D.G. et si besoin, vous les modifiez.

| LSC Remboursement DG |                                                                                                    |               |                                                                                              | ×             |
|----------------------|----------------------------------------------------------------------------------------------------|---------------|----------------------------------------------------------------------------------------------|---------------|
|                      |                                                                                                    |               | Eta                                                                                          | pe suivante > |
| 1 - CONSTATATION DG  | > CONSTATATION DG                                                                                                 |               |                                                                                              |               |
| 2 - RETENUES         | LOCATAIRE                                                                                                    |               | PROPRIETAIRE                                                                                 |               |
| 3 - NOUVELLE ADRESSE | N° de compte 81MATIGNO<br>MATIGNON Georges<br>Résidence Saint Louis<br>54500 VANDOEUVRE LES NAN<br>Tél 0608909991 | ICY           | N° de compte411ALOXECOYALOXE CORTON DeniseResidence PORT GRIMAUD83700ST RAPHAELTél0608909995 |               |
|                      | LOT LOUE<br><u>Code gestion</u> SAINTLOUIS/<br>Résidence Saint Louis<br>54500 VANDOEUVRE LES M                    | /203<br>NANCY | Appartement                                                                                  |               |
|                      | REMBOUR SEMENT DG                                                                                                 |               |                                                                                              |               |
|                      | Le DG est conservé par l'agence                                                                                   | ⊖ Oui 💿       | Non                                                                                          |               |
|                      | Montant du dépôt de garantie                                                                                      | 500           |                                                                                              |               |
|                      |                                                                                                    |               |                                                                                              |               |

#### Faites "Etape suivante" à l'issue

#### 2 - Retenues (éventuelles)

Sur cet écran, si vous avez défini des paramètres par défaut, ils seront repris dans le tableau (quittancement) et le cadre comptabilisation (journal)

En sus, le montant du DG sera repris dans le tableau, en négatif, afin de créditer le locataire.

Vous pouvez, si besoin, ajouter des lignes de retenues à l'aide du bouton "+"

| Kemboursement DG     |                                                                                                    |                                                                                               |  |  |  |  |  |
|----------------------|----------------------------------------------------------------------------------------------------|-----------------------------------------------------------------------------------------------|--|--|--|--|--|
|                      |                                                                                                    | < Etape précédente 🛛 Etape suivante >                                                         |  |  |  |  |  |
| 1 - CONSTATATION DG  | > CONSTATATION DG > RETENUES                                                                                                    |                                                                                               |  |  |  |  |  |
| 2 - RETENUES         | LOCATAIRE                                                                                                    | PROPRIETAIRE                                                                                  |  |  |  |  |  |
| 3 - NOUVELLE ADRESSE | № de compte     81MATIGNON       MATIGNON Georges       Résidence Saint Louis       54500     VANDOEUVRE LES NANCY       Tél 0608909991 | N° de compte411ALOXECOYALOXE CORTON DeniseResidence PORT GRIMAUD83700ST RAPHAELTél 0608909995 |  |  |  |  |  |
|                      | LOT LOUE<br><u>Code gestion</u> SAINTLOUIS/203<br>Résidence Saint Louis<br>54500 VANDOEUVRE LES NANCY                                   | Appartement                                                                                   |  |  |  |  |  |
|                      | RETENUES ET QUITTANCEMENT                                                                                                    | Solde remboursable                                                                            |  |  |  |  |  |
|                      | Solde                                                                                                    | e actuel                                                                                      |  |  |  |  |  |
|                      | Code     Libellé       19P     DG reversé       3EDLL     Honos. état des lieux Loc.                                                    | Montant         Hono         Taxe         +           -500,00               50,00             |  |  |  |  |  |
|                      | Solde après quittanc                                                                                                    | cement +450,00                                                                                |  |  |  |  |  |
|                      | COMPTADILISATION                                                                                                    |                                                                                               |  |  |  |  |  |
|                      | Code journal QP Da                                                                                                    | ate de comptabilisation 06/11/2020                                                            |  |  |  |  |  |

Solde remboursable

En cochant cette case, vous mettez à jour le compte du locataire. Lorsque vous irez dans le module de paiement, ce dernier sera affiché pour lancer la procédure de remboursement.

Si vous ne cochez pas, le module de paiement ne le proposera pas...

Comptabilisation

Permettra de passer les écritures de retenues dans le journal indiqué, à la date définie.

Si le DG sert à compenser toute ou partie de la dette du locataire, d'autres écritures seront passées automatiquement,

via le journal OD.

#### Faites "Etape suivante" à l'issue

#### 3 - Nouvelle adresse

Sur ce dernier écran, indiquez

- La nouvelle adresse du locataire (elle sera mise à jour sur les fiches Tiers et Locataire)
- La date de départ (si vous devez la modifiez)

| Remboursement DG     |                                                                                                    |                                                                                                    |
|----------------------|----------------------------------------------------------------------------------------------------|----------------------------------------------------------------------------------------------------|
|                      |                                                                                                    | < Etape précédente Valider >                                                                                                    |
| 1 - CONSTATATION DG  |                                                                                                    |                                                                                                    |
| 2 - RETENUES         | LOCATAIRE                                                                                                    | Etape précédente Valider * S * NOUVELLE ADRESSE PROPRIETAIRE N° de compte 411ALOXECO YALOXE CORTON Denise Residence PORT GRIMAUD 83700 ST RAPHAEL Téi 0608909995 DéPART DU LOCATAIRE DéPART DU LOCATAIRE Date effective du départ 31/10/2018 |
| 3 - NOUVELLE ADRESSE | N° de compte     81MATIGNON       MATIGNON Georges     Résidence Saint Louis       54500     VANDOEUVRE LES NANCY       Tél     0608909991 | N° de compte411ALOXECOYALOXE CORTON DeniseResidence PORT GRIMAUD83700ST RAPHAELTél 0608909995                                                                                                    |
|                      | Code gestion         SAINTLOUIS/203           Résidence Saint Louis         54500           VANDOEUVRE LES NANC                            | Appartement                                                                                                    |
|                      | NOUVELLE ADRESSE                                                                                                    | DÉPART DU LOCATAIRE                                                                                                    |
|                      | tère ligne d'adresse<br>2ème ligne d'adresse<br>3ème ligne d'adresse<br>Code postal VIIIe<br>Pays                                          | Date effective du départ 31/10/2018                                                                                                    |

Faites "Valider" à l'issue et passez au locataire suivant dans la liste.

#### 4 - Comptabilisation des retenues et/ou DG

Quand un locataire est traité, la colonne "A rembourser" prend

une petite coche. Passez au suivant ..

| 📧 Remboursemen | t des DG         |                    |          |                         |          |                        |             |            |              |               | ×      |
|----------------|------------------|--------------------|----------|-------------------------|----------|------------------------|-------------|------------|--------------|---------------|--------|
|                |                  |                    | >        | Imprimer la lis         | te       |                        |             |            | > Annu       | ler 📏 Valider |        |
|                |                  |                    |          |                         |          |                        |             |            |              |               | _      |
| N° de compte   | Libellé          | Loyer<br>quittancé |          | Réception du<br>préavis | Motif    | Echéance du<br>préavis | Date départ | Montant DG | Solde compte | A Rembourser  |        |
| 81MATIGNON     | MATIGNON Georges | 780,00             | 260,00   | 27/07/2014              | Mutation | 31/10/2018             | 31/10/2018  | 500,00     |              | 1             | ~      |
| 81ELLOCATA     | Elsa Locataire   | 1 215,82           | 1 215,92 |                         |          | 12/10/2019             | 12/10/2019  | 1 200,00   |              |               |        |
|                |                  |                    |          |                         |          |                        |             |            |              |               | _      |
|                |                  |                    |          |                         |          |                        |             |            |              |               |        |
|                |                  |                    |          |                         |          |                        |             |            |              |               | _      |
|                |                  |                    |          |                         |          |                        |             |            |              |               |        |
|                |                  |                    |          |                         |          |                        |             |            |              |               | _      |
|                |                  |                    |          |                         |          |                        |             |            |              |               |        |
|                |                  |                    |          |                         |          |                        |             |            |              |               | _      |
|                |                  |                    |          |                         |          |                        |             |            |              |               | $\sim$ |
|                |                  |                    |          |                         |          |                        |             |            |              |               |        |
|                |                  |                    |          |                         |          |                        |             |            |              |               |        |

Une fois les locataires traités, le bouton "Valider" permet de déclencher la comptabilisation.

A l'issue, les courriers de départ sont proposés

#### 5 - Courriers

Après validation, deux ou fenêtres peuvent vous être proposées.

- Départ fiscal du locataire (à envoyer à l'administration fiscale)
- Départ "CAF" (cette fenêtre n'est pas affichée si votre locataire ne perçoit pas de CAF)
- Remboursement DG (nouveau courrier reprenant les éléments (DG, retenues éventuelles, montant à rembourser) liés à votre traitement.

#### Remboursement de Dépôt de garantie

Réf JLC/3640 - <u>81THIBAULT</u> 23, rue de la Gare - 75000 PARIS Nancy, le vendredi 13 novembre 2020

Mon sieur,

Nous vous prions de trouver ci-dessous le détail des éléments de remboursement du solde de votre compte en tenant compte de votre dépôt garantie versé lors de votre entrée dans les lieux.

| Montant à vous rembourser         | 630,36€ |
|-----------------------------------|---------|
| Taxe ordures ménagères            | 99,99   |
| Travaux déductibles 19,6%         | 124,65  |
| Charges EDF                       | 145,00  |
| Liste des retenues                |         |
| Solde dû précédent :              | 500,00  |
| Votre dépôt de garantie initial : | 500,00  |

Dans l'attente, nous vous prions d'agréer, Monsieur, nos salutations distinguées.

#### Jeff LE CHEF

De nouvelles variables ont été créées pour alimenter le modèle ci-avant. Vous les trouverez dans l'aide en ligne via le lien suivant : <u>toutes les variables</u>

Pour obtenir automatiquement les modèles cités, assurez-vous que vous les possédiez et que vos rubriques paramétrables sont correctement renseignées. N'hésitez pas à contacter l'assistance pour ce dernier point.

Pour votre parfaite information, sachez qu'il s'agit des rubriques 124, 125 et 143, accessibles via :

Menu paramètres, préférences et administration, administration du logiciel, rubriques paramétrables

| Libellés pers | sonnalisés                                  |   |
|---------------|---------------------------------------------|---|
|               |                                             |   |
| - 11 I I      |                                             |   |
| Intitule      | des rubriques parametrables                 |   |
|               |                                             |   |
|               |                                             |   |
| 110           | Factoria tarana à fataria                   |   |
| 110           | Facture terme á échu                        |   |
| 111           | Facture terme echu                          |   |
| 112           |                                             |   |
| 113           |                                             |   |
| 115           |                                             |   |
| 115           |                                             |   |
| 117           | Rebree 2                                    | _ |
| 118           | Relance 3                                   |   |
| 110           | Relance 4                                   |   |
| 120           |                                             |   |
| 121           | NoteTechnique3                              | _ |
| 122           | Report solde travaux sur charges ordinaires | _ |
| 123           | Solde sur travaux                           |   |
| 124           | Départ CAF                                  |   |
| 125           | Départ fiscal locataire                     |   |
| 126           | Salaire=4                                   |   |
| 127           | Facture                                     |   |
| 128           | Libellé alarme auto 6                       |   |
| 129           | Libellé alarme auto 7                       |   |
| 130           | Libellé alarme auto 8                       |   |
| 131           | Libellé alarme auto 9                       |   |
| 132           | Libellé alarme auto 10                      |   |
| 133           | Libellé alarme auto 11                      |   |
| 134           | Libellé alarme auto 12                      |   |
| 135           | Libellé alarme auto 13                      |   |
| 136           | Libellé alarme auto 14                      |   |
| 137           | Libellé alarme auto 15                      |   |
| 138           | Libellé alarme auto 16                      |   |
| 139           | Libellé alarme auto 17                      |   |
| 140           | Libellé alarme auto 18                      |   |
| 141           | Libellé alarme auto 19                      |   |
| 142           | Libellé alarme auto 20                      |   |
| 143           | Remboursement DG-new                        | ~ |

#### 6 – Remboursement effectif au locataire

Pour rembourser vos locataires, passez par le module de paiement, sélectionnez "locataires créditeurs et

remboursables"...

# Révision de loyer

• Révision en cours de période

Au niveau de la révision en cours de période (boite à cocher dans les paramètres), un cas de figure n'était pas géré…

En effet, si le locataire avait un préavis de départ arrivant à échéance dans la même période que celle de la révision, le montant révisé appelé n'était pas proratisé.

Exemple : un locataire part le 25/10/2020 — sa date de révision est le 15/10/2020

En lançant la révision, son quittancement était correctement appelé du 1er au 15 octobre mais pour la seconde partie, nous appelions du 16 au 31/10 au lieu du 16/10 au 25/10. Corrigé

## Recherche

Ajout des données complémentaires sur l'écran de recherche (en lieu et place des données liées à la GRL)

# Trop perçu

#### Situation locative

Les écritures locataires antérieures à la période d'édition mais réintégrées dans la période car trop perçu, n'étaient pas déduites du solde précédent. Corrigé

# PROPRIETAIRE

# Taxe foncière – Nouveautés

Nous vous proposons deux nouvelles fonctionnalités pour la gestion du paiement de vos taxes foncières ....

• Exclure les locataires partis

Accès : menu paramètres, préférences et administration, administration métier, Gérance, configuration gérance, onglet taxe foncière

En cochant cette case, les locataires partis sur la période seront ignorés. Ceux avec une date de départ à 00/00/00 ou postérieure à la fin de la période seront montrés.

| K Modification _Parametres                                |             |                            |                                 | ×  |
|-----------------------------------------------------------|-------------|----------------------------|---------------------------------|----|
| Gérance Relevé de gérance Honoraires & GRL Menu Négociat  | teur VTI EC | DL Planning Honoraires loo | ation Taxe foncière Lien Syndic |    |
| Comptabilisation TF payée par le propriétaire             |             |                            |                                 |    |
| Libellé                                                   | Code fisca  | ité DEBIT                  | Code fiscalité CREDIT           |    |
| TOM et TF #a payées par vos soins                         |             |                            | 99 Divers                       |    |
| Ordures ménagères #a payées par vos soins                 | 32TOMP      | Tuxe d'ord. ména. propriét | aire                            |    |
| Taxe foncière #a payée par vos soins                      | 3TF         | Taxe foncière              |                                 |    |
| Journal de comptabilisation                               | OD          | Opérations diverses        |                                 |    |
|                                                           |             |                            |                                 |    |
| Quittancement locataire                                   |             |                            |                                 |    |
| Ne pas créer de ligne de quittance ant sur les locataires |             |                            |                                 |    |
| Cada facella à utilizat                                   | 22704       | Tava arduras mías aires    |                                 |    |
| Code riscalite a utiliser                                 | 3210M       | Taxe ordures menageres     |                                 |    |
| Libelle                                                   | Taxe ordu   | res ménagères #a           |                                 |    |
|                                                           |             |                            |                                 |    |
|                                                           |             |                            |                                 |    |
|                                                           |             |                            |                                 |    |
|                                                           |             |                            |                                 |    |
|                                                           |             |                            |                                 |    |
|                                                           |             |                            |                                 |    |
|                                                           |             |                            |                                 |    |
|                                                           |             |                            |                                 |    |
|                                                           |             |                            | Annuler Valider                 | .: |

• Accès direct aux fiches depuis l'écran de validation

Depuis l'écran de traitement, les données des 4 premières colonnes (Propriétaire, immeuble, lot, locataire) permettent un accès à la fiche détaillée par double-clic.

# Situation locative horizontal n°2

La situation locative, qui peut être lancée de façon indépendante ou en complément du relevé de gérance s'est enrichie d'un nouveau modèle : le cinquième, le deuxième en format paysage.

Définir ce modèle par défaut : menu paramètres, préférences et administration, administration métier, Gérance, configuration gérance, onglet "relevés de gérance".

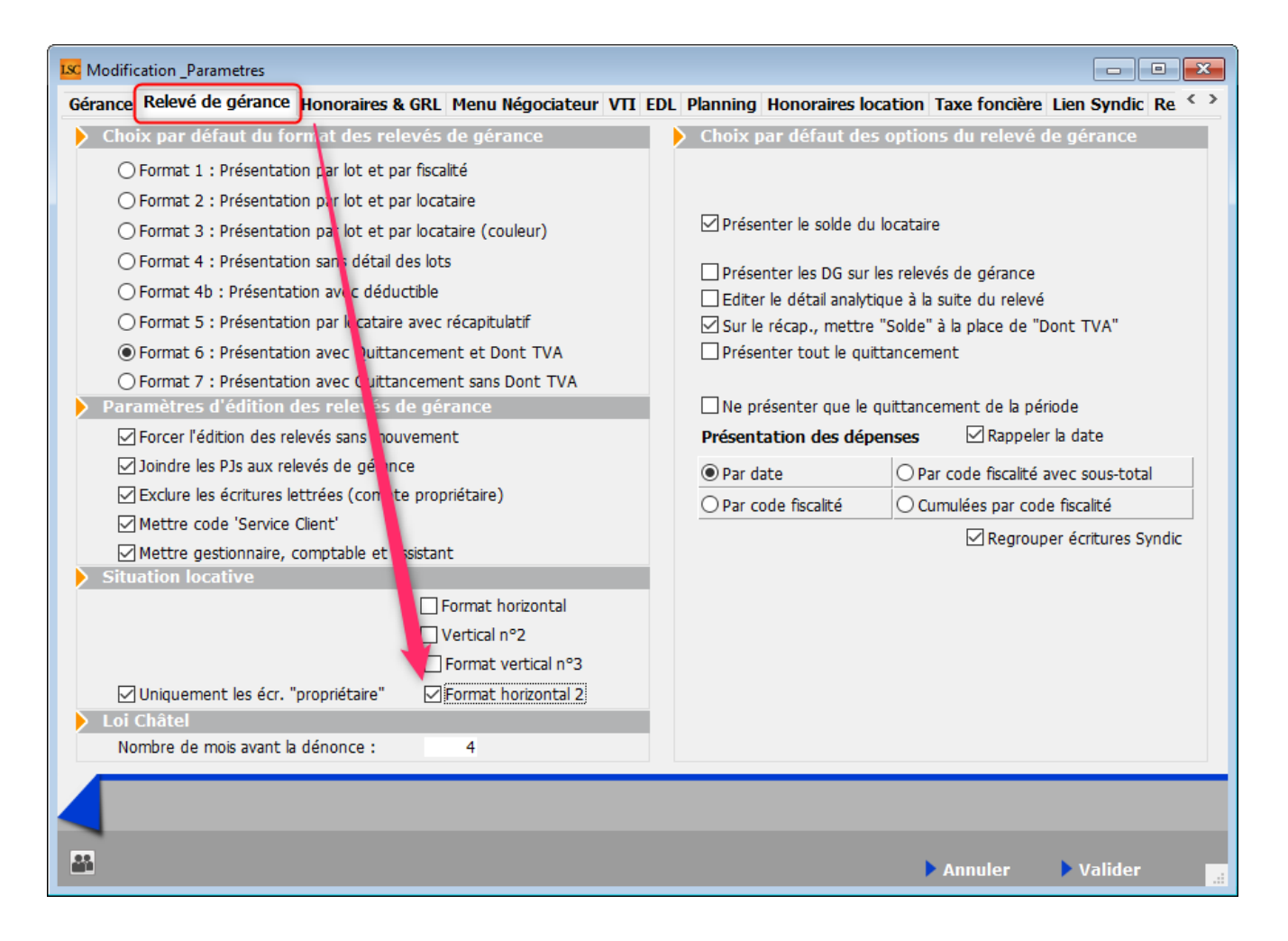

Cette situation est simplifiée et propose notamment une gestion par locataire plutôt que par lot.

Elle donne le détail :

- Le solde précédent
- Le loyer (HT, TVA, TTC), et les charges sur une même ligne.
- Une colonne "autres" propose les autres lignes quittancées, mais de façon détaillée
- Total quittancé
- •Le(s) montant(s) encaissé(s) avec une ligne par

# encaissement avec la dateLe nouveau solde en fin de période

|                                            |           |             |          |          |          |        |          | -        |               |
|--------------------------------------------|-----------|-------------|----------|----------|----------|--------|----------|----------|---------------|
| Résidence Saint Louis VANDOEUVRE LES NANCY |           | Solde Loyer |          |          | Charge   | Autres | Total    | Encaissé | Nouveau solde |
|                                            | precedent | HT          | TVA      | TTC      |          |        | Quinance |          |               |
|                                            |           |             |          |          |          |        |          |          |               |
| Lot SAINTLOUIS/001 Commerce                |           |             |          |          |          |        |          |          |               |
| MARITON Paul                               | 5 944,50  |             |          |          |          |        |          |          |               |
| Entré le : 15/11/2018                      |           |             |          |          |          |        |          |          |               |
| Sorti le : 31/10/2020                      |           |             |          |          |          |        |          |          |               |
| 2020-10 (4ème Trim 2020)                   |           | 1 795,53    | 747,31   | 2 542,84 | 1 941,00 |        | 4 483,84 |          |               |
| Total locataire                            | 5 944,50  | 1 795,53    | 747,31   | 2 542,84 | 1 941,00 |        | 4 483,84 |          | 1 460,66      |
| Lot SAINTLOUIS/203 Appartement             |           |             |          |          |          |        |          |          |               |
| MATIGNON Georges                           | 424,37    |             |          |          |          |        |          |          |               |
| Entré le : 15/09/1998                      |           |             |          |          |          |        |          |          |               |
| Total locataire                            | 424,37    |             |          |          |          |        |          |          | 424,37        |
| Lot SAINTLOUIS/204 Appartement             |           |             |          |          |          |        |          |          |               |
| NAMIBIE SARL                               | -1 741,02 |             |          |          |          |        |          |          |               |
| Entré le : 05/03/2018                      |           |             |          |          |          |        |          |          |               |
| 2020-12 (Déc 2020)                         |           | 1 410,50    | 337,71   | 1 748,21 | 278,04   |        | 2 026,25 |          |               |
| Total locataire                            | -1 741,02 | 1 410,50    | 337,71   | 1 748,21 | 278,04   |        | 2 026,25 |          | -3 767,27     |
| Lot SAINTLOUIS/305 Appartement             |           |             |          |          |          |        |          |          |               |
| PAILLOUX Stéphane                          | -1 096,39 |             |          |          |          |        |          |          |               |
| Entré le : 01/08/1998                      |           |             |          |          |          |        |          |          |               |
| Total locataire                            | -1 096,39 |             |          |          |          |        |          |          | -1 096,39     |
| Lot SAINTLOUIS/306 Appartement             |           |             |          |          |          |        |          |          |               |
| Aucun locataire sur la période             |           |             |          |          |          |        |          |          |               |
| Total immeuble                             | 3 531,46  | 3 206,03    | 1 085,02 | 4 291,05 | 2 219,04 |        | 6 510,09 |          | -2 978,63     |
| Total général                              | 18 769,46 | 3 206,03    | 1 085,02 | 5 308,48 | 2 263,61 |        | 7 572,09 |          | 11 197,37     |

# LOVYS - ASSURANCE 100 % DIGITALE

La version 6.0.7 intègre une passerelle vers un nouveau partenaire de Crypto. Plus d'informations sur le lien suivant : <u>Lovys</u>

Une fois votre compte ouvert chez Lovys via le store et après paramétrage dudit compte dans LSC, vous pourrez obtenir des devis directement à partir du logiciel

| Bientôt disponible                      |
|-----------------------------------------|
| Assurance                               |
| L'assurance digitale tout-en-un         |
| Plus d'infos<br>Meilleurs prix garantis |

Le principe est simple… A partir de la liste des locataires ou de celle des mandats de gestion, vous avez accès, via le menu "actions" à une nouvelle rubrique permettant de demander un devis en ligne pour le tiers sélectionné.

Pour accéder à notre documentation exhaustive : <u>Lien Crypto –</u> Lovys

# **Corrections diverses**

## Brouillard des dépenses

Propriétaire — Brouillard des dépenses — Appels de fonds — Comptabiliser

L'écriture comptabilisée se faisait sur le code fiscalité sélectionné dans les paramètres mais le code analytique de cette fiscalité n'était pas repris sur l'écriture. Corrigé

# Collecte des pièces jointes (relevé de gérance)

Quand des PJ de mêmes noms étaient collectées sur plusieurs événements, une seule de ce nom était stockée dans l'événement final. Corrigé

## Saisie des consommations

 Préparer une nouvelle saisie… (fiche immeuble, onglet clé de type "S", voir les consommations, clic long…)

L'option "Recopier les consommations du module Syndic" n'était pas active. Corrigé

| Locataire                   | Nº de compteur | N° RCP | Code gestion   | Ancien index     | Nouvel index   | Consommation |
|-----------------------------|----------------|--------|----------------|------------------|----------------|--------------|
| ARITON Paul                 | 00021          | 001    | SAINTLOUIS/001 | 365              | 500            | 135,00000    |
| ATIGNON Georges             | 00023          | 203    | SAINTLOUIS/203 | 657              | 715            | 58,00000     |
| AFU Pierre                  | 00024          | 204    | SAINTLOUIS/204 | 3624             | 3654           | 30,00000     |
| AILLOUX Stéphane            | 00025          | 305    | SAINTLOUIS/305 | 321              | 399            | 78,00000     |
|                             |                |        |                |                  |                |              |
|                             |                |        |                |                  |                |              |
|                             |                |        |                |                  |                |              |
|                             |                |        |                |                  |                |              |
|                             |                |        |                |                  |                |              |
|                             |                | _      |                |                  |                |              |
| Recapitulatif immeuble      |                |        |                | > A repartir su  | ir les lots en | gestion      |
| ombro do concommós          |                |        |                | Total lots non g | geres          | 301 00000    |
| eriode du 00/00/0000 au 00/ | 00/0000        |        |                | Modalités de     | a calcul       | 501,00000    |
| rix unitaire                | ,              |        |                | Prix unitaire    | - calcult.     | 1.33         |
| Iontant total récupérable   | 600            | ),00   |                | Montant à ré     | partir         | 400,00       |

<u>Retour sommaire</u>

# MODULE COMPTABILITÉ (tous modules)

# TLMC (Transmission des Lignes Magnétiques de Chèques)

Banque Palatine

Ajout d'une zone "Numéro d'émetteur ELC" dans les paramètres qui permet de saisir un numéro de contrat.

Accès : menu paramètres, préférences et administration,

administration métier, comptabilité, configuration comptabilité, onglet Partenaires

| K Modification _Parametres                                                                                                    |                                    |                                             |                        |  |
|----------------------------------------------------------------------------------------------------|------------------------------------|---------------------------------------------|------------------------|--|
| Comptabilité Taux de taxe Partenaires                                                                                                    | Divers                             |                                             |                        |  |
| Lecteur de chèque (LSI)                                                                                                    |                                    |                                             | Orone - WeCheck        |  |
| Sur le modèle d'événement                                                                                                    | ***Archive Chèque reçu             |                                             | Activer le lien        |  |
| Temporisation de lecture (en ticks)                                                                                                    | 5                                  |                                             | _                      |  |
| Modification_Parametres     Comptabilité Taux de tax: Partenaires Divers     Lecteur de chèque (LSI) Sur le modèle d'événement Temporisation de lecture (en ticks) 5 Touche de démarage (caractère) 2 Image chèque pour mode hebergé Virement SEPA Comptabiliser les remises in global (Batch booking) Date au format court (Y YY-MM-DDTHH:MM:SS) Virements reçus (camt054) : exclure les balses PDNG Prélèvement SEPA Utiliser les données du pompte de centralisation ou du journal commun Regrouper les fichiers ar 'BIC créancier' pour les comptes séparés en prélèvement multi-activités Créer un fichier par so uence (FRST, RCUR) TLHC Format pour la banque 0 0 = sans ticket origine 1 = avec ticket origine 1 = avec ticket origine Mettre un numéro de bordereau différent pour chaque remise Numéro d'émetteur ELC |                                    |                                             |                        |  |
| Virement SEPA                                                                                                    |                                    |                                             |                        |  |
| 🗹 Comptabiliser les remises 🗖 global                                                                                                    | (Batch booking)                    | 🗌 Utiliser le code banque au lieu du BIC (C | Crédit Mutuel)         |  |
| Date au format court (Y YY-MM-D                                                                                                    | DTHH:MM:SS)                        | Virements reçus (camt054) : exclure les     | s balises PDNG         |  |
| Prélèvement SEPA                                                                                                    |                                    |                                             |                        |  |
| 🖂 Utiliser les données du compte de                                                                                                    | centralisation ou du journal comm  | un                                          |                        |  |
| ✓ Regrouper les fichiers ar 'BIC créat                                                                                                    | ncier' pour les comptes séparés er | n prélèvement multi-activités               |                        |  |
| Créer un fichier par se uence (FRS                                                                                                    | T, RCUR)                           |                                             |                        |  |
| TTWC                                                                                                    |                                    |                                             |                        |  |
| Format pour la banque 0                                                                                                    | 0 = sans ticket origine            | Toujours utiliser le RIB                    |                        |  |
| · · · · · · · · · · · · · · · · · · ·                                                                                                    | I = avec ticket origine            | 🗌 Date complémentaire : mettre " " à la p   | lace de "0"            |  |
| Ticket origine                                                                                                    | _                                  | 🗌 Mettre un numéro de bordereau différe     | ent pour chaque remise |  |
| Numéro d'émetteur ELC                                                                                                    |                                    |                                             |                        |  |
|                                                                                                    |                                    |                                             |                        |  |
|                                                                                                    |                                    |                                             |                        |  |
|                                                                                                    |                                    | ► /                                         | Annuler 🕨 Valider 📑    |  |

Conséquence

En "Compta – Saisie – Remise en banque – Fichier TLMC" : si le champ "Numéro d'émetteur ELC" est renseigné la zone 111 à 134 de l'entête et du pied contient le numéro de contrat ELC.

## Saisie comptable – Nouvelle Calédonie

Ajout d'un bouton permettant la fusion des fichiers bancaires (de type CFonb)

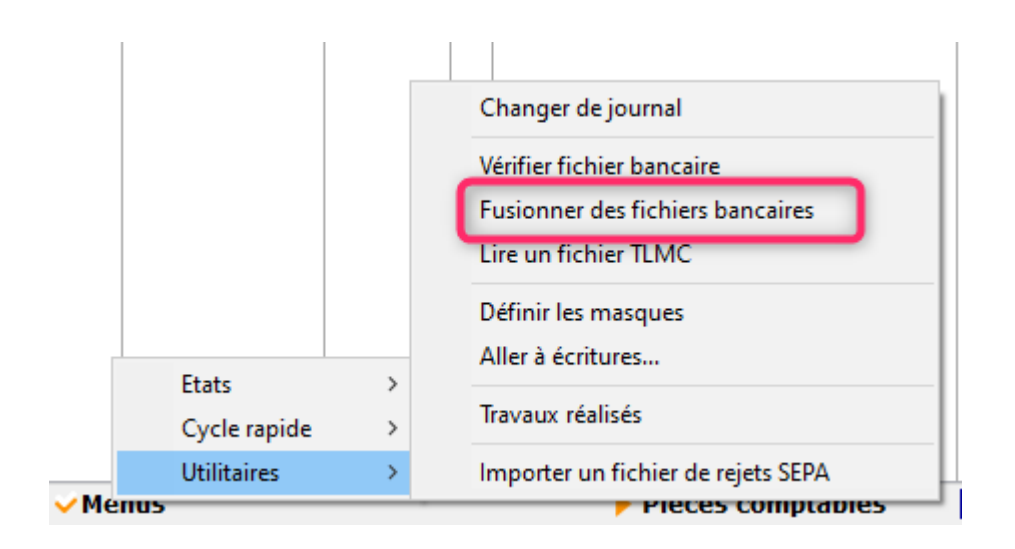

Pour fusionner, le principe est simple : créez un dossier, placez les fichiers à fusionner dans ce dossier, ouvrez la fonction présente en saisie et choisissez votre dossier. LSC créera dans ce dernier un nouveau fichier issu de la fusion de ceux contenus dans ledit dossier.

# **CORRECTIONS DIVERSES**

# Rapprochement bancaire

CFONB

Pointer une ligne d'écriture par un clic ou l'ouvrir par un double clic perdait la sélection au profit de la ligne cliquée. Si bien qu'en activant le menu options -> aller à écritures, au retour de la liste des écritures, dans le tableau de pointage, ne restait plus que l'écriture cliquée. Corrigé

# Compte (syndic)

Imprimer (à partir de la liste ou directement sur le compte)

L'impression d'un extrait de compte avec la rubrique "présenter le solde précédent" pouvait donner un montant de ce solde faux car il ne tenait pas comptes des écritures pointées (donc ne concernait que les comptes à pointer comme la banque).

Précision : ce cas de figure ne se produisait qu'avec la rubrique "exclure des écritures lettrées", présente dans les paramètres Syndic

| LSC Extraits de comptes                                                  |           |
|--------------------------------------------------------------------------|-----------|
| Présenter les écritures<br>de la date 00/00/0000<br>à la date 01/10/2020 | D<br>D    |
| Ne présenter que les écritures affichée                                  | s         |
| Regrouper par date et par traceur                                        |           |
| Présenter le solde progressif  Présenter le solde précédent              |           |
| Options                                                                  |           |
| Annuler                                                                  | 🕨 Valider |

## Lettrage manuel des comptes

 Navigation de compte à compte via les boutons "suivant / précédent"

Les montants de la colonne crédit pouvaient être affichés dans la partie invisible de la colonne. Corrigé

# **Corrections diverses**

<u>Retour sommaire</u>

# VISITE TECHNIQUE D'IMMEUBLE (VTI)

# **Corrections diverses**

### Ajout de documents

+ Lors de l'ajout de plusieurs documents, le numéro d'ordre était le même pour l'ensemble des PJ's. Corrigé
+ Lors de la première ouverture l'ensemble des PJ pouvait ne pas être existant. Corrigé

<u>Retour sommaire</u>

# Administration de LSC

# Syndic

## Eclatement des comptes 10x

Permet de faire, en masse, un éclatement des comptes 105 et 103 sur la base des charges générales (par défaut).

Sur cet écran, la date, le libellé, le montant, le journal, le compte à débiter, la clé, le compte à créditer, le détail par lot peuvent être modifiés…

Par défaut, les écritures sont proposées sur journal OD à la date de début d'exercice.

| /aux réalisés |            |                      |          |            |                     |                     |         |                      |                     |                |        |
|---------------|------------|----------------------|----------|------------|---------------------|---------------------|---------|----------------------|---------------------|----------------|--------|
|               |            |                      | 🗌 Tenir  | compte des | mutations à la da   | ate de réalisation  |         |                      | > Annuler           | <b>&gt;</b> Va | alide  |
| AVAUX RĖA     | LISĖS      |                      |          |            |                     |                     |         |                      |                     |                |        |
| Entité        | Date       | Libellé              | Montant  | Journal    | Compte<br>à débiter | Cle<br>(facultatif) | Par lot | Compte<br>à créditer | Cle<br>(facultatif) | Par lot        |        |
| S001          | 01/01/2015 |                      | 1 750,00 | OD         | 102000              |                     |         | 102000               | 010-CHARGES COMMUN  | $\checkmark$   | ^      |
| S001          | 01/01/2015 |                      | 7 501,50 | OD         | 102001              |                     |         | 102001               | 010-CHARGES COMMUN  | $\checkmark$   |        |
| S001          | 01/01/2015 | FONDS TRAVAUX LOI AL | 1 163,39 | OD         | 105999              |                     |         | 105999               | 010-CHARGES COMMUN  | $\checkmark$   |        |
| S002          | 01/01/2013 | AVANCES DE TRESORE   | 1 000,00 | OD         | 103100              |                     |         | 103100               |                     | $\checkmark$   |        |
|               |            |                      |          |            |                     |                     |         |                      |                     |                |        |
|               |            |                      |          |            |                     |                     |         |                      |                     |                |        |
|               |            |                      |          |            |                     |                     |         |                      |                     |                |        |
|               |            |                      |          |            |                     |                     |         |                      |                     |                |        |
|               |            |                      |          |            |                     |                     |         |                      |                     |                |        |
|               |            |                      |          |            |                     |                     |         |                      |                     |                |        |
|               |            |                      |          |            |                     |                     |         |                      |                     |                |        |
|               |            |                      |          |            |                     |                     |         |                      |                     |                |        |
|               |            |                      |          |            |                     |                     |         |                      |                     |                |        |
|               |            |                      |          |            |                     |                     |         |                      |                     |                |        |
|               |            |                      |          |            |                     |                     |         |                      |                     |                |        |
|               |            |                      |          |            |                     |                     |         |                      |                     |                | $\vee$ |
|               |            |                      |          |            |                     |                     |         |                      |                     |                |        |
|               |            |                      |          |            |                     |                     |         |                      |                     |                |        |
|               |            |                      |          |            |                     |                     |         |                      |                     |                |        |

Fait le même traitement que l'outil présent en compta/saisie "Travaux réalisés", mais en masse.

<u>Retour sommaire</u>

# Remboursement de D.G.

Disponible à partir de la version 6.0.7

# Remboursement des dépôts de

# garantie

Cette entrée fonctionne sur le même principe de saisie que "Départ d'un locataire" mais permet en plus :

- Plus d'automatismes
- Un traitement de masse
- Traite les locataires en préavis ET partis (ce que ne fait pas "départ d'un locataire" pour ce dernier point)

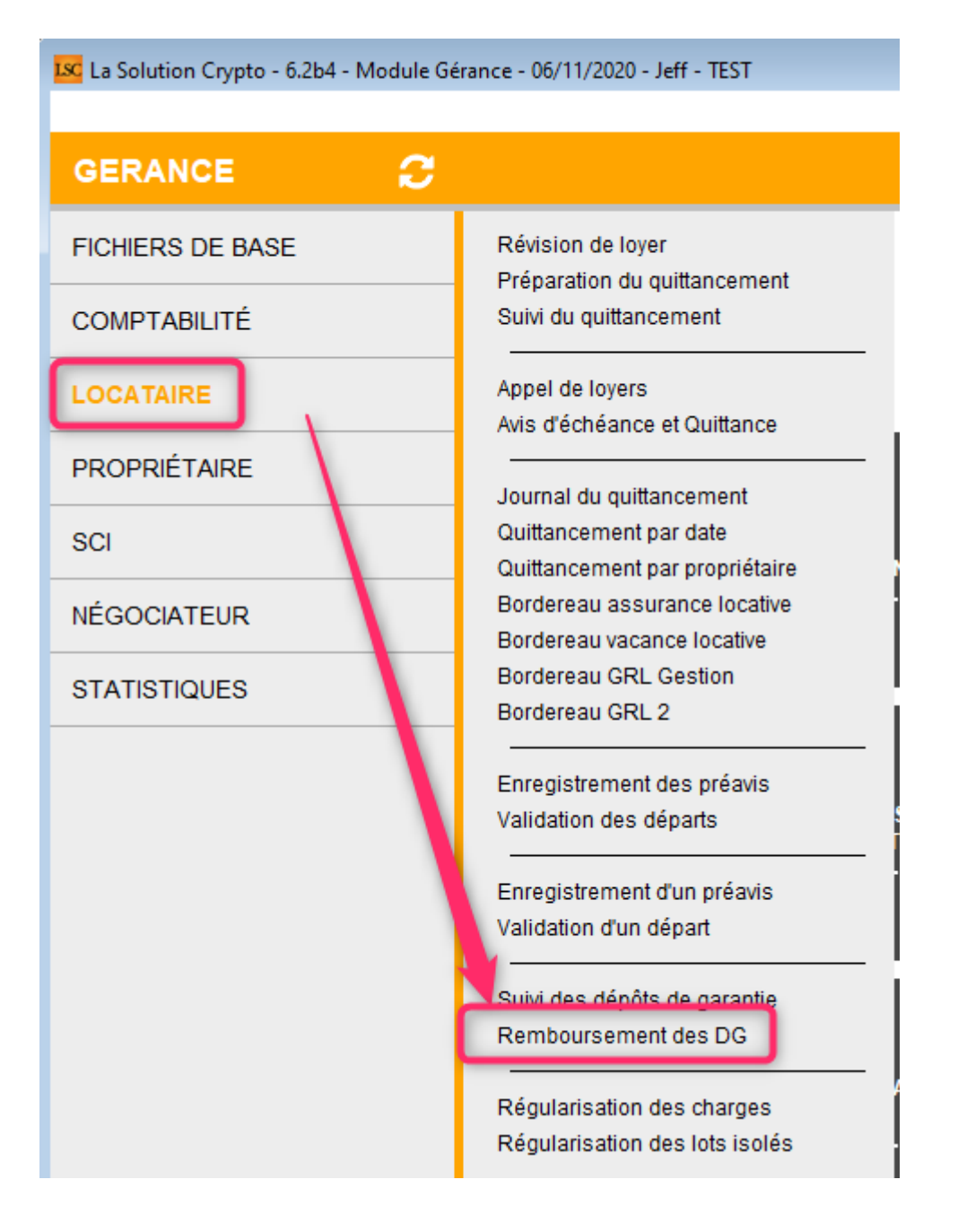

# 1 \ Paramétrage

Accès : menu paramètres, préférences et administration, administration métier, Gérance, configuration gérance, onglet "Remboursement DG"

A ce niveau, vous allez pouvoir définir deux éléments :

 Le journal utilisé pour les refacturations aux locataires

A NOTER : ce même journal est repris par défaut via l'entré "départ d'un locataire"

 Définir la grille des retenues (code fiscalité/Libellé/Montant)

| Image: Second state in the second state in the second s |                                       |                 |             |            |
|----------------------------------------------------------------------------------------------------|---------------------------------------|-----------------|-------------|------------|
| Remboursement des dépôts de garantie         Code journal pour comptabilisation du quittancement       QP         Quittancement par défaut                                                                                                    |                                       |                 |             |            |
| Code 3EDLL                                                                                                    | Libellé<br>Honos. état des lieux Loc. | Montant 50,00 ^ |             |            |
|                                                                                                    |                                       |                 | ► Annuler ► | Valider :: |

# 2 \ Exploitation

L'appel à la rubrique "Remboursement des DG" présente la liste des locataires en préavis (et/ou partis) pour lesquels le montant du dépôt de garantie est différent de 0. Après sélection des locataires, on arrive sur une liste de locataires.

Un double-clic sur colonne "A Rembourser" permet d'accéder à un assistant en trois étapes :

#### A – Constatation DG

Sur cet écran, vous vérifiez les informations affichées pour le D.G. et si besoin, vous les modifiez.
| 🚾 Remboursement DG   |                                                                                                    |               | ×                                                                                                    |
|----------------------|----------------------------------------------------------------------------------------------------|---------------|----------------------------------------------------------------------------------------------------|
|                      |                                                                                                    |               | Etape suivante 📏                                                                                                    |
| 1 - CONSTATATION DG  | > CONSTATATION DG                                                                                                 |               |                                                                                                    |
| 2 - RETENUES         | LOCATAIRE                                                                                                    |               | PROPRIETAIRE                                                                                                    |
| 3 - NOUVELLE ADRESSE | N° de compte 81MATIGNO<br>MATIGNON Georges<br>Résidence Saint Louis<br>54500 VANDOEUVRE LES NAM<br>Tél 0608909991 | N             | N <sup>e</sup> de compte 411ALOXECO<br><u>YALOXE CORTON Denise</u><br>Residence PORT GRIMAUD<br>83700 ST RAPHAEL<br>Tél 0608909995 |
|                      | LOT LOUÉ                                                                                                    |               |                                                                                                    |
|                      | Code gestion SAINTLOUIS<br>Résidence Saint Louis<br>54500 VANDOEUVRE LES                                          | /203<br>NANCY | Appartement                                                                                                    |
|                      | REMBOUR SEMENT DG                                                                                                 |               |                                                                                                    |
|                      | Le DG est conservé par l'agence                                                                                   | Oui           | Non                                                                                                    |
|                      | Montant du dépôt de garantie                                                                                      | 500           |                                                                                                    |
|                      |                                                                                                    |               |                                                                                                    |

#### Faites "Etape suivante" à l'issue

### **B** – Retenues (éventuelles)

Sur cet écran, si vous avez défini des paramètres par défaut, ils seront repris dans le tableau (quittancement) et le cadre comptabilisation (journal)

En sus, le montant du DG sera repris dans le tableau, en négatif, afin de créditer le locataire.

Vous pouvez, si besoin, ajouter des lignes de retenues à l'aide du bouton "+"

| Kemboursement DG     |                                                                                                    |                                                                                                    |
|----------------------|----------------------------------------------------------------------------------------------------|----------------------------------------------------------------------------------------------------|
|                      |                                                                                                    | < Etape précédente 🛛 Etape suivante 📎                                                                                                    |
| 1 - CONSTATATION DG  | > CONSTATATION DG > RETENUES                                                                                                    |                                                                                                    |
| 2 - RETENUES         | LOCATAIRE                                                                                                    | PROPRIETAIRE                                                                                                    |
| 3 - NOUVELLE ADRESSE | N <sup>e</sup> de compte 81MATIGNON<br>MATIGNON Georges<br>Résidence Saint Louis<br>54500 VANDOEUVRE LES NANCY<br>Tél 0608909991 | N <sup>e</sup> de compte <b>411ALOXECO</b><br><u>YALOXE CORTON Denise</u><br>Residence PORT GRIMAUD<br>83700 ST RAPHAEL<br>Tél 0608909995 |
|                      | LOT LOUE<br><u>Code gestion</u> SAINTLOUIS/203<br>Résidence Saint Louis<br>54500 VANDOEUVRE LES NANCY                            | Appartement                                                                                                    |
|                      | RETENUES ET QUITTANCEMENT                                                                                                    | Solde remboursable                                                                                                    |
|                      | Sold                                                                                                    | e actuel                                                                                                    |
|                      | Code Libellé<br>19P DG reversé<br>3EDLL Honos, état des lieux Loc.                                                               | Montant         Hono         Taxe         +           -500,00         □         ^         1           50.00         □         ^         1 |
|                      |                                                                                                    |                                                                                                    |
|                      | Solice apres quittan                                                                                                    | cemenc +450,00                                                                                                    |
|                      | COMPTABILISATION                                                                                                    |                                                                                                    |
|                      | <u>Code journal</u> <u>QP</u> <u>Da</u>                                                                                          | ate de comptabilisation 06/11/2020                                                                                                    |

Solde remboursable

En cochant cette case, vous mettez à jour le compte du locataire. Lorsque vous irez dans le module de paiement, ce dernier sera affiché pour lancer la procédure de remboursement.

Si vous ne cochez pas, le module de paiement ne le proposera pas...

Comptabilisation

Permettra de passer les écritures de retenues dans le journal indiqué, à la date définie.

Si le DG sert à compenser toute ou partie de la dette du locataire, d'autres écritures seront passées automatiquement,

via le journal OD.

### Faites "Etape suivante" à l'issue

## C - Nouvelle adresse

Sur ce dernier écran, indiquez

- La nouvelle adresse du locataire (elle sera mise à jour sur les fiches Tiers et Locataire)
- La date de départ (si vous devez la modifiez)

| Remboursement DG     |                                                                                                    |                                                                                               |
|----------------------|----------------------------------------------------------------------------------------------------|-----------------------------------------------------------------------------------------------|
|                      |                                                                                                    | Ketape précédente Valider >                                                                   |
| 1 - CONSTATATION DG  | > CONSTATATION DG > RETENUES                                                                                                    | > NOUVELLE ADRESSE                                                                            |
| 2 - RETENUES         | LOCATAIRE                                                                                                    | PROPRIETAIRE                                                                                  |
| 3 - NOUVELLE ADRESSE | N° de compte     81MATIGNON       MATIGNON Georges     Résidence Saint Louis       54500     VANDOEUVRE LES NANCY       Tél     0608909991 | N° de compte411ALOXECOYALOXE CORTON DeniseResidence PORT GRIMAUD83700ST RAPHAELTél 0608909995 |
|                      | Code gestion SAINTLOUIS/203<br>Résidence Saint Louis<br>54500 VANDOEUVRE LES NANC                                                          | Appartement<br>Y                                                                              |
|                      | tère ligne d'adresse<br>2ème ligne d'adresse<br>3ème ligne d'adresse<br>Code postal VIIIe<br>Pays                                          | ✓                                                                                             |

Faites "Valider" à l'issue et passez au locataire suivant dans la liste.

## D - Comptabilisation des retenues et/ou DG

Quand un locataire est traité, la colonne "A rembourser" prend

une petite coche. Passez au suivant ..

| LSC Remboursement | t des DG            |                    |              |                         |          |                        |             |            |               |             | x          |
|-------------------|---------------------|--------------------|--------------|-------------------------|----------|------------------------|-------------|------------|---------------|-------------|------------|
|                   | > Imprimer la liste |                    |              |                         |          |                        |             | > Annu     | ler 📏 Valider |             |            |
|                   |                     |                    |              |                         |          |                        |             |            |               |             |            |
| N° de compte      | Libellé             | Loyer<br>quittancé | Loyer du lot | Réception du<br>préavis |          | Echéance du<br>préavis | Date départ | Montant DG | Solde compte  | ARembourser |            |
| 81MATIGNON        | MATIGNON Georges    | 780,00             | 260,00       | 27/07/2014              | Mutation | 31/10/2018             | 31/10/2018  | 500,00     |               | √           | ^          |
| 81ELLOCATA        | Elsa Locataire      | 1 215,82           | 1 215,92     |                         |          | 12/10/2019             | 12/10/2019  | 1 200,00   |               |             |            |
|                   |                     |                    |              |                         |          |                        |             |            |               |             | _          |
|                   |                     |                    |              |                         |          |                        |             |            |               |             |            |
|                   |                     |                    |              |                         |          |                        |             |            |               |             | - 17       |
|                   |                     |                    |              |                         |          |                        |             |            |               |             | - 11       |
|                   |                     |                    |              |                         |          |                        |             |            |               |             | - 1        |
|                   |                     |                    |              |                         |          |                        |             |            |               |             | - 11       |
|                   |                     |                    |              |                         |          |                        |             |            |               |             |            |
|                   |                     |                    |              |                         |          |                        |             |            |               |             | _ <u> </u> |
|                   |                     |                    |              |                         |          |                        |             |            |               |             |            |

Une fois les locataires traités, le bouton "Valider" permet de déclencher la comptabilisation.

A l'issue, les courriers de départ sont proposés

## **E- Courriers**

Après validation, deux ou fenêtres peuvent vous être proposées.

- Départ fiscal du locataire (à envoyer à l'administration fiscale)
- Départ "CAF" (cette fenêtre n'est pas affichée si votre locataire ne perçoit pas de CAF)
- Remboursement DG (nouveau courrier reprenant les éléments (DG, retenues éventuelles, montant à rembourser) liés à votre traitement.

| Remboursement<br>de D.G.                                                     |                                                                          |
|------------------------------------------------------------------------------|--------------------------------------------------------------------------|
| Réf /0 - 81ALBERT                                                            |                                                                          |
| Nancy, le 00/00/00                                                           |                                                                          |
| Mon sieur,                                                                   |                                                                          |
| Nous vous prions de trouver ci-de:<br>détail est indiqué ci-après.           | sous notre règlement pour le remboursement du solde de votre compte dont |
| Votre dépôt de garantie initial :<br>Solde précédent :<br>Liste des retenues | 550,00                                                                   |
| Taxe ordures ménagères payée<br>Travaux déductibles 19,6%                    | -153,23<br>-99,54                                                        |
| Montant à vous rembourser                                                    | 297,23€                                                                  |
| Dans l'attente, nous vous prions d                                           | agréer, Monsieur, nos salutations distinguées.                           |

#### Jeff LE CHEF

De nouvelles variables ont été créées pour alimenter le modèle ci-avant. Vous les trouverez dans l'aide en ligne via le lien suivant : <u>toutes les variables</u>

Pour obtenir automatiquement les modèles cités, assurez-vous que vous les possédiez et que vos rubriques paramétrables sont correctement renseignées. N'hésitez pas à contacter l'assistance pour ce dernier point.

Pour votre parfaite information, sachez qu'il s'agit des rubriques 124, 125 et 143, accessibles via :

Menu paramètres, préférences et administration, administration du logiciel, rubriques paramétrables

| Intitulé des rubriques paramétrables         110       Facture terme à échoir         111       Facture terme échu         112       Entretien chaudière         113       Alarme auto 2         114       Alarme auto 3         115       Alarme auto 4         116       Alarme auto 5         117       Relance 2         118       Relance 3         119       Relance 4         120       Note Technique3         122       Report solde travaux sur charges ordinaires         123       Solde sur travaux         124       Départ facal locataire         125       Départ facal locataire         126       Salaire=4         127       Facture         128       Libelé alarme auto 6         129       Libelé alarme auto 7         130       Libelé alarme auto 10         131       Libelé alarme auto 11         134       Libelé alarme auto 12         135       Libelé alarme auto 13         136       Libelé alarme auto 14         137       Libelé alarme auto 15         138       Libelé alarme auto 16         139       Libelé alarme auto 18         141 </th <th></th> <th></th> <th></th> |          |                                             |   |
|----------------------------------------------------------------------------------------------------|----------|---------------------------------------------|---|
| Intitulé des rubriques paramétrables         110         Facture terme échu         111         Facture terme échu         112         Entretien chaudière         113         Alarme auto 2         114         Alarme auto 3         115         Alarme auto 5         117         Relance 2         118         Relance 3         119         Relance 4         120         121         NoteTechnique3         122         Report solde travaux sur charges ordinaires         123         Solde sur travaux         124       Départ CAF         125       Départ fiscal locataire         126       Salaire=4         127       Facture         128       Libellé alarme auto 6         129       Libellé alarme auto 7         130       Libellé alarme auto 10         133       Libellé alarme auto 11         134       Libellé alarme auto 12         133       Libellé alarme auto 14         133       Libellé alarme auto 15         134       Libellé alarme auto 1                                                                                                    |          |                                             |   |
| 110       Facture terme à échoir         111       Facture terme échu         112       Entretien chaudière         113       Alarme auto 2         114       Alarme auto 3         115       Alarme auto 4         116       Alarme auto 5         117       Relance 2         118       Relance 3         119       Relance 4         120       121         NoteTechnique3       122         128       Report solde travaux sur charges ordinaires         1223       Solde sur travaux         124       Départ CAF         125       Départ fiscal locataire         126       Salaire=4         127       Facture         128       Libellé alarme auto 6         129       Libellé alarme auto 7         130       Libellé alarme auto 10         131       Libellé alarme auto 11         132       Libellé alarme auto 12         133       Libellé alarme auto 13         134       Libellé alarme auto 14         135       Libellé alarme auto 15         138       Libellé alarme auto 15         139       Libellé alarme auto 16         139       L                                                    | Intitulé | des rubriques paramétrables                 |   |
| 110       Facture terme à échoir         111       Facture terme échu         112       Entretien chaudière         113       Alarme auto 2         114       Alarme auto 3         115       Alarme auto 4         116       Alarme auto 5         117       Relance 2         118       Relance 3         119       Relance 4         120       121         NoteTechnique3       122         122       Report solde travaux sur charges ordinaires         123       Solde sur travaux         124       Départ CAF         125       Départ fiscal locataire         126       Salaire=4         127       Facture         128       Libellé alarme auto 6         129       Libellé alarme auto 7         130       Libellé alarme auto 8         131       Libellé alarme auto 10         133       Libellé alarme auto 11         134       Libellé alarme auto 13         135       Libellé alarme auto 14         136       Libellé alarme auto 15         138       Libellé alarme auto 15         139       Libellé alarme auto 16         139       Lib                                                    |          |                                             |   |
| 110       Facture terme à échoir         111       Facture terme échu         112       Entretien chaudière         113       Alarme auto 2         114       Alarme auto 3         115       Alarme auto 4         116       Alarme auto 5         117       Relance 2         118       Relance 3         119       Relance 4         120       121         NoteTechnique3       122         Report solde travaux sur charges ordinaires         123       Solde sur travaux         124       Départ CAF         125       Départ fiscal locataire         126       Salaire=4         127       Facture         128       Libellé alarme auto 6         129       Libellé alarme auto 7         130       Libellé alarme auto 8         131       Libellé alarme auto 9         132       Libellé alarme auto 10         133       Libellé alarme auto 11         134       Libellé alarme auto 13         135       Libellé alarme auto 14         136       Libellé alarme auto 15         138       Libellé alarme auto 16         139       Libellé alarme auto 18<                                           |          |                                             |   |
| 110       Facture terme à échoir         111       Facture terme échu         112       Entretien chaudière         113       Alarme auto 2         114       Alarme auto 3         115       Alarme auto 4         116       Alarme auto 5         117       Relance 2         118       Relance 3         119       Relance 4         120       121         NoteTechnique3       122         Report solde travaux sur charges ordinaires         123       Solde sur travaux         124       Départ CAF         125       Départ fiscal locataire         126       Salaire=4         127       Facture         128       Libellé alarme auto 6         129       Libellé alarme auto 7         130       Libellé alarme auto 9         131       Libellé alarme auto 10         133       Libellé alarme auto 11         134       Libellé alarme auto 12         135       Libellé alarme auto 14         137       Libellé alarme auto 14         138       Libellé alarme auto 15         138       Libellé alarme auto 16         139       Libellé alarme auto 18                                           |          |                                             |   |
| 111Facture terme échu112Entretien chaudière113Alarme auto 2114Alarme auto 3115Alarme auto 4116Alarme auto 5117Relance 2118Relance 3119Relance 4120121Note Technique3122Report solde travaux sur charges ordinaires123Solde sur travaux124Départ CAF125Départ fiscal locataire126Salaire=4127Facture128Libellé alarme auto 6129Libellé alarme auto 7130Libellé alarme auto 9132Libellé alarme auto 10133Libellé alarme auto 11134Libellé alarme auto 13135Libellé alarme auto 14137Libellé alarme auto 15138Libellé alarme auto 16139Libellé alarme auto 17140Libellé alarme auto 18141Libellé alarme auto 19142Libellé alarme auto 20143Remboursement DG-new                                                                                                    | 110      | Facture terme à échoir                      | ~ |
| 112Entretien chaudière113Alarme auto 2114Alarme auto 3115Alarme auto 4116Alarme auto 5117Relance 2118Relance 3119Relance 4120121Note Technique3122Report solde travaux sur charges ordinaires123Solde sur travaux124Départ CAF125Départ fiscal locataire126Salaire=4127Facture128Libellé alarme auto 6129Libellé alarme auto 7130Libellé alarme auto 9132Libellé alarme auto 10133Libellé alarme auto 11134Libellé alarme auto 13135Libellé alarme auto 14137Libellé alarme auto 15138Libellé alarme auto 16139Libellé alarme auto 17140Libellé alarme auto 18141Libellé alarme auto 19142Libellé alarme auto 20143Remboursement DG-new                                                                                                    | 111      | Facture terme échu                          |   |
| 113Alarme auto 2114Alarme auto 3115Alarme auto 4116Alarme auto 5117Relance 2118Relance 3119Relance 4120121121Note Technique3122Report solde travaux sur charges ordinaires123Solde sur travaux124Départ CAF125Départ fiscal locataire126Salaire=4127Facture128Libellé alarme auto 6129Libellé alarme auto 7130Libellé alarme auto 9131Libellé alarme auto 10133Libellé alarme auto 11134Libellé alarme auto 12135Libellé alarme auto 13136Libellé alarme auto 14137Libellé alarme auto 15138Libellé alarme auto 16139Libellé alarme auto 17140Libellé alarme auto 18141Libellé alarme auto 19142Libellé alarme auto 20143Remboursement DG-new                                                                                                    | 112      | Entretien chaudière                         |   |
| 114Alarme auto 3115Alarme auto 4116Alarme auto 5117Relance 2118Relance 3119Relance 4120121121Note Technique3122Report solde travaux sur charges ordinaires123Solde sur travaux124Départ CAF125Départ fiscal locataire126Salaire=4127Facture128Libellé alarme auto 6129Libellé alarme auto 7130Libellé alarme auto 9131Libellé alarme auto 10133Libellé alarme auto 11134Libellé alarme auto 13136Libellé alarme auto 14137Libellé alarme auto 15138Libellé alarme auto 16139Libellé alarme auto 17140Libellé alarme auto 18141Libellé alarme auto 19142Libellé alarme auto 20143Remboursement DG-new                                                                                                    | 113      | Alarme auto 2                               |   |
| 115Alarme auto 4116Alarme auto 5117Relance 2118Relance 3119Relance 4120121121NoteTechnique3122Report solde travaux sur charges ordinaires123Solde sur travaux124Départ CAF125Départ fiscal locataire126Salaire=4127Facture128Libellé alarme auto 6129Libellé alarme auto 7130Libellé alarme auto 9131Libellé alarme auto 10133Libellé alarme auto 11134Libellé alarme auto 13135Libellé alarme auto 14137Libellé alarme auto 15138Libellé alarme auto 16139Libellé alarme auto 17140Libellé alarme auto 18141Libellé alarme auto 19142Libellé alarme auto 20143Remboursement DG-new                                                                                                    | 114      | Alarme auto 3                               |   |
| 116Alarme auto 5117Relance 2118Relance 3119Relance 4120121121Note Technique3122Report solde travaux sur charges ordinaires123Solde sur travaux124Départ CAF125Départ fiscal locataire126Salaire=4127Facture128Libellé alarme auto 6129Libellé alarme auto 7130Libellé alarme auto 9131Libellé alarme auto 10133Libellé alarme auto 11134Libellé alarme auto 12135Libellé alarme auto 13136Libellé alarme auto 15138Libellé alarme auto 16139Libellé alarme auto 17140Libellé alarme auto 18141Libellé alarme auto 20143Remboursement DG-new                                                                                                    | 115      | Alarme auto 4                               |   |
| 117Relance 2118Relance 3119Relance 4120121Note Technique3122Report solde travaux sur charges ordinaires123Solde sur travaux124Départ CAF125Départ fiscal locataire126Salaire=4127Facture128Libellé alarme auto 6129Libellé alarme auto 7130Libellé alarme auto 8131Libellé alarme auto 9132Libellé alarme auto 10133Libellé alarme auto 11134Libellé alarme auto 13135Libellé alarme auto 14137Libellé alarme auto 15138Libellé alarme auto 17140Libellé alarme auto 18141Libellé alarme auto 19142Remboursement DG-new                                                                                                    | 116      | Alarme auto 5                               |   |
| 118       Relance 3         119       Relance 4         120                                                                                                    | 117      | Relance 2                                   |   |
| 119Relance 4120121NoteTechnique3122Report solde travaux sur charges ordinaires123Solde sur travaux124Départ CAF125Départ fiscal locataire126Salaire=4127Facture128Libellé alarme auto 6129Libellé alarme auto 7130Libellé alarme auto 8131Libellé alarme auto 9132Libellé alarme auto 10133Libellé alarme auto 11134Libellé alarme auto 13135Libellé alarme auto 14137Libellé alarme auto 15138Libellé alarme auto 16139Libellé alarme auto 18141Libellé alarme auto 19142Libellé alarme auto 20143Remboursement DG-new                                                                                                    | 118      | Relance 3                                   |   |
| 120121Note Technique3122Report solde travaux sur charges ordinaires123Solde sur travaux124Départ CAF125Départ fiscal locataire126Salaire=4127Facture128Libellé alarme auto 6129Libellé alarme auto 7130Libellé alarme auto 8131Libellé alarme auto 9132Libellé alarme auto 10133Libellé alarme auto 11134Libellé alarme auto 13135Libellé alarme auto 14137Libellé alarme auto 15138Libellé alarme auto 17140Libellé alarme auto 18141Libellé alarme auto 19142Libellé alarme auto 20143Remboursement DG-new                                                                                                    | 119      | Relance 4                                   |   |
| 121Note Technique3122Report solde travaux sur charges ordinaires123Solde sur travaux124Départ CAF125Départ fiscal locataire126Salaire=4127Facture128Libellé alarme auto 6129Libellé alarme auto 7130Libellé alarme auto 8131Libellé alarme auto 9132Libellé alarme auto 10133Libellé alarme auto 11134Libellé alarme auto 12135Libellé alarme auto 13136Libellé alarme auto 15138Libellé alarme auto 17140Libellé alarme auto 18141Libellé alarme auto 20143Remboursement DG-new                                                                                                    | 120      |                                             |   |
| 122Report solde travaux sur charges ordinaires123Solde sur travaux124Départ CAF125Départ fiscal locataire126Salaire=4127Facture128Libellé alarme auto 6129Libellé alarme auto 7130Libellé alarme auto 8131Libellé alarme auto 9132Libellé alarme auto 10133Libellé alarme auto 11134Libellé alarme auto 12135Libellé alarme auto 13136Libellé alarme auto 14137Libellé alarme auto 15138Libellé alarme auto 17140Libellé alarme auto 18141Libellé alarme auto 20143Remboursement DG-new                                                                                                    | 121      | NoteTechnique3                              |   |
| 123Solde sur travaux124Départ CAF125Départ fiscal locataire126Salaire=4127Facture128Libellé alarme auto 6129Libellé alarme auto 7130Libellé alarme auto 8131Libellé alarme auto 9132Libellé alarme auto 10133Libellé alarme auto 11134Libellé alarme auto 12135Libellé alarme auto 13136Libellé alarme auto 14137Libellé alarme auto 15138Libellé alarme auto 16139Libellé alarme auto 18141Libellé alarme auto 19142Libellé alarme auto 20143Remboursement DG-new                                                                                                    | 122      | Report solde travaux sur charges ordinaires |   |
| 124Départ CAF125Départ fiscal locataire126Salaire=4127Facture128Libellé alarme auto 6129Libellé alarme auto 7130Libellé alarme auto 8131Libellé alarme auto 9132Libellé alarme auto 10133Libellé alarme auto 11134Libellé alarme auto 12135Libellé alarme auto 13136Libellé alarme auto 14137Libellé alarme auto 15138Libellé alarme auto 17140Libellé alarme auto 18141Libellé alarme auto 19142Libellé alarme auto 20143Remboursement DG-new                                                                                                    | 123      | Solde sur travaux                           |   |
| 125Départ fiscal locataire126Salaire=4127Facture128Libellé alarme auto 6129Libellé alarme auto 7130Libellé alarme auto 8131Libellé alarme auto 9132Libellé alarme auto 10133Libellé alarme auto 11134Libellé alarme auto 12135Libellé alarme auto 13136Libellé alarme auto 14137Libellé alarme auto 15138Libellé alarme auto 16139Libellé alarme auto 18141Libellé alarme auto 19142Libellé alarme auto 20143Remboursement DG-new                                                                                                    | 124      | Départ CAF                                  |   |
| 126Salaire=4127Facture128Libellé alarme auto 6129Libellé alarme auto 7130Libellé alarme auto 8131Libellé alarme auto 9132Libellé alarme auto 10133Libellé alarme auto 11134Libellé alarme auto 12135Libellé alarme auto 13136Libellé alarme auto 14137Libellé alarme auto 15138Libellé alarme auto 16139Libellé alarme auto 18141Libellé alarme auto 19142Libellé alarme auto 20143Remboursement DG-new                                                                                                    | 125      | Départ fiscal locataire                     |   |
| 127Facture128Libellé alarme auto 6129Libellé alarme auto 7130Libellé alarme auto 8131Libellé alarme auto 9132Libellé alarme auto 10133Libellé alarme auto 11134Libellé alarme auto 12135Libellé alarme auto 13136Libellé alarme auto 14137Libellé alarme auto 15138Libellé alarme auto 16139Libellé alarme auto 17140Libellé alarme auto 18141Libellé alarme auto 19142Libellé alarme auto 20143Remboursement DG-new                                                                                                    | 126      | Salaire=4                                   |   |
| 128Libellé alarme auto 6129Libellé alarme auto 7130Libellé alarme auto 8131Libellé alarme auto 9132Libellé alarme auto 10133Libellé alarme auto 11134Libellé alarme auto 12135Libellé alarme auto 13136Libellé alarme auto 14137Libellé alarme auto 15138Libellé alarme auto 16139Libellé alarme auto 17140Libellé alarme auto 19142Libellé alarme auto 20143Remboursement DG-new                                                                                                    | 127      | Facture                                     |   |
| 129Libellé alarme auto 7130Libellé alarme auto 8131Libellé alarme auto 9132Libellé alarme auto 10133Libellé alarme auto 11134Libellé alarme auto 12135Libellé alarme auto 13136Libellé alarme auto 14137Libellé alarme auto 15138Libellé alarme auto 16139Libellé alarme auto 17140Libellé alarme auto 18141Libellé alarme auto 20143Remboursement DG-new                                                                                                    | 128      | Libellé alarme auto 6                       |   |
| 130Libellé alarme auto 8131Libellé alarme auto 9132Libellé alarme auto 10133Libellé alarme auto 11134Libellé alarme auto 12135Libellé alarme auto 13136Libellé alarme auto 14137Libellé alarme auto 15138Libellé alarme auto 16139Libellé alarme auto 17140Libellé alarme auto 18141Libellé alarme auto 20143Remboursement DG-new                                                                                                    | 129      | Libellé alarme auto 7                       |   |
| 131Libellé alarme auto 9132Libellé alarme auto 10133Libellé alarme auto 11134Libellé alarme auto 12135Libellé alarme auto 13136Libellé alarme auto 14137Libellé alarme auto 15138Libellé alarme auto 16139Libellé alarme auto 17140Libellé alarme auto 18141Libellé alarme auto 19142Libellé alarme auto 20143Remboursement DG-new                                                                                                    | 130      | Libellé alarme auto 8                       | _ |
| 132Libellé alarme auto 10133Libellé alarme auto 11134Libellé alarme auto 12135Libellé alarme auto 13136Libellé alarme auto 14137Libellé alarme auto 15138Libellé alarme auto 16139Libellé alarme auto 17140Libellé alarme auto 18141Libellé alarme auto 19142Libellé alarme auto 20143Remboursement DG-new                                                                                                    | 131      | Libellé alarme auto 9                       |   |
| 133Libellé alarme auto 11134Libellé alarme auto 12135Libellé alarme auto 13136Libellé alarme auto 14137Libellé alarme auto 15138Libellé alarme auto 16139Libellé alarme auto 17140Libellé alarme auto 18141Libellé alarme auto 19142Libellé alarme auto 20143Remboursement DG-new                                                                                                    | 132      | Libellé alarme auto 10                      |   |
| 134Libellé alarme auto 12135Libellé alarme auto 13136Libellé alarme auto 14137Libellé alarme auto 15138Libellé alarme auto 16139Libellé alarme auto 17140Libellé alarme auto 18141Libellé alarme auto 19142Libellé alarme auto 20143Remboursement DG-new                                                                                                    | 133      | Libellé alarme auto 11                      |   |
| 135Libellé alarme auto 13136Libellé alarme auto 14137Libellé alarme auto 15138Libellé alarme auto 16139Libellé alarme auto 17140Libellé alarme auto 18141Libellé alarme auto 19142Libellé alarme auto 20143Remboursement DG-new                                                                                                    | 134      | Libellé alarme auto 12                      | _ |
| 136       Libellé alarme auto 14         137       Libellé alarme auto 15         138       Libellé alarme auto 16         139       Libellé alarme auto 17         140       Libellé alarme auto 18         141       Libellé alarme auto 20         143       Remboursement DG-new                                                                                                    | 135      | Libellé alarme auto 13                      |   |
| 137       Libellé alarme auto 15         138       Libellé alarme auto 16         139       Libellé alarme auto 17         140       Libellé alarme auto 18         141       Libellé alarme auto 19         142       Libellé alarme auto 20         143       Remboursement DG-new                                                                                                    | 136      | Libellé alarme auto 14                      |   |
| 138       Libellé alarme auto 16         139       Libellé alarme auto 17         140       Libellé alarme auto 18         141       Libellé alarme auto 19         142       Libellé alarme auto 20         143       Remboursement DG-new                                                                                                    | 137      | Libellé alarme auto 15                      |   |
| 139 Libellé alarme auto 17         140 Libellé alarme auto 18         141 Libellé alarme auto 19         142 Libellé alarme auto 20         143 Remboursement DG-new                                                                                                    | 138      | Libellé alarme auto 16                      |   |
| 140 Libellé alarme auto 18         141 Libellé alarme auto 19         142 Libellé alarme auto 20         143 Remboursement DG-new                                                                                                    | 139      | Libellé alarme auto 17                      |   |
| 141 Libellé alarme auto 19         142 Libellé alarme auto 20         143 Remboursement DG-new                                                                                                    | 140      | Libellé alarme auto 18                      |   |
| 142 Libellé alarme auto 20<br>143 Remboursement DG-new                                                                                                    | 141      | Libellé alarme auto 19                      |   |
| 143 Remboursement DG-new                                                                                                    |          | Libellé alarme auto 20                      |   |
|                                                                                                    | 143      | Remboursement DG-new                        | ~ |

# 6 – Remboursement effectif au locataire

Pour rembourser vos locataires, passez par le module de paiement, sélectionnez "locataires créditeurs partis et

# remboursables"...

| 🔀 Echéancier : module de paiement                                                               |                       |
|-------------------------------------------------------------------------------------------------|-----------------------|
| Sélection du journal                                                                            |                       |
| Code journal BQ Banque                                                                          |                       |
|                                                                                                 |                       |
| > Sélection de l'entité                                                                         |                       |
| Code entité G001 Gérance Crypto                                                                 |                       |
|                                                                                                 |                       |
|                                                                                                 |                       |
| > Sélection des mouvements à traiter                                                            |                       |
|                                                                                                 |                       |
| Echeance au 13/11/20                                                                            |                       |
|                                                                                                 |                       |
| O Sélection des encaissements à échéance                                                        |                       |
| O Sélection des factures à payer                                                                |                       |
| <ul> <li>Sélection des salaires, organismes sociaux et état ou collectivités à payer</li> </ul> |                       |
| ○ Sélection des locataires débiteurs                                                            |                       |
| ○ Sélection des locataires et co-locataires (indivisions) débiteurs                             |                       |
|                                                                                                 |                       |
| O Sélection des lastations et se lastations spécialité et antiques plus                         |                       |
|                                                                                                 |                       |
| Selección des locatalles et conocatalles crediteurs parts et remboursables                      |                       |
|                                                                                                 |                       |
|                                                                                                 |                       |
|                                                                                                 |                       |
|                                                                                                 | 🕨 Annuler 🔹 Valider 🔜 |